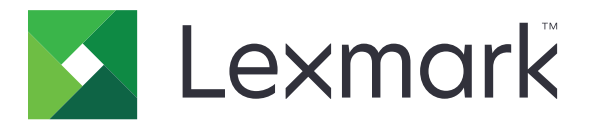

# Tlačiarne B2338, B2442, M1242, MS321, MS421

Používateľská príručka

September 2018

www.lexmark.com

Typ(y) zariadenia: 4600 Modely: 230, 238, 430, 438, 490

# Obsah

| Informácie o bezpečnosti                                        | 5  |
|-----------------------------------------------------------------|----|
| Zaužívané označenie                                             | 5  |
| Vyhlásenia o produkte                                           | 5  |
| Oboznámenie sa s tlačiarňou                                     | 8  |
| Vyhľadávanie informácií o tlačiarni                             | 8  |
| Výber miesta pre tlačiareň                                      | 9  |
| Konfigurácie tlačiarne                                          |    |
| Pripájanie káblov                                               | 11 |
| Používanie ovládacieho panela                                   | 12 |
| Pochopenie významu stavu tlačidla napájania a svetla indikátora | 13 |
| Vkladanie papiera a špeciálnych médií                           | 14 |
| Nastavenie veľkosti a typu špeciálnych médií                    | 14 |
| Konfigurácia univerzálnych nastavení papiera                    |    |
| Vkladanie do zásobníkov                                         | 14 |
| Vkladanie do viacúčelového podávača                             | 16 |
| Prepojenie zásobníkov                                           | 17 |
| Podpera papiera                                                 |    |
| Podporované veľkosti papiera                                    |    |
| Podporované typy papiera                                        | 19 |
| Podporované hmotnosti papiera                                   | 20 |
| Tlač                                                            | 21 |
| Tlač z počítača                                                 |    |
| Tlač z mobilného zariadenia                                     | 21 |
| Tlač zoznamu vzorky písiem                                      | 22 |
| Vysvetlenie ponúk tlačiarne                                     | 23 |
| Mapa ponúk                                                      | 23 |
| Zariadenie                                                      | 23 |
| Tlačiť                                                          | 30 |
| Papier                                                          |    |
| Siet'/porty                                                     |    |
|                                                                 |    |

| Správy                                         | 51  |
|------------------------------------------------|-----|
| Riešenie problémov                             | 51  |
| Tlač strany nastavení ponúk                    |     |
| Zabezpečenie tlačiarne                         | 53  |
| Umiestnenie bezpečnostnej zásuvky              |     |
| Vymazanie pamäte tlačiarne                     |     |
| Obnovenie predvolených výrobných nastavení     |     |
| Vyhlásenie o nestálosti                        | 54  |
| Údržba tlačiarne                               |     |
| Pripojenie k sieti                             |     |
| Čistenie tlačiarne                             | 57  |
| Objednávanie súčastí a spotrebného materiálu   |     |
| Výmena súčastí a spotrebného materiálu         | 60  |
| Premiestnenie tlačiarne                        | 70  |
| Úspora energie a papiera                       | 71  |
| Recyklácia                                     | 72  |
| Odstraňovanie zaseknutého papiera              | 74  |
| Predchádzanie zaseknutiu papiera               | 74  |
| Identifikácia miest zaseknutia                 |     |
| Zaseknutie papiera v dvierkach A               |     |
| Zaseknutie papiera v zadných dvierkach         |     |
| Zaseknutie papiera v štandardnej priehradke    |     |
| Zaseknutý papier v jednotke obojstrannej tlače |     |
| Zaseknutie papiera v zásobníkoch               | 82  |
| Zaseknutie papiera vo viacúčelovom podávači    | 82  |
| Riešenie problémov                             | 84  |
| Problémy so sieťovým pripojením                |     |
| Problémy so spotrebným materiálom              |     |
| Problémy s podávaním papiera                   |     |
| Problémy s tlačou                              |     |
| Kontaktovanie podpory pre zákazníkov           | 116 |
| Inovácia a migrácia                            |     |
| –<br>Hardvér                                   |     |
|                                                |     |

| Softvér     |  |
|-------------|--|
| Firmvér     |  |
| Upozornenia |  |
| Register    |  |

# Informácie o bezpečnosti

## Zaužívané označenie

Poznámka: Poznámka označuje informácie, ktoré by vám mohli pomôcť.

Upozornenie: Upozornenie označuje niečo, čo by mohlo poškodiť hardvér alebo softvér vášho produktu.

POZOR: Pozor označuje potenciálne nebezpečnú situáciu, ktorá vám môže spôsobiť zranenie.

Rôzne druhy výstrah:

**POZOR – RIZIKO PORANENIA:** Označuje riziko zranenia.

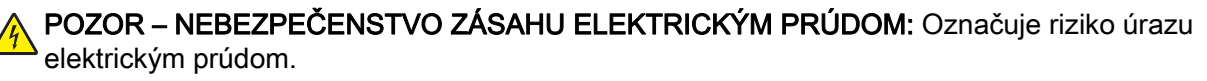

**POZOR – HORÚCI POVRCH:** Označuje riziko popálenia pri dotyku.

**POZOR – NEBEZPEČENSTVO PREVRÁTENIA:** Označuje nebezpečenstvo privalenia.

POZOR – NEBEZPEČENSTVO ZRANENIA PRIŠKRIPNUTÍM: Označuje riziko zachytenia medzi pohyblivé súčasti.

# Vyhlásenia o produkte

POZOR – RIZIKO PORANENIA: Ak chcete zabrániť vzniku požiaru alebo riziku úrazu elektrickým prúdom, pripojte napájací kábel do vhodnej a riadne uzemnenej elektrickej zásuvky, ktorá sa nachádza v blízkosti výrobku a je ľahko prístupná.

**POZOR – RIZIKO PORANENIA:** Ak chcete zabrániť vzniku požiaru alebo riziku úrazu elektrickým prúdom, používajte výhradne napájacie káble dodávané spoločne s výrobkom alebo výrobcom schválené náhrady.

POZOR – RIZIKO PORANENIA: Nepoužívajte tento produkt s predlžovacími káblami, viaczásuvkovými káblami, viaczásuvkovými predlžovacími káblami ani zariadeniami UPS. Laserová tlačiareň ľahko preťaží napájaciu kapacitu týchto typov príslušenstva a môže tak vzniknúť riziko požiaru, poškodenia majetku alebo tlačiareň bude mať nedostatočný výkon.

**POZOR – RIZIKO PORANENIA:** S výrobkom je možné používať iba prepäťovú ochranu Lexmark Inline Surge Protector, ktorá je správne zapojená medzi tlačiareň a napájací kábel priložený k tlačiarni. Použitie inej prepäťovej ochrany ako značky Lexmark môže viesť k riziku vzniku požiaru, poškodenia vlastníctva alebo slabému výkonu tlačiarne.

**POZOR – NEBEZPEČENSTVO ZÁSAHU ELEKTRICKÝM PRÚDOM:** Ak chcete zabrániť riziku úrazu elektrickým prúdom, neumiestňujte výrobok do blízkosti vody ani vlhkých miest.

**POZOR – NEBEZPEČENSTVO ZÁSAHU ELEKTRICKÝM PRÚDOM:** Ak chcete zabrániť riziku úrazu elektrickým prúdom, nenastavujte ani nezapájajte elektrické či káblové pripojenia (ako napríklad napájací kábel, fax alebo telefón) počas búrky.

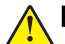

POZOR – RIZIKO PORANENIA: Napájací kábel nerežte, neohýbajte, nezväzujte, nedrvte, ani naň neumiestňujte ťažké predmety. Nevystavujte napájací kábel odieraniu ani namáhaniu. Nezasekávajte napájací kábel medzi predmety, napríklad medzi nábytok či steny. Ak nastane niektorá z vyššie uvedených situácií, hrozí riziko požiaru alebo zásahu elektrickým prúdom. Pravidelne kontrolujte napájací kábel, či nevykazuje známky niektorého z problémov. Pred kontrolou napájacieho kábla ho odpojte od elektrickej siete.

POZOR – NEBEZPEČENSTVO ZÁSAHU ELEKTRICKÝM PRÚDOM: Ak chcete zabrániť riziku úrazu elektrickým prúdom, uistite sa, že sú všetky externé pripojenia (ako napríklad ethernet alebo telefónny systém) správne namontované v príslušne označených prípojných portoch.

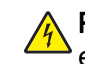

**POZOR – NEBEZPEČENSTVO ZÁSAHU ELEKTRICKÝM PRÚDOM:** Ak chcete zabrániť riziku úrazu elektrickým prúdom počas manipulácie s ovládacou doskou a počas montáže voliteľného hardvéru či pamäťových zariadení až po nastavení tlačiarne, postupujte nasledovne: vypnite tlačiareň a odpojte napájací kábel zo zásuvky. Ak sú k tlačiarni pripojené ďalšie zariadenia, tiež ich vypnite a odpojte z nich všetky káble vedúce do tlačiarne.

POZOR – NEBEZPEČENSTVO ZÁSAHU ELEKTRICKÝM PRÚDOM: Skôr než budete pokračovať, odpojte napájací kábel zo zásuvky a z tlačiarne odpojte všetky káble, aby ste sa pri čistení vonkajších častí tlačiarne vyhli zasiahnutiu elektrickým prúdom.

**POZOR – RIZIKO PORANENIA:** Ak je hmotnosť tlačiarne väčšia ako 18 kg (40 libier), na jej bezpečné zdvihnutie sú potrební dvaja alebo viacerí kvalifikovaní pracovníci.

**POZOR – RIZIKO PORANENIA:** Keď premiestňujete tlačiareň, dodržte nasledujúce pokyny, aby ste zabránili osobnému zraneniu a poškodeniu tlačiarne:

- Skontrolujte, či sú zavreté všetky dvierka a zásobníky.
- Vypnite tlačiareň a potom z elektrickej zásuvky odpojte napájací kábel.
- Z tlačiarne odpojte všetky káble.
- Ak sú k tlačiarni pripojené samostatne stojace voliteľné zásobníky alebo výstupné voliteľné prvky, pred presunom tlačiarne ich odpojte.
- Ak má tlačiareň základňu na kolieskach, opatrne ju posuňte na nové miesto. Dávajte pozor pri prechode cez prahy dverí a nerovnosti na podlahe.
- Ak tlačiareň nemá základňu na kolieskach, ale používa voliteľné zásobníky alebo výstupné voliteľné prvky, odoberte výstupné voliteľné prvky a tlačiareň zdvihnite bez zásobníkov. Nedvíhajte tlačiareň zároveň s voliteľnými prvkami.
- Na zdvihnutie tlačiarne vždy použite držadlá na tlačiarni.
- Ak na premiestnenie tlačiarne používate vozík, musí mať povrch, ktorý bude podopierať celú tlačiareň.
- Ak na prenos voliteľných hardvérových prvkov používate vozík, musí mať povrch, ktorý bude podopierať všetky tieto prvky.
- Tlačiareň prenášajte v zvislej polohe.
- Nerobte s ňou prudké a trhané pohyby.
- Pri ukladaní tlačiarne dávajte pozor, aby ste pod ňou nemali prsty.
- Skontrolujte, či je okolo tlačiarne dostatok voľného miesta.

POZOR – NEBEZPEČENSTVO PREVRÁTENIA: V prípade inštalácie voliteľných možností by mala byť tlačiareň alebo multifunkčná tlačiareň umiestnená na základni s kolieskami, nábytku alebo inom stabilnom povrchu. Predídete tak možnému zraneniu. Ďalšie informácie o podporovaných konfiguráciách nájdete na adrese www.lexmark.com/multifunctionprinters.

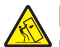

**POZOR – NEBEZPEČENSTVO PREVRÁTENIA:** Ak chcete znížiť riziko nestability zariadenia, do každého zásobníka vkladajte papier samostatne. Všetky ostatné zásobníky nechajte zatvorené, až kým ich nebudete potrebovať.

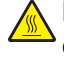

**POZOR – HORÚCI POVRCH:** Vnútrajšok tlačiarne môže byť horúci. Ak chcete znížiť riziko zranenia od horúceho komponentu, nechajte povrch vychladnúť predtým, než sa ho dotknete.

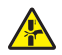

**POZOR – NEBEZPEČENSTVO ZRANENIA PRIŠKRIPNUTÍM:** Aby ste sa vyhli zraneniu priškripnutím, buďte opatrní na miestach označených týmto štítkom. Zranenia priškripnutím sa môžu prihodiť okolo pohyblivých súčastí, ako sú napríklad ozubené kolieska, dvierka, zásobníky a kryty.

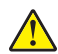

**POZOR – RIZIKO PORANENIA:** Výrobok používa laserové zariadenie. Použitím ovládacích prvkov, nastavení alebo postupov odlišných od tých, ktoré sú uvedené v *používateľskej príručke*, sa môžete vystaviť nebezpečenstvu ožiarenia.

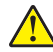

**POZOR – RIZIKO PORANENIA:** Lítiová batéria tohto produktu sa nevymieňa. Pri nesprávnej výmene lítiovej batérie hrozí nebezpečenstvo výbuchu. Lítiovú batériu znova nenabíjajte, nerozoberajte ani nespaľujte. Použité lítiové batérie zlikvidujte v súlade s pokynmi výrobcu a miestnymi nariadeniami.

Tento produkt bol navrhnutý, testovaný a schválený tak, aby pri používaní špecifických komponentov od výrobcu spĺňal prísne globálne bezpečnostné štandardy. Bezpečnostné funkcie niektorých súčastí nemusia byť vždy zrejmé. Výrobca nenesie zodpovednosť za používanie iných náhradných súčastí.

Servis alebo opravy iné než tie, ktoré sú uvedené v používateľskej dokumentácii, prenechajte servisnému zástupcovi.

Tento výrobok používa tlačiarenský postup, ktorý zahrieva tlačové médiá, čo môže spôsobovať vypúšťanie látok z daných médií. Oboznámte sa s časťou v návode na obsluhu, ktorá obsahuje pokyny na výber médií tak, aby sa predišlo vypúšťaniu škodlivých látok.

Výrobok môže počas bežnej prevádzky produkovať malé množstvá ozónu a môže byť vybavený filtrom navrhnutým na znižovanie koncentrácie ozónu pod odporúčané limity. Ak sa chcete vyhnúť vysokým hodnotám koncentrácie ozónu počas vysokej záťaže, výrobok umiestnite do dobre vetraného priestoru a vymeňte ozónový a výstupný filter v prípade, že je tak uvedené v príručke na údržbu výrobku. Ak v príručke nie sú spomenuté žiadne filtre, výrobok neobsahuje filtre, ktoré je nutné vymieňať.

#### TIETO POKYNY SI ODLOŽTE.

# Oboznámenie sa s tlačiarňou

# Vyhľadávanie informácií o tlačiarni

| Čo hľadáte?                                                                                                    | Kde hľadať                                                                                                    |
|----------------------------------------------------------------------------------------------------|----------------------------------------------------------------------------------------------------|
| Pokyny na prvú inštaláciu:<br>• Pripojenie tlačiarne<br>• Inštalácia softvéru tlačiarne                                                                                                    | Ďalšie informácie nájdete v dokumentácii k inštalácii dodanej s tlačiarňou alebo na adrese http://support.lexmark.com.                                                                                                    |
| <ul> <li>Ďalšie pokyny na inštaláciu a používanie tlačiarne:</li> <li>Výber a skladovanie papiera a špeciálnych médií</li> <li>Vkladanie papiera</li> <li>Konfigurácia nastavení tlačiarne</li> <li>Zobrazovanie a tlač dokumentov a fotografií</li> <li>Inštalácia a používanie softvéru tlačiarne</li> <li>Konfigurácia tlačiarne v rámci siete</li> <li>Starostlivosť o tlačiareň a jej údržba</li> <li>Riešenie a odstraňovanie problémov</li> </ul> | <i>Informačné centrum</i> – Prejdite na adresu <u>http://infoserve.lexmark.com</u> .<br><i>Stránky pomocníka</i> – Príručky nájdete vo firmvéri tlačiarne alebo na adrese<br><u>http://support.lexmark.com</u> .<br><i>Príručka pre dotykovú obrazovku</i> – Prejdite na adresu <u>http://support.lexmark.com</u> .<br>Produktové videá – Prejdite na adresu <u>http://infoserve.lexmark.com/idv/</u> .                                                                                           |
| Informácie o nastavení a konfigu-<br>rácii funkcií zjednodušenia<br>ovládania                                                                                                    | <i>Príručka zjednodušenia ovládania Lexmark</i> – Prejdite na adresu<br><u>http://support.lexmark.com</u> .                                                                                                    |
| Pomoc pri používaní softvéru<br>tlačiarne                                                                                                    | <ul> <li>Pomocník pre operačné systémy Microsoft® Windows® alebo Macintosh –<br/>Otvorte program alebo aplikáciu softvéru tlačiarne a kliknite na položku<br/>Pomocník.</li> <li>Kliknutím na tlačidlo zobrazíte kontextové informácie.</li> <li>Poznámky: <ul> <li>Pomocník sa nainštaluje automaticky spolu so softvérom tlačiarne.</li> <li>V závislosti od operačného systému sa softvér tlačiarne nachádza v priečinku programov tlačiarne alebo na pracovnej ploche.</li> </ul> </li> </ul> |

| Čo hľadáte?                                                                                                    | Kde hľadať                                                                                                    |
|----------------------------------------------------------------------------------------------------|----------------------------------------------------------------------------------------------------|
| Najnovšie dodatočné informácie,<br>aktualizácie a podpora pre zákaz-<br>níkov:<br>• Dokumentácia<br>• Ovládače na prevzatie<br>• Podpora cez chat naživo<br>• E-mailová podpora<br>• Hlasová podpora | Prejdite na adresu http://support.lexmark.com.<br>Poznámka: Vyberte svoju krajinu alebo región a potom aj produkt, pre ktorý chcete zobraziť stránku podpory.<br>Kontaktné informácie podpory pre vašu krajinu alebo región nájdete na webovej stránke alebo na záručnom liste, ktorý ste dostali s tlačiarňou.<br>Keď kontaktujete podporu pre zákazníkov, vopred si pripravte tieto informácie:<br>• Miesto a dátum nákupu<br>• Typ zariadenia a sériové číslo                                                  |
| <ul> <li>Informácie o bezpečnosti</li> <li>Regulačné informácie</li> <li>Informácie o záruke</li> <li>Environmentálne informácie</li> </ul>                                                          | <ul> <li>Informácie o záruke sa v jednotlivých krajinách alebo regiónoch líšia:</li> <li>V USA – Pozrite si záručný list (Vyhlásenie o obmedzenej záruke) dodaný s tlačiarňou alebo prejdite na adresu <u>http://support.lexmark.com</u>.</li> <li>V iných krajinách a regiónoch – Pozrite si vytlačený záručný list dodaný s tlačiarňou.</li> <li><i>Príručka s informáciami o produkte</i> – Pozrite si dokumentáciu dodanú s tlačiarňou alebo prejdite na adresu <u>http://support.lexmark.com</u>.</li> </ul> |

# Výber miesta pre tlačiareň

- Ponechajte dostatok miesta na otvorenie zásobníkov, krytov a dvierok a na inštaláciu voliteľného hardvéru.
- Tlačiareň umiestnite blízko elektrickej zásuvky.

POZOR – RIZIKO PORANENIA: Riziku požiaru alebo elektrického šoku sa vyhnete tak, že zapojíte napájací kábel do riadne označenej a správne uzemnenej elektrickej zásuvky, ktorá sa nachádza blízko produktu a je ľahko dostupná.

**POZOR – NEBEZPEČENSTVO ZÁSAHU ELEKTRICKÝM PRÚDOM:** Produkt neumiestňujte blízko vody ani vlhkých oblastí, aby ste predišli riziku zasiahnutia elektrickým prúdom.

- Uistite sa, že prúdenie vzduchu v miestnosti zodpovedá poslednej úprave normy ASHRAE 62 alebo norme technickej komisie CEN 156.
- Zabezpečte rovný, pevný a stabilný povrch.

- Tlačiareň by mala byť:
  - čistá, suchá a bez prachu,
  - mimo oblasti s voľnými spinkami a sponkami na papier,
  - mimo priameho prúdenia vzduchu klimatizácie, ohrievačov alebo ventilátorov,
  - mimo priameho slnečného svetla a priveľkej vlhkosti.
- Dodržujte odporúčané teploty a zabráňte veľkým zmenám.

| Teplota okolia      | 10 až 32°C (50 až 90 °F)  |
|---------------------|---------------------------|
| Teplota skladovania | 0 až 40 °C (32 až 104 °F) |

• Okolo tlačiarne ponechajte nasledujúci odporúčaný priestor, aby vzduch mohol správne ventilovať:

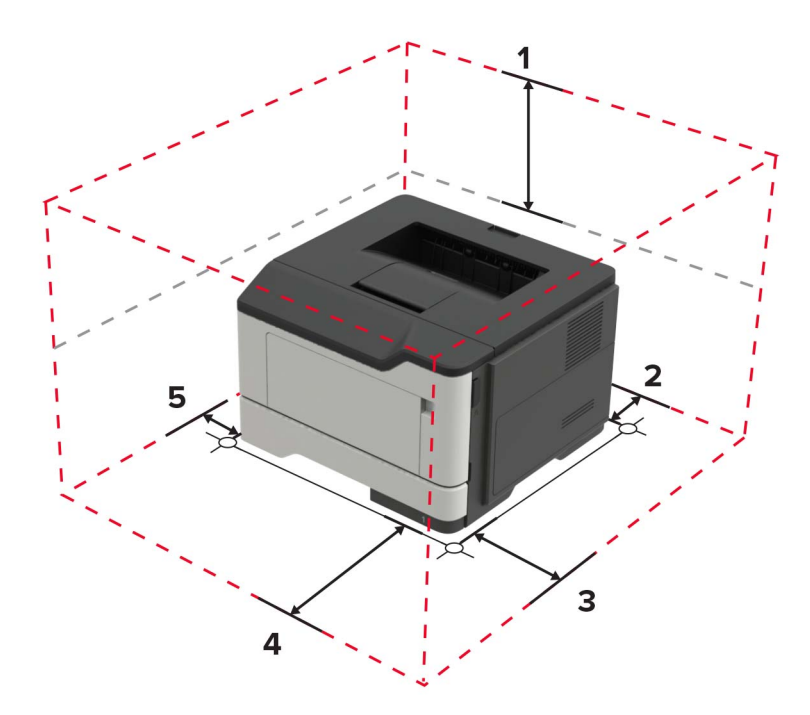

| 1 | Hore         | 305 mm (12 palcov)                                                                  |
|---|--------------|-------------------------------------------------------------------------------------|
| 2 | Vzadu        | 100 mm (3,94 palca)                                                                 |
| 3 | Pravá strana | 110 mm (4,33 palca)                                                                 |
| 4 | Spredu       | 305 mm (12 palcov)                                                                  |
|   |              | Poznámka: Minimálny priestor potrebný na prednej strane tlačiarne je 76 mm (3 in.). |
| 5 | Ľavá strana  | 65 mm (2,56 palca)                                                                  |

# Konfigurácie tlačiarne

POZOR – NEBEZPEČENSTVO PREVRÁTENIA: Inštalácia jedného alebo viacerých voliteľných prvkov k tlačiarni alebo multifunkčnej tlačiarni môže vyžadovať základňu na kolieskach, nábytok alebo iné pomôcky, ktoré zabránia nestabilite a následným možným zraneniam. Viac informácií o podporovaných konfiguráciách nájdete na adrese www.lexmark.com/multifunctionprinters.

POZOR – NEBEZPEČENSTVO PREVRÁTENIA: Ak chcete znížiť riziko nestability zariadenia, do každého zásobníka vkladajte papier samostatne. Všetky ostatné zásobníky nechajte zatvorené dovtedy, kým ich nepotrebujete.

Tlačiareň môžete nakonfigurovať pridaním voliteľných 250- alebo 550-hárkových zásobníkov. Ďalšie informácie nájdete v časti <u>"Inštalácia voliteľných zásobníkov" na strane 121</u>.

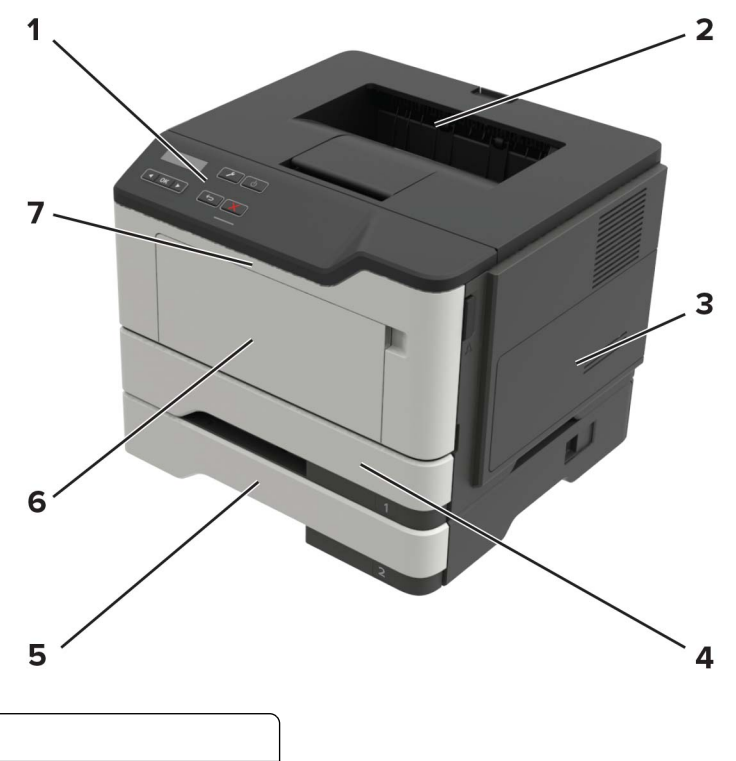

| 1 | Ovládací panel                            |
|---|-------------------------------------------|
| 2 | Štandardná priehradka                     |
| 3 | Prístupový kryt riadiacej dosky           |
| 4 | Štandardný 250-hárkový zásobník           |
| 5 | Voliteľný 250- alebo 550-hárkový zásobník |
| 6 | Viacúčelový podávač                       |
| 7 | Dvierka A                                 |

# Pripájanie káblov

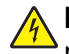

**POZOR – NEBEZPEČENSTVO ZÁSAHU ELEKTRICKÝM PRÚDOM:** Tento produkt nenastavujte ani nevytvárajte žiadne elektrické či káblové pripojenie (napríklad sieťové napájanie, funkcia faxu alebo telefón) počas búrky, aby ste sa vyhli riziku zasiahnutia elektrickým prúdom.

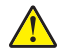

**POZOR – RIZIKO PORANENIA:** Riziku požiaru alebo elektrického šoku sa vyhnete tak, že zapojíte napájací kábel do riadne označenej a správne uzemnenej elektrickej zásuvky, ktorá sa nachádza blízko produktu a je ľahko dostupná.

**POZOR – RIZIKO PORANENIA:** Riziku požiaru a elektrického šoku sa vyhnete tak, že budete používať len napájací kábel dodaný s týmto produktom alebo náhradu schválenú výrobcom.

Výstraha – Riziko poranenia: Ak chcete predísť strate údajov alebo zlyhaniu tlačiarne, nedotýkajte sa počas prebiehajúcej tlače kábla USB, žiadneho adaptéra bezdrôtovej siete ani tlačiarne v zobrazenej oblasti.

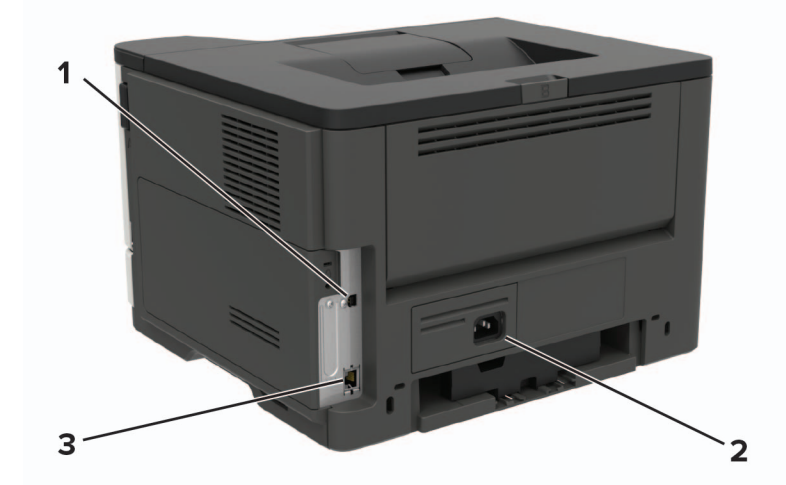

|   | Časť               | Funkcia                                    |
|---|--------------------|--------------------------------------------|
| 1 | Port tlačiarne USB | Pripojenie tlačiarne k počítaču.           |
| 2 | Zásuvka napájania  | Pripojte tlačiareň do elektrickej zásuvky. |
| 3 | Ethernetový port   | Pripojte tlačiareň k sieti.                |

# Používanie ovládacieho panela

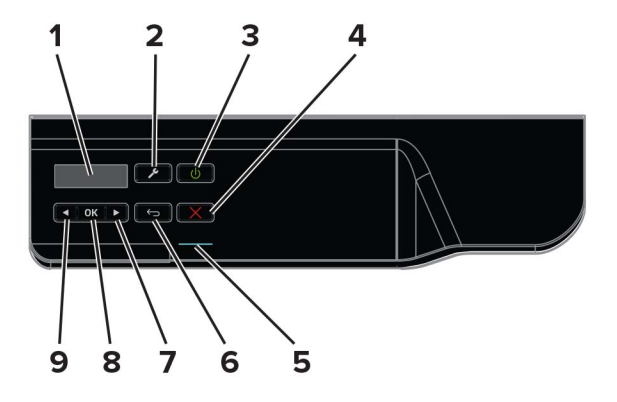

|   | Časť                       | Funkcia                                                                                    |
|---|----------------------------|--------------------------------------------------------------------------------------------|
| 1 | Displej                    | Zobrazenie možností tlače, stavu tlačiarne a chybových hlásení.                            |
| 2 | Tlačidlo ponúk             | Otvorenie ponúk.                                                                           |
| 3 | Tlačidlo napájania         | Zapnutie alebo vypnutie tlačiarne.                                                         |
|   |                            | <b>Poznámka:</b> Tlačiareň vypnete stlačením a podržaním tlačidla napájania na päť sekúnd. |
| 4 | Tlačidlo Stop alebo Zrušiť | Zastavenie aktuálnej tlačovej úlohy.                                                       |
| 5 | Svetlo indikátora          | Kontrola stavu tlačiarne.                                                                  |
| 6 | Tlačidlo Späť              | Návrat na predchádzajúcu obrazovku.                                                        |

|   | Časť                       | Funkcia                                                                                                    |
|---|----------------------------|----------------------------------------------------------------------------------------------------|
| 7 | Tlačidlo so šípkou doprava | <ul> <li>Navigácia v ponukách alebo presúvanie sa medzi obrazovkami a možnosťami ponuky.</li> <li>Zvýšenie numerickej hodnoty zobrazeného nastavenia.</li> </ul>                              |
| 8 | Tlačidlo výberu            | <ul> <li>Výber možností ponuky.</li> <li>Zobrazenie dostupných hodnôt alebo nastavení ponuky. Hviezdička (*) označuje aktuálne predvolené nastavenie.</li> <li>Uloženie nastavení.</li> </ul> |
| 9 | Tlačidlo so šípkou doľava  | <ul> <li>Navigácia v ponukách alebo presúvanie sa medzi obrazovkami a možnosťami ponuky.</li> <li>Zníženie numerickej hodnoty zobrazeného nastavenia.</li> </ul>                              |

# Pochopenie významu stavu tlačidla napájania a svetla indikátora

| Svetlo indikátora                                 | Stav tla | ačiarne                                                                                              |       |
|---------------------------------------------------|----------|----------------------------------------------------------------------------------------------------|-------|
| Vypnuté                                           | Tlačiar  | eň je vypnutá alebo v režime dlhodobého spánku.                                                      |       |
| Modrá                                             | Tlačiar  | eň je pripravená na spracovanie údajov.                                                              |       |
| Červená                                           | Tlačiar  | eň vyžaduje zásah používateľa.                                                                       |       |
|                                                   |          |                                                                                                    |       |
| Svetlo tlačidla na                                | pájania  | Stav tlačiarne                                                                                       |       |
| Svetlo tlačidla na<br>Vypnuté                     | pájania  | Stav tlačiarne<br>Tlačiareň je vypnutá, pripravená alebo spracúva ú                                  | daje. |
| Svetlo tlačidla na<br>Vypnuté<br>Trvalé jantárové | pájania  | Stav tlačiarne<br>Tlačiareň je vypnutá, pripravená alebo spracúva ú<br>Tlačiareň je v režime spánku. | daje. |

# Vkladanie papiera a špeciálnych médií

## Nastavenie veľkosti a typu špeciálnych médií

1 Na domovskej obrazovke prejdite na položky:

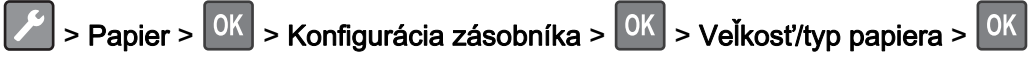

2 Vyberte zdroj papiera a potom nakonfigurujte veľkosť a typ špeciálneho média.

# Konfigurácia univerzálnych nastavení papiera

- 1 Na ovládacom paneli prejdite na:
  - Papier > OK > Konfigurácia médií > OK > Univerzálne nastavenie > OK
- 2 Vyberte možnosť Na výšku šírka alebo Na výšku výška a potom stlačte tlačidlo

3 Upravte nastavenia a potom stlačte tlačidlo OK

# Vkladanie do zásobníkov

POZOR – NEBEZPEČENSTVO PREVRÁTENIA: Ak chcete znížiť riziko nestability zariadenia, do každého zásobníka vkladajte papier samostatne. Všetky ostatné zásobníky nechajte zatvorené dovtedy, kým ich nepotrebujete.

1 Vyberte zásobník.

Poznámka: Aby ste sa vyhli zaseknutiam papiera, zásobníky nevyberajte, keď tlačiareň pracuje.

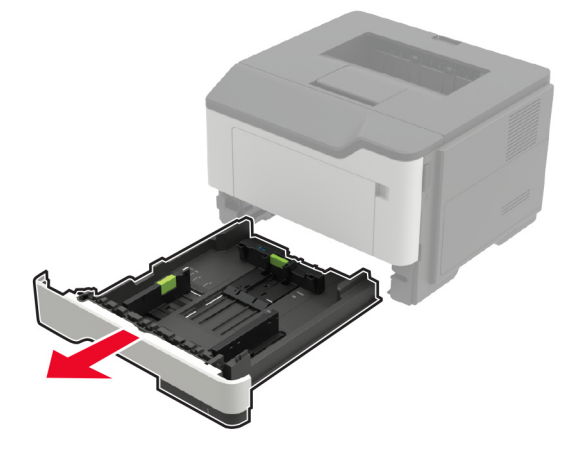

2 Nastavte vodiace lišty tak, aby zodpovedali veľkosti vkladaného papiera.

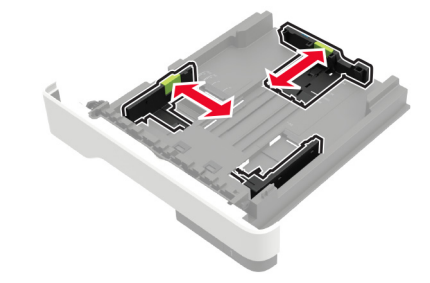

**3** Pred vložením papiera ohnite, rozdeľte a zarovnajte jeho okraje.

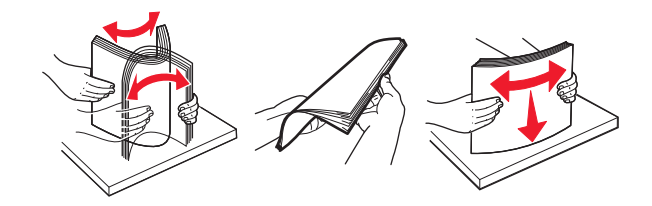

4 Stoh papiera vložte tak, aby strana, na ktorú sa tlačí, smerovala nadol. Potom sa uistite, že bočné vodiace lišty jemne tlačia na papier.

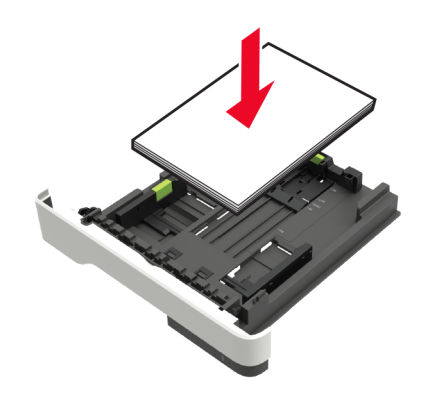

#### Poznámky:

- Pri jednostrannej tlači vložte hlavičkový papier lícom nadol tak, aby horný okraj hárka smeroval k prednej strane zásobníka.
- Pri obojstrannej tlači vložte hlavičkový papier lícom nahor tak, aby dolný okraj hárka smeroval k prednej strane zásobníka.
- Papier do zásobníka nezasúvajte.
- Aby ste sa vyhli zaseknutiam papiera, uistite sa, či výška stohu nepresahuje indikátor maximálneho množstva papiera.
- 5 Vložte zásobník.

V prípade potreby nastavte na ovládacom paneli veľkosť a typ papiera tak, aby zodpovedali vloženému papieru.

### Vkladanie do viacúčelového podávača

1 Otvorte viacúčelový podávač.

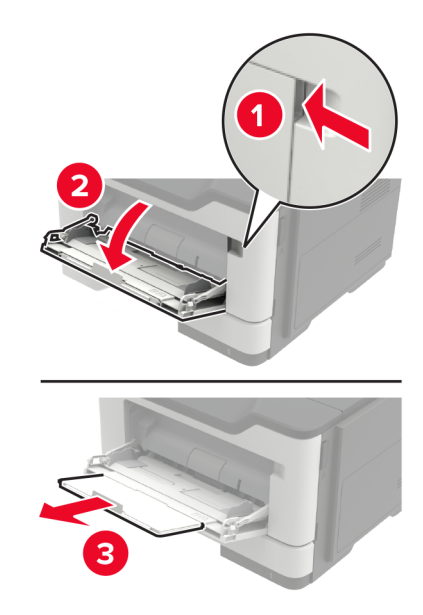

2 Nastavte vodiacu lištu tak, aby zodpovedala veľkosti vkladaného papiera.

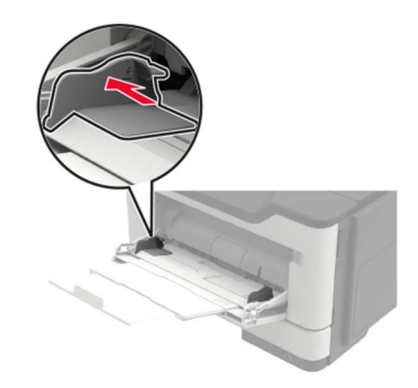

**3** Pred vložením papiera ohnite, rozdeľte a zarovnajte jeho okraje.

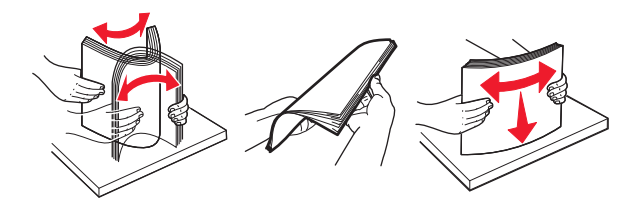

4 Vložte papier stranou určenou na tlač smerom nahor.

#### Poznámky:

- Pri jednostrannej tlači vložte hlavičkový papier lícom nahor tak, aby horný okraj hárka smeroval k prednej strane zásobníka.
- Pri obojstrannej tlači vložte hlavičkový papier lícom nadol tak, aby dolný okraj hárka smeroval k prednej strane zásobníka.
- Vložte obálky s otváracou stranou vľavo smerom nadol.

 Európske obálky vložte otváracou stranou smerom nadol a tak, aby vstupovala do tlačiarne ako prvá.

Výstraha – Riziko poranenia: Nepoužívajte obálky so známkami, sponami, cvočkami, okienkami, špeciálnou obrubou alebo samolepiacimi prvkami.

5 Na ovládacom paneli nastavte veľkosť a typ papiera tak, aby zodpovedali vloženému papieru.

## Prepojenie zásobníkov

1 Otvorte webový prehliadač a do poľa adresy zadajte adresu IP tlačiarne.

#### Poznámky:

- Pozrite si adresu IP tlačiarne na domovskej obrazovke tlačiarne. IP Adresa sa zobrazuje ako štyri skupiny čísel, ktoré sú oddelené bodkami, napríklad 123.123.123.123.
- Ak používate server proxy, dočasne ho vypnite, aby sa správne načítala webová stránka.
- 2 Kliknite na Nastavenia > Papier > Konfigurácia zásobníka.
- 3 Pre zásobníky, ktoré prepájate, nastavte rovnakú veľkosť a typ papiera.
- 4 Ukladanie nastavení.
- 5 Kliknite na položku Nastavenia > Zariadenie > Údržba > Ponuka konfigurácie > Konfigurácia zásobníka.
- 6 Nastavte prepojenie zásobníkov na možnosť Automatické.
- 7 Ukladanie nastavení.

Ak chcete zrušiť prepojenie zásobníkov, uistite sa, že žiadne zásobníky nemajú rovnaké nastavenia veľkosti a typu papiera.

Výstraha – Riziko poranenia: Teplota fixačnej jednotky sa môže meniť v závislosti od špecifikovaného typu papiera. Ak sa chcete vyhnúť problémom pri tlači, nastavenie typu papiera v tlačiarni by malo zodpovedať papieru vloženému v zásobníku.

# Podpera papiera

# Podporované veľkosti papiera

| Veľkosť papiera                                                  | Zásobník | Viacúčelový podávač | Obojstranná tlač |
|------------------------------------------------------------------|----------|---------------------|------------------|
| A4                                                               | ./       | ./                  | ./               |
| 210 x 297 mm (8,3 x 11,7 palca)                                  | V        | V                   | V                |
| A5                                                               | ./       |                     | x                |
| 210 x 148 mm (5,8 x 8,3 palca)                                   | V        | V                   |                  |
| A5 LEF*                                                          | ./       |                     | х                |
| 148 x 210 mm (5,8 x 8,3 palca)                                   | V        | V                   |                  |
| A6*                                                              | ./       |                     | x                |
| 105 x 148 mm (4,1 x 5,8 palca)                                   | V        | V                   |                  |
| JIS B5                                                           | ./       |                     | X                |
| 182 x 257 mm (7,2 x 10,1 palca)                                  | V        | V                   |                  |
| Oficio (Mexiko)                                                  | ./       |                     |                  |
| 216 x 340 mm (8,5 x 13,4 palca)                                  | V        | V                   | V                |
| Hagaki                                                           | x        | ./                  | x                |
| 100 x 148 mm (3,9 x 5,8 palca)                                   |          | V                   |                  |
| Statement                                                        | ./       | ./                  | х                |
| 140 x 216 mm (5,5 x 8,5 palca)                                   | V        | V                   |                  |
| Executive                                                        | ./       | ./                  | х                |
| 184 x 267 mm (7,3 x 10,5 palca)                                  | V        | V                   |                  |
| Letter                                                           | ./       | ./                  | ./               |
| 216 x 279 mm (8,5 x 11 palcov)                                   | V        | V                   | V                |
| Legal                                                            | ./       | ./                  |                  |
| 216 x 356 mm (8,5 x 14 palcov)                                   | V        | V                   | V                |
| Folio                                                            | ./       | ./                  | ./               |
| 216 x 330 mm (8,5 x 13 palcov)                                   | V        | V                   | V                |
| Univerzálna                                                      | ./       | ./                  | х                |
| 76,2 x 127 mm (3 x 5 palcov) až 216 x 356 mm (8,5 x 14 palcov)   |          | V                   |                  |
| Obálka 7 3/4 (Monarch)                                           | х        | ./                  | Х                |
| 98 x 191 mm (3,9 x 7,5 palca)                                    |          | V                   |                  |
| Obálka 9                                                         | х        | ./                  | х                |
| 98 x 225 mm (3,9 x 8,9 palca)                                    |          | V                   |                  |
| Obálka 10                                                        | x        | ./                  | Х                |
| 105 x 241 mm (4,1 x 9,5 palca)                                   |          | V                   |                  |
| Obálka DL                                                        | х        | ./                  | Х                |
| 110 x 220 mm (4,3 x 8,7 palca)                                   |          | V                   |                  |
| * Táto veľkosť papiera nie je podporovaná vo voliteľnom zásobník |          |                     |                  |

| Veľkosť papiera                                                    | Zásobník | Viacúčelový podávač | Obojstranná tlač |
|--------------------------------------------------------------------|----------|---------------------|------------------|
| Obálka C5                                                          | X        |                     | х                |
| 162 x 229 mm (6,4 x 9 palcov)                                      |          | V                   |                  |
| Obálka B5                                                          | X        | ./                  | x                |
| 176 x 250 mm (6,9 x 9,8 palca)                                     |          | V                   |                  |
| Iná obálka                                                         | X        | ./                  | x                |
| 76,2 x 127 mm (3 x 5 palcov) až 216 x 356 mm (8,5 x 14 palcov)     |          | V                   |                  |
| * Táto veľkosť papiera nie je podporovaná vo voliteľnom zásobníku. |          |                     |                  |

# Podporované typy papiera

| Typ papiera                     | Zásobník     | Viacúčelový podávač | Obojstranná tlač |
|---------------------------------|--------------|---------------------|------------------|
| Obyčajný papier                 | $\checkmark$ | $\checkmark$        | $\checkmark$     |
| Kartón                          | x            | $\checkmark$        | x                |
| Priehľadné fólie                | $\checkmark$ | $\checkmark$        | x                |
| Recyklovaný                     | $\checkmark$ | $\checkmark$        | $\checkmark$     |
| Papierové štítky <sup>1</sup>   | $\checkmark$ | $\checkmark$        | x                |
| Kancelársky papier <sup>2</sup> | $\checkmark$ | $\checkmark$        | $\checkmark$     |
| Hlavičkový papier               | $\checkmark$ | $\checkmark$        | $\checkmark$     |
| Predtlačený papier              | $\checkmark$ | $\checkmark$        | $\checkmark$     |
| Farebný papier                  | $\checkmark$ | $\checkmark$        | $\checkmark$     |
| Ľahký papier                    | $\checkmark$ | $\checkmark$        | $\checkmark$     |
| Ťažký papier <sup>2</sup>       | $\checkmark$ | $\checkmark$        | $\checkmark$     |
| Pevný/bavlnený                  | $\checkmark$ | $\checkmark$        | $\checkmark$     |
| Obálka                          | x            | $\checkmark$        | x                |
| Pevná obálka                    | x            | $\checkmark$        | X                |

<sup>1</sup> Jednostranné papierové štítky navrhnuté pre laserové tlačiarne sú podporované pre príležitostné použitie. Odporúča sa tlač 20 alebo menej stránok papierových štítkov za mesiac. Vinylové, farmaceutické a obojstranné štítky nie sú podporované.

<sup>2</sup> Kancelársky a ťažký papier je podporovaný pri obojstrannej tlači až do hmotnosti 90 g/m<sup>2</sup> (24 lb).

# Podporované hmotnosti papiera

|                  | Zásobník                               | Viacúčelový podávač                    | Obojstranná tlač          |
|------------------|----------------------------------------|----------------------------------------|---------------------------|
| Hmotnosť papiera | 60 – 120 g/m <sup>2</sup> (16 – 32 lb) | 60 – 216 g/m <sup>2</sup> (16 – 58 lb) | 60 – 90 g/m² (16 – 24 lb) |

# Tlač

# Tlač z počítača

Poznámka: V prípade štítkov, kartónového papiera a obálok nastavte pred tlačou dokumentu veľkosť a typ papiera.

- 1 V dokumente, ktorý chcete tlačiť, otvorte dialógové okno Tlač.
- 2 V prípade potreby nastavenia upravte.
- 3 Vytlačte dokument.

# Tlač z mobilného zariadenia

#### Tlač z mobilného zariadenia pomocou Mobilnej tlače Lexmark

Lexmark<sup>™</sup> Mobilná tlač umožňuje odosielať dokumenty a obrázky priamo do podporovanej tlačiarne Lexmark.

1 Otvorte dokument a potom ho odošlite alebo zdieľajte do Mobilnej tlače Lexmark.

**Poznámka:** Niektoré aplikácie tretích strán nemusia podporovať funkcie odosielania a zdieľania. Ďalšie informácie nájdete v dokumentácii dodanej s aplikáciou.

- 2 Vyberte tlačiareň.
- 3 Vytlačte dokument.

#### Tlač z mobilného zariadenia pomocou služby Google Cloud Print

Google Cloud Print<sup>™</sup> je služba mobilnej tlače, ktorá umožňuje prostredníctvom povolených aplikácií na mobilných zariadeniach tlač na ľubovoľnú tlačiareň v službe Google Cloud Print.

- 1 Z plochy na mobilnom zariadení spustite povolenú aplikáciu.
- 2 Ťuknite na možnosť Tlač a potom vyberte požadovanú tlačiareň.
- 3 Vytlačte dokument.

#### Tlač z mobilného zariadenia pomocou tlačovej služby Mopria.

Tlačová služba Mopria® je riešenie mobilnej tlače určené pre mobilné zariadenia používajúce Android<sup>™</sup> verzie 4.4 alebo novší. Umožňuje priamu tlač na ľubovoľnú tlačiareň certifikovanú na používanie služby Mopria.

Poznámka: Pred tlačou skontrolujte, či je tlačová služba Mopria povolená.

- 1 Z plochy na mobilnom zariadení spustite kompatibilnú aplikáciu.
- 2 Klepnite na položku Tlač a potom vyberte požadovanú tlačiareň.

#### Tlač z mobilného zariadenia pomocou funkcie AirPrint

AirPrint je riešenie mobilnej tlače umožňujúce tlačiť priamo zo zariadení Apple na tlačiareň s certifikáciou AirPrint.

Poznámky:

- Táto aplikácia je podporovaná iba na niektorých zariadeniach Apple.
- Túto aplikáciu podporujú len niektoré modely tlačiarne.
- 1 Z plochy na mobilnom zariadení spustite kompatibilnú aplikáciu.
- 2 Vyberte položku, ktorú chcete tlačiť, a potom klepnite na ikonu zdieľania.
- 3 Ťuknite na položku Tlač a potom vyberte požadovanú tlačiareň.
- 4 Vytlačte dokument.

# Tlač zoznamu vzorky písiem

1 Na ovládacom paneli prejdite na:

Správy > OK > Tlač > OK > Tlačové písma

2 Vyberte Písma PCL alebo Písma PostScript a následne stlačte tlačidlo

# Vysvetlenie ponúk tlačiarne

# Mapa ponúk

| Zariadenie         | <ul> <li><u>Predvoľby</u></li> <li><u>Vzdialený ovládací panel</u></li> <li><u>Oznámenia</u></li> <li><u>Správa napájania</u></li> </ul>                                       | <ul> <li>Informácie odoslané spoločnosti Lexmark</li> <li>Obnoviť výrobné nastavenia</li> <li>Údržba</li> <li>Informácie o tlačiarni</li> </ul>     |
|--------------------|----------------------------------------------------------------------------------------------------|----------------------------------------------------------------------------------------------------|
| Tlačiť             | <ul> <li><u>Rozloženie</u></li> <li><u>Nastavenie</u></li> <li><u>Kvalita</u></li> <li><u>Štatistika úloh</u></li> <li><u>XPS</u></li> </ul>                                   | <ul> <li>PDF</li> <li>PostScript</li> <li>PCL</li> <li>HTML</li> <li>Obrázok</li> </ul>                                                             |
| Papier             | • Konfigurácia zásobníkov                                                                                                    | • Konfigurácia médií                                                                                                    |
| Siet'/porty        | <ul> <li>Prehľad siete</li> <li><u>Bezdrôtové</u></li> <li><u>Ethernet</u></li> <li><u>TCP/IP</u></li> <li><u>SNMP</u></li> <li><u>IPSec</u></li> <li><u>802.1x</u></li> </ul> | <ul> <li>Konfigurácia LPD</li> <li>Nastavenia HTTP/FTP</li> <li>ThinPrint</li> <li>USB</li> <li>Google Cloud Print</li> <li>Wi-Fi Direct</li> </ul> |
| Správy             | <ul> <li><u>Strana nastavení ponúk</u></li> <li><u>Zariadenie</u></li> </ul>                                                                                                   | • <u>Tlačiť</u><br>• <u>Sieť</u>                                                                                                    |
| Riešenie problémov | Strany testovania kvality tlače                                                                                                    |                                                                                                    |

# Zariadenie

#### Predvoľby

| Položka ponuky                                                                    | Popis                                                                             |
|-----------------------------------------------------------------------------------|-----------------------------------------------------------------------------------|
| <b>Zobrazovaný jazyk</b><br>[Zoznam jazykov]                                      | Nastavenie jazyka, v ktorom sa zobrazuje text na displeji.                        |
| <b>Krajina/región</b><br>[Zoznam krajín]                                          | Identifikácia krajiny alebo regiónu, pre ktorý je tlačiareň nakonfigu-<br>rovaná. |
| Spustiť úvodné nastavenie     Spustenie sprievodcu nastavením.       Áno     Nie* |                                                                                   |
| Poznámka: Hviezdička (*) vedľa hodnoty označuje predvolené výrobné nastavenie.    |                                                                                   |

| Položka ponuky                                                                                                    | Popis                                                                                                    |  |
|----------------------------------------------------------------------------------------------------|----------------------------------------------------------------------------------------------------|--|
| <b>Zobrazené informácie</b><br>Zobrazený text 1<br>Zobrazený text 2                                                                                                    | Stanovenie, aké informácie sa budú zobrazovať na domovskej<br>obrazovke.                                                                                                    |  |
| Dátum a čas<br>Konfigurácia<br>Aktuálny dátum a čas<br>Manuálne nastaviť dátum a čas<br>Formát dátumu [MM-DD-RRRR*]<br>Formát času [12-hodinový formát AM/PM*]<br>Časové pásmo [GMT*]<br>Protokol času siete<br>Povoliť protokol NTP<br>Server NTP | Konfigurácia dátumu a času tlačiarne.                                                                                                    |  |
| <b>Veľkosti papiera</b><br>Americké*<br>Metrické                                                                                                    | Určenie mernej jednotky veľkostí papiera.<br><b>Poznámka:</b> Krajina alebo región vybratý v sprievodcovi úvodným<br>nastavením určuje počiatočné nastavenie veľkosti papiera. |  |
| Časový limit obrazovky<br>10–300 (60*)                                                                                                    | Nastavenie času nečinnosti v sekundách pred zobrazením<br>domovskej obrazovky na displeji alebo pred automatickým odhlá-<br>sením používateľského účtu.                        |  |
| Poznámka: Hviezdička (*) vedľa hodnoty označuje predvolené výrobné nastavenie.                                                                                                    |                                                                                                    |  |

#### Vzdialený ovládací panel

| Položka ponuky                                                                 | Popis                                                                          |
|--------------------------------------------------------------------------------|--------------------------------------------------------------------------------|
| Externé pripojenie VNC<br>Nepovoliť*<br>Povoliť                                | Pripojenie externého klienta VNC na používanie vzdialeného ovládacieho panela. |
| <b>Typ overenia</b><br>Žiadne*<br>Štandardné overenie                          | Nastavenie typu overenia pri prístupe klientom na server VNC.                  |
| Heslo pre server VNC                                                           | Uvedenie hesla na pripojenie klienta na server VNC.                            |
|                                                                                | možnosť Štandardné overenie.                                                   |
| Poznámka: Hviezdička (*) vedľa hodnoty označuje predvolené výrobné nastavenie. |                                                                                |

#### Oznámenia

| Položka ponuky                                                                                                    | Popis                                                            |
|----------------------------------------------------------------------------------------------------|------------------------------------------------------------------|
| Spotrebný materiál<br>Zobraziť odhadované hodnoty spotrebného<br>materiálu<br>Zobraziť odhadované hodnoty*<br>Nezobrazovať odhadované hodnoty | Zobrazenie informácií o odhadovanom stave spotrebného materiálu. |
| Poznámka: Hviezdička (*) vedľa hodnotv označuje predvolené výrobné nastavenie.                                                                |                                                                  |

| Položka ponuky                                                                                                    | Popis                                                                                                    |
|----------------------------------------------------------------------------------------------------|----------------------------------------------------------------------------------------------------|
| Spotrebný materiál<br>Zobraziť odhady<br>Strany*                                                                                                    | Určenie jednotky, ktorú tlačiareň používa na odhad použí-<br>vania spotrebného materiálu a spustenie prispôsobených<br>upozornení, keď sa vyžaduje zásah používateľa.          |
| Percentá                                                                                                    | serveri Embedded Web Server.                                                                                                    |
| <b>Spotrebný materiál</b><br>Signalizácia pre kazetu<br>Vypnuté<br>Jednotlivo*<br>Nepretržite                                                              | Nastavenie, koľkokrát zaznie upozornenie, keď je tonerová kazeta takmer prázdna.                                                                                               |
| Spotrebný materiál                                                                                                    | Konfigurácia nastavení upozornenia, keď tlačiareň vyžaduje                                                                                                    |
| Vlastne oznamenia o spotrebnom materiali                                                                                                    | Poznámka: Táto položka ponuky je k dispozícii iba na serveri Embedded Web Server.                                                                                              |
| <b>Predchádzanie chybám</b><br>Asistencia pri zaseknutí papiera<br>Vypnuté<br>Zapnuté*                                                                     | Nastavenie tlačiarne na automatickú kontrolu zaseknutia<br>papiera.                                                                                                    |
| Predchádzanie chybám<br>Automaticky pokračovať<br>Vypnuté<br>5–255 (5*)                                                                                    | Umožní tlačiarni automaticky pokračovať v spracovaní alebo<br>tlači úlohy po vyriešení určitých stavov vyžadujúcich<br>pozornosť.                                              |
| Predchádzanie chybám<br>Automatické reštartovanie<br>Automatické reštartovanie<br>Vždy reštartovať*<br>Nikdy nereštartovať<br>Reštartovanie pri nečinnosti | Nastavenie reštartovania tlačiarne v prípade výskytu chyby.                                                                                                    |
| Predchádzanie chybám<br>Automatické reštartovanie<br>Maximálny počet automatických reštartovaní<br>1–20 (2*)                                               | Nastavenie počtu možných automatických reštartovaní tlačiarne.                                                                                                    |
| Predchádzanie chybám<br>Automatické reštartovanie<br>Okno automatického reštartovania<br>1–525600 (720*)                                                   | Nastavenie počtu sekúnd, ktoré tlačiareň počká pred automa-<br>tickým reštartovaním.                                                                                           |
| <b>Predchádzanie chybám</b><br>Automatické reštartovanie<br>Počítadlo automatických reštartovaní                                                           | Zobrazenie informácií počítadla reštartovaní iba na čítanie.                                                                                                    |
| Predchádzanie chybám<br>Zobraziť chybu krátkeho papiera<br>Automatické odstránenie*<br>Zapnuté                                                             | Nastavenie zobrazovania hlásenia tlačiarne v prípade, že sa<br>vyskytne chyba krátkeho papiera.<br><b>Poznámka:</b> Krátky papier sa vzťahuje na veľkosť vloženého<br>papiera. |
| Poznámka: Hviezdička (*) vedľa hodnoty označuje prec                                                                                                    | lvolené výrobné nastavenie.                                                                                                    |

| Položka ponuky                                                                                   | Popis                                                                           |
|--------------------------------------------------------------------------------------------------|---------------------------------------------------------------------------------|
| Predchádzanie chybám<br>Ochrana strany<br>Vypnuté*<br>Zapnuté                                    | Nastavenie tlačiarne na spracovanie celej strany do pamäte pred jej vytlačením. |
| <b>Obnovenie zaseknutého obsahu</b><br>Obnova po zaseknutí<br>Vypnuté<br>Zapnuté<br>Automaticky* | Nastavenie tlačiarne na opätovnú tlač zaseknutých strán.                        |
| Poznámka: Hviezdička (*) vedľa hodnoty označuje predvolené výrobné nastavenie.                   |                                                                                 |

#### Správa napájania

| Položka ponuky                                                                                                    | Popis                                                                                                    |
|----------------------------------------------------------------------------------------------------|----------------------------------------------------------------------------------------------------|
| Profil režimu spánku<br>Tlač s vypnutým displejom<br>Povoliť tlač s vypnutým displejom*<br>Zapnutý displej pri tlači                                                             | Povoliť tlač s vypnutým displejom.                                                                                                    |
| <b>Časové limity</b><br>Režim spánku<br>1 – 120 min (15*)                                                                                                    | Nastavenie doby nečinnosti pred prechodom tlačiarne do režimu spánku.                                                                                                    |
| Časové limity<br>Časový limit režimu dlhodobého spánku<br>Vypnuté<br>1 hodina<br>2 hodiny<br>3 hodiny<br>6 hodín<br>1 deň<br>2 dni<br>3 dni*<br>1 týždeň<br>2 týždne<br>1 mesiac | Nastavenie času, po ktorého uplynutí prejde tlačiareň do režimu<br>dlhodobého spánku.                                                                                                    |
| Časové limity<br>Časový limit dlhodobého spánku pri pripojení<br>Prejsť do režimu dlhodobého spánku<br>Neprechádzať do režimu dlhodobého spánku*                                 | Nastavenie prechodu do režimu dlhodobého spánku tlačiarne,<br>ak existuje aktívne pripojenie siete Ethernet.                                                                                                    |
| <b>Ekonomický režim</b><br>Vypnuté*<br>Energia<br>Energia/papier<br>Papier                                                                                                    | Minimalizovanie spotreby energie, papiera a špeciálnych médií.<br><b>Poznámka:</b> Nastavenie Ekonomického režimu na možnosť<br>Energia alebo Papier môže ovplyvniť výkon tlačiarne, nie však<br>kvalitu tlače. |

#### Informácie odoslané spoločnosti Lexmark

| Položka ponuky                                                                                                    | Popis                                                                                                    |
|----------------------------------------------------------------------------------------------------|----------------------------------------------------------------------------------------------------|
| Informácie odoslané spoločnosti Lexmark<br>Uložiť                                                                          | Odoslať informácie o používaní tlačiarne a výkonnosti spoločnosti Lexmark.                                                                                                    |
| Využitie spotrebného materiálu a strán<br>(anonymne)<br>Výkon zariadenia (anonymné)<br>Žiadna z vyššie uvedených možností* | <b>Poznámka:</b> Čas odoslania informácií zobrazuje sa len vtedy, ak si<br>vyberiete niektoré nastavenia v časti Informácie odoslané spoločnosti<br>Lexmark, s výnimkou Žiadna z vyššie uvedených možností. |
| <b>Čas odoslania informácií</b><br>Počiatočný čas<br>Čas zastavenia                                                        |                                                                                                    |
| Poznámka: Hviezdička (*) vedľa hodnoty označuje predvolené výrobné nastavenie.                                             |                                                                                                    |

#### Obnoviť výrobné nastavenia

| Položka ponuky               | Popis                                    |
|------------------------------|------------------------------------------|
| Obnoviť nastavenia           | Obnovenie výrobných nastavení tlačiarne. |
| Obnoviť všetky nastavenia    |                                          |
| Obnoviť nastavenia tlačiarne |                                          |
| Obnoviť nastavenia siete     |                                          |

## Údržba

#### Ponuka Konfigurácia

| Položka ponuky                                                                 | Popis                                                                                                |
|--------------------------------------------------------------------------------|----------------------------------------------------------------------------------------------------|
| Konfigurácia USB<br>Zariadenie USB s technológiou PnP<br>1*<br>2               | Zmeňte režim jednotky USB tlačiarne, aby ste zlepšili jej kompati-<br>bilitu s osobným počítačom.    |
| Konfigurácia USB<br>Rýchlosť USB<br>Plná<br>Automatický režim*                 | Nastavte port USB, aby fungoval plnou rýchlosťou, a vypnite jeho vysokorýchlostné možnosti.          |
| Konfigurácia zásobníkov<br>Prepojenie na zásobník<br>Automaticky*<br>Vypnuté   | Nastavenie tlačiarne na prepojenie zásobníkov s rovnakými nasta-<br>veniami typu a veľkosti papiera. |
| Poznámka: Hviezdička (*) vedľa hodnoty označuje predvolené výrobné nastavenie. |                                                                                                    |

| Položka ponuky                                                                                                    | Popis                                                                                                    |
|----------------------------------------------------------------------------------------------------|----------------------------------------------------------------------------------------------------|
| Konfigurácia zásobníkov<br>Pri vložení zásobníka zobraziť hlásenie<br>Zasúvací zásobník<br>Vypnuté<br>Len pre neznáme veľkosti*<br>Vždy                                                                                                    | Pri vložení zásobníka zobraziť hlásenie <b>Zasúvací zásobník</b> .                                                                                                    |
| <b>Konfigurácia zásobníkov</b><br>Vkladanie formátu A5<br>Krátky okraj<br>Dlhý okraj*                                                                                                    | Určenie orientácie strany pri vkladaní papiera formátu A5.                                                                                                    |
| Konfigurácia zásobníkov<br>Výzvy na vloženie papiera<br>Automatický režim*                                                                                                    | Nastavenie zdroja papiera, ktorý používateľ naplní po zobrazení<br>výzvy na vloženie papiera.<br><b>Poznámka:</b> Ak chcete, aby sa zobrazil aj viacúčelový podávač,<br>v popuko Papier postavto Konfiguráciu multifunkčného podávača |
| Viacucelovy podavac<br>Manuálny podávač papiera                                                                                                    | na možnosť Kazeta.                                                                                                    |
| Konfigurácia zásobníkov<br>Výzvy na vloženie obálok<br>Automatický režim*                                                                                                    | Nastavenie zdroja papiera, ktorý používateľ naplní po zobrazení<br>výzvy na vloženie obálok.<br><b>Poznámka:</b> Ak chcete, aby sa zobrazil aj viacúčelový podávač,                                                                   |
| Viacúčelový podávač<br>Manuálny podávač obálok                                                                                                    | na možnosť Kazeta.                                                                                                    |
| <b>Konfigurácia zásobníkov</b><br>Postup pri výzvach<br>Vyzvať používateľa*<br>Pokračovať<br>Použiť aktuálny                                                                                                    | Nastavenie tlačiarne na riešenie výziev na výmenu papiera alebo<br>obálok.                                                                                                    |
| <b>Správy</b><br>Strana nastavení ponúk<br>Denník udalostí<br>Zhrnutie denníka udalostí<br>Štatistiky kontroly zdravia                                                                                                    | Tlač správ o nastaveniach ponuky tlačiarne, udalostiach tlačiarne a denníkoch udalostí.                                                                                                    |
| Počítadlá používania spotrebného materiálu<br>Vymazať históriu používania spotrebného<br>materiálu<br>Obnoviť nastavenia počítadla čiernej kazety<br>Obnoviť nastavenia počítadla čiernej tlačovej<br>jednotky<br>Vynulovať počítadlo údržby | Vymazanie histórie používania spotrebného materiálu alebo<br>počítadiel na stránke o spotrebnom materiáli po výmene tonerovej<br>kazety a tlačovej jednotky.                                                                          |
| Emulácie tlačiarne<br>Emulácia jazyka PPDS<br>Vypnuté*<br>Zapnuté                                                                                                    | Nastavenie tlačiarne na rozpoznanie a používanie prúdu údajov<br>jazyka PPDS.                                                                                                    |
| Poznámka: Hviezdička (*) vedla hodnoty označuje                                                                                                    | predvolené výrobné nastavenie.                                                                                                    |

| Položka ponuky                                                             | Popis                                                                                                    |
|----------------------------------------------------------------------------|----------------------------------------------------------------------------------------------------|
| Konfigurácia tlače<br>Zvýšenie ostrosti písma<br>0 – 150 (24*)             | Nastavenie hodnoty pre bodovú veľkosť textu, pod ktorou sa pri<br>tlači údajov písiem použijú vysokofrekvenčné obrazovky.<br>Ak je napríklad hodnota 24, potom všetky písma s veľkosťou 24<br>bodov alebo menej použijú vysokofrekvenčné obrazovky.                                                                                                   |
| Konfigurácia tlače<br>Hustota tlače<br>Vypnuté*<br>1 – 5 (3*)              | Nastavenie hustoty tonera pri tlači dokumentov.                                                                                                    |
| <b>Operácie zariadenia</b><br>Tichý režim<br>Vypnuté*<br>Zapnuté           | Nastavenie hlučnosti, ktorú tlačiareň vytvára.<br><b>Poznámka:</b> Zapnutie tohto nastavenia spomaľuje výkon tlačiarne.                                                                                                    |
| <b>Operácie zariadenia</b><br>Ponuky panela<br>Zapnúť*<br>Vypnúť           | Zapnutie prístupu k ponukám ovládacieho panela.                                                                                                    |
| <b>Operácie zariadenia</b><br>Bezpečný režim<br>Vypnuté*<br>Zapnuté        | Nastavenie tlačiarne na prevádzku v špeciálnom režime, v ktorom<br>sa pokúša naďalej ponúkať čo najviac funkcií aj napriek známym<br>problémom.<br>Ak je napríklad nastavená možnosť Zapnuté a zariadenie pre<br>obojstrannú tlač nefunguje, tlačiareň vykoná jednostrannú tlač<br>dokumentov, a to aj v prípade, ak úloha obsahuje obojstrannú tlač. |
| <b>Operácie zariadenia</b><br>Vymazať vlastný stav                         | Vymazanie používateľom definovaných reťazcov pre predvolené alebo alternatívne vlastné správy.                                                                                                    |
| <b>Operácie zariadenia</b><br>Vymazať všetky správy o inštalácii na diaľku | Vymazanie správ, ktoré boli nainštalované na diaľku.                                                                                                    |
| Poznámka: Hviezdička (*) vedľa hodnoty označuje                            | predvolené výrobné nastavenie.                                                                                                    |

#### Vymazanie mimo prevádzky

| Položka ponuky                                                          | Popis                                                                      |
|-------------------------------------------------------------------------|----------------------------------------------------------------------------|
| Vymazanie mimo prevádzky<br>Dátum posledného ošetrenia pamäte tlačiarne | Zobrazenie informácie o tom, kedy bola naposledy ošetrená pamäť tlačiarne. |
| Vymazanie mimo prevádzky<br>Ošetriť všetky informácie stabilnej pamäte  | Vymazanie všetkých nastavení a aplikácií uložených v pamäti<br>tlačiarne.  |
| Vymazanie mimo prevádzky<br>Vymazať všetky nastavenia tlačiarne a siete | Vymazanie všetkých nastavení a aplikácií uložených v tlačiarni a sieti.    |

#### Informácie o tlačiarni

| Položka ponuky        | Popis                                                        |
|-----------------------|--------------------------------------------------------------|
| Značka zariadenia     | Zobrazenie sériového čísla tlačiarne.                        |
| Umiestnenie tlačiarne | Určenie umiestnenia tlačiarne. Maximálna dĺžka je 63 znakov. |

| Položka ponuky        | Popis                                                        |
|-----------------------|--------------------------------------------------------------|
| Kontaktujte oddelenie | Prispôsobenie názvu tlačiarne. Maximálna dĺžka je 63 znakov. |

# Tlačiť

#### Rozloženie

| Položka ponuky                                                                                                    | Popis                                                                                                    |
|----------------------------------------------------------------------------------------------------|----------------------------------------------------------------------------------------------------|
| <b>Strany</b><br>Jednostranne*<br>Obojstranne                                                                                                    | Zadajte, či tlačiť na jednej alebo oboch stranách papiera.                                                                                                    |
| <b>Štýl preklopenia</b><br>Dlhý okraj*                                                                                                    | Určenie toho, ktorá strana papiera (krátky alebo dlhý okraj) sa zviaže pri obojstrannej<br>tlači.                                                                                                    |
| Krátky okraj                                                                                                    | <b>Poznámka:</b> Tlačiareň v závislosti od nastavenej možnosti automaticky nastaví odsadenie tlačených údajov tak, aby tlačovú úlohu bolo možné správne zviazať.                                                  |
| Prázdne strany<br>Tlačiť<br>Netlačiť*                                                                                                    | Tlač prázdnych strán, ktoré sú súčasťou tlačovej úlohy.                                                                                                    |
| <b>Zoradiť</b><br>Vypnuté [1, 1, 1, 2, 2, 2]<br>Zapnuté [1, 2, 1, 2, 1, 2]*                                                                                                    | Stohovanie strán tlačovej úlohy v správnom poradí najmä pri tlači viacerých kópií tlačovej<br>úlohy.                                                                                                    |
| <b>Oddeľovacie listy</b><br>Žiadne*<br>Medzi kópiami<br>Medzi úlohami<br>Medzi stranami                                                                                                    | Vkladanie prázdnych oddeľovacích listov pri tlači.                                                                                                    |
| <b>Zdroj oddeľovacích listov</b><br>Zásobník [x] (1*)<br>Viacúčelový podávač                                                                                                    | Stanovenie zdroja papiera pre oddeľovacie listy.                                                                                                    |
| Počet stránok na stranu<br>Vypnuté*<br>2 stránky na stranu<br>3 stránky na stranu<br>4 stránky na stranu<br>6 stránok na stranu<br>9 stránok na stranu<br>12 stránok na stranu<br>16 stránok na stranu | Tlač obrázkov na viacerých stránkach na jednu stranu jedného listu papiera.                                                                                                    |
| Zoradenie stránok na strane<br>Vodorovne*<br>Obrátene vodorovne<br>Zvislé<br>Obrátene zvislo                                                                                                    | Stanovenie polohy obrázkov na viacerých stránkach pri použití nastavenia Počet stránok<br>na stranu.<br><b>Poznámka:</b> Umiestnenie závisí od počtu strán obrázkov na stranách a od ich orientácii<br>na strane. |
| Poznámka: Hviezdička (*) ved                                                                                                    | lľa hodnoty označuje predvolené výrobné nastavenie.                                                                                                    |

| Položka ponuky                                                                    | Popis                                                                                                   |
|-----------------------------------------------------------------------------------|----------------------------------------------------------------------------------------------------|
| <b>Orientácia stránok na strane</b><br>Automatický režim*<br>Na šírku<br>Na výšku | Stanovenie orientácie obrázkov viacstranového dokumentu pri použití nastavenia Počet stránok na stranu. |
| <b>Okraje stránok na strane</b><br>Žiadne*<br>Plný                                | Pri použití nastavenia Počet stránok na stranu sa vytlačí okraj okolo každej strany s<br>obrázkom.      |
| Ко́ріе<br>1 – 9999 (1*)                                                           | Stanovenie počtu kópií každej tlačovej úlohy.                                                           |
| <b>Oblasť tlače</b><br>Normálne*<br>Celá strana                                   | Nastavenie oblasti tlače na liste papiera.                                                              |
| Poznámka: Hviezdička (*) vedľa hodnoty označuje predvolené výrobné nastavenie.    |                                                                                                    |

#### Nastavenie

| Položka ponuky                                                                              | Popis                                                                                                    |
|---------------------------------------------------------------------------------------------|----------------------------------------------------------------------------------------------------|
| <b>Jazyk tlačiarne</b><br>Emulácia jazyka PCL*<br>Emulácia jazyka PS                        | Nastavenie jazyka tlačiarne.<br><b>Poznámka:</b> Nastavenie predvoleného jazyka tlačiarne nezabráni softvérovému programu odosielať tlačové úlohy využívajúce iný jazyk tlačiarne.                           |
| <b>Ukladanie zdrojov</b><br>Vypnuté*<br>Zapnuté                                             | Nastavenie tlačiarne na spracovanie dočasných preberaní, keď prijme úlohu, ktorá si vyžaduje viac pamäte, než je k dispozícii.<br>Poznámky:                                                                  |
|                                                                                             | <ul> <li>Nastavenie Vypnuté umožní tlačiarni uchovať prevzaté súbory len do chvíle,<br/>kedy bude pamäť potrebná na iné účely. Prevzaté súbory sa odstránia s<br/>cieľom spracovať tlačové úlohy.</li> </ul> |
|                                                                                             | <ul> <li>Keď je nastavená možnosť Zapnuté a tlačiareň má nedostatok pamäte, na<br/>displeji sa zobrazí hlásenie Plná pamäť [38], prevzaté súbory sa však<br/>neodstránia.</li> </ul>                         |
| Poradie pri tlači všetkých<br>súborov<br>Abecedné*<br>Najprv najstaršie<br>Najprv najnovšie | Stanovenie poradia, v ktorom sa vytlačia zadržané a dôverné úlohy pri výbere<br>možnosti Tlačiť všetko.                                                                                                    |
| Poznámka: Hviezdička (*) vedľa h                                                            | odnoty označuje predvolené výrobné nastavenie.                                                                                                    |

#### Kvalita

| Položka ponuky                                                                                      | Popis                                                                                                    |
|----------------------------------------------------------------------------------------------------|----------------------------------------------------------------------------------------------------|
| Rozlíšenie tlače<br>600 dpi*<br>1200 kvalita obrázka<br>2400 kvalita obrázka<br>1200 dpi<br>300 dpi | Nastavte rozlíšenie textu a obrázkov na výtlačkoch.<br><b>Poznámka:</b> Rozlíšenie sa definuje v bodoch na palec alebo ako kvalita obrázka. |
| <b>Zvýšenie počtu pixelov</b><br>Vypnuté*<br>Písma<br>Horizontálne<br>Vertikálne<br>V oboch smeroch | Z hľadiska jasnosti tlače umožňuje tlač viacerých pixlov v blokoch na účely vylepšenia textu<br>a obrázkov.                                 |
| <b>Tmavosť tonera</b><br>1 – 10 (8*)                                                                | Nastavenie svetlosti alebo tmavosti textových obrázkov.                                                                                     |
| <b>Poltón</b><br>Normálne*<br>Detailné                                                              | Vylepšenie tlačeného výstupu na dosiahnutie plynulejších čiar s ostrejšími okrajmi.                                                         |
| Jas<br>–6 až 6 (0*)                                                                                 | Úprava jasu výstupu tlače.                                                                                                    |
| Kontrast<br>0 až 5 (0*)                                                                             | Úprava kontrastu výstupu tlače.                                                                                                    |
| Korekcia sivej<br>Vypnuté<br>Automatická*                                                           | Upravte používanú mieru vylepšenia kontrastu obrázkov.                                                                                      |
| Poznámka: Hviezdička (*                                                                             | *) vedľa hodnoty označuje predvolené výrobné nastavenie.                                                                                    |

#### Štatistika úloh

Poznámka: Táto ponuka sa zobrazí len v prípade, že je nainštalovaný pevný disk tlačiarne.

| Položka ponuky                                                                 | Popis                                                                |
|--------------------------------------------------------------------------------|----------------------------------------------------------------------|
| Štatistika úloh<br>Vypnuté*<br>Zapputé                                         | Nastavenie tlačiarne na vytváranie denníka prijatých tlačových úloh. |
|                                                                                |                                                                      |
| Frekvencia denníka štatistiky<br>Denne                                         | Nastavenie, ako casto ma tiaciaren vytvarat subor<br>denníka.        |
| Týždenne                                                                       |                                                                      |
| Mesačne*                                                                       |                                                                      |
| Poznámka: Hviezdička (*) vedľa hodnoty označuje predvolené výrobné nastavenie. |                                                                      |

| Položka ponuky                                                   | Popis                                                                                                    |
|------------------------------------------------------------------|----------------------------------------------------------------------------------------------------|
| Činnosť, ktorá sa má vykonať s denníkom na konci<br>intervalu    | Nastavenie spôsobu, akým tlačiareň reaguje na uplynutie prahovej hodnoty obdobia.                                      |
| Ziadne*<br>Odoslať aktuálny denník e-mailom                      | Poznámka: Hodnota určená v nastavení Frekvencie                                                                        |
| Odoslať aktuálny denník e-mailom a odstrániť ho                  |                                                                                                    |
| Uverejniť aktuálny denník                                        |                                                                                                    |
| Uverejniť aktuálny denník a odstrániť ho                         |                                                                                                    |
| Zaznamenať, keď je pevný disk takmer plný                        | Nastavenie maximálnej veľkosti súboru denníka, pred                                                                    |
| Vypnuté*                                                         | dosiahnutím ktorej sa vykoná zaznamenanie, keď je                                                                      |
| Zapnuté                                                          |                                                                                                    |
| Činnosť, ktorá sa má vykonať, keď je pevný disk takmer<br>plný   | Nastavenie reakcie tlačiarne, keď je pevný disk takmer plný.                                                           |
| Žiadne*                                                          | Poznámka: Hodnota určená v nastavení Zaznamenať,                                                                       |
| Odoslať aktuálny denník e-mailom                                 | keď je pevný disk takmer plný určuje čas aktivácie                                                                     |
| Odoslať aktualny dennik e-mailom a odstraniť ho                  |                                                                                                    |
|                                                                  |                                                                                                    |
| Uverejniť aktuálny denník                                        |                                                                                                    |
| Uverejnit aktualny dennik a odstranit no                         |                                                                                                    |
|                                                                  |                                                                                                    |
| Odstrániť najstarší denník                                       |                                                                                                    |
| Odstrániť všetky denníky okrem aktuálneho                        |                                                                                                    |
| Odstrániť všetky denníky                                         |                                                                                                    |
| Činnosť, ktorá sa má vykonať, keď je pevný disk plný             | Nastavenie reakcie tlačiarne v prípade, že disk dosiahne                                                               |
| Žiadne*                                                          | maximálny limit (100 MB).                                                                                              |
| Odoslať aktuálny denník e-mailom a odstrániť ho                  |                                                                                                    |
| Odoslať aktuálny denník e-mailom a odstrániť najstarší<br>denník |                                                                                                    |
| Uverejniť aktuálny denník a odstrániť ho                         |                                                                                                    |
| Uverejniť aktuálny denník a odstrániť najstarší denník           |                                                                                                    |
| Odstrániť aktuálny denník                                        |                                                                                                    |
| Odstrániť najstarší denník                                       |                                                                                                    |
| Odstrániť všetky denníky okrem aktuálneho                        |                                                                                                    |
| Odstrániť všetky denníky                                         |                                                                                                    |
| Adresa URL na zverejnenie denníka                                | Stanovenie miesta, kde tlačiareň zverejňuje denníky štatistiky úloh.                                                   |
| E-mailová adresa na odoslanie denníkov                           | Stanovenie e-mailovej adresy, na ktorú tlačiareň<br>odosiela denníky štatistiky úloh.                                  |
| Predvoľba súboru denníka                                         | Stanovenie predvoľby názvu súboru denníka.                                                                             |
|                                                                  | Poznámka: Aktuálny názov hostiteľa nastavený v<br>ponuke TCP/IP sa používa ako predvolená predvoľba<br>súboru denníka. |
| Poznámka: Hviezdička (*) vedľa hodnoty označuje predvolen        | é výrobné nastavenie.                                                                                                  |

#### XPS

| Položka ponuky                                                                 | Popis                                                                                            |
|--------------------------------------------------------------------------------|--------------------------------------------------------------------------------------------------|
| <b>Tlačiť strany s chybami</b><br>Vypnuté*<br>Zapnuté                          | Tlač testovacej strany s informáciami o chybách vrátane informácií o chybách značiek jazyka XML. |
| Minimálna šírka čiary<br>1 – 30 (2*)                                           | Nastavenie minimálnej šírky ťahu pre všetky úlohy tlačené v rozlíšení 1200 dpi.                  |
| Poznámka: Hviezdička (*) vedľa hodnoty označuje predvolené výrobné nastavenie. |                                                                                                  |

#### PDF

| Položka ponuky                                                                 | Popis                                                 |
|--------------------------------------------------------------------------------|-------------------------------------------------------|
| <b>Podľa veľkosti</b><br>Áno<br>Nie*                                           | Úprava obsahu strany podľa vybratej veľkosti papiera. |
| Anotácie<br>Tlačiť<br>Netlačiť*                                                | Stanovenie, či sa majú tlačiť anotácie v súbore PDF.  |
| Poznámka: Hviezdička (*) vedľa hodnoty označuje predvolené výrobné nastavenie. |                                                       |

#### PostScript

| Položka ponuky                                                                 | Popis                                                                           |
|--------------------------------------------------------------------------------|---------------------------------------------------------------------------------|
| <b>Tlačiť chybu PS</b><br>Zapnuté<br>Vypnuté*                                  | Tlač testovacej strany obsahujúcej chybu jazyka PostScript.                     |
| Minimálna šírka čiary<br>1–30 (2*)                                             | Nastavenie minimálnej šírky ťahu pre všetky úlohy tlačené v rozlíšení 1200 dpi. |
| Zamknúť režim spustenia PS<br>Zapnuté<br>Vypnuté*                              | Zakázať súbor SysStart.                                                         |
| Časový limit čakania<br>Vypnuté<br>15–65535 (40*)                              | Nastavenie tlačiarne na čakanie na ďalšie údaje pred zrušením tlačovej úlohy.   |
| Poznámka: Hviezdička (*) vedľa hodnoty označuje predvolené výrobné nastavenie. |                                                                                 |

#### PCL

| Položka ponuky                                             | Popis                                                                                                    |
|------------------------------------------------------------|----------------------------------------------------------------------------------------------------|
| <b>Zdroj písma</b><br>Zabudované*<br>Všetky                | Výber zdroja, ktorý obsahuje predvolený výber písiem.                                                                                                    |
| Názov písma<br>[Zoznam dostupných písiem]                  | Výber písma z uvedeného zdroja písiem.                                                                                                    |
| Súprava symbolov<br>[Zoznam dostupných súprav<br>symbolov] | Stanovenie súpravy symbolov pre každý názov písma.<br><b>Poznámka:</b> Súprava symbolov predstavuje súpravu abecedných a<br>číselných znakov, znamienok a špeciálnych znakov. Súpravy symbolov<br>podporujú rôzne jazyky alebo určité programy, ako napríklad matematické<br>symboly pre vedecký text.                                                                                                    |
| Rozstup<br>0,08 – 100 (10*)                                | Stanovenie rozstupu v prípade škálovateľných neproporcionálnych písiem.<br><b>Poznámka:</b> Rozstup predstavuje počet pevných medzier vodorovne v texte o dĺžke jedného palca.                                                                                                    |
| <b>Orientácia</b><br>Na výšku*<br>Na šírku                 | Stanovenie orientácie textu a grafických prvkov na strane.                                                                                                    |
| Počet riadkov na stranu<br>1 – 255                         | <ul> <li>Zadanie počtu riadkov textu pre jednotlivé strany vytlačené cez dátový prenos PCL®.</li> <li>Poznámky: <ul> <li>Touto položkou ponuky sa aktivuje vertikálne krokovanie, vďaka ktorému sa medzi predvolené okraje strany vytlačí zvolený požadovaný počet riadkov.</li> <li>60 je americké predvolené výrobné nastavenie. Medzinárodné predvolené výrobné nastavenie je 64.</li> </ul> </li> </ul> |
| Minimálna šírka čiary v ovládači PCL5<br>1 – 30 (2*)       | Nastavenie počiatočnej minimálnej šírky ťahu.<br><b>Poznámky:</b>                                                                                                    |
| Minimálna šírka čiary v ovládači PCLXL<br>1 – 30 (2*)      | <ul> <li>Úlohy tlačené v rozlíšení 1200 dpi uplatňujú túto hodnotu priamo.</li> <li>Úlohy tlačené s nastavením 4800CQ uplatňujú polovičnú hodnotu.</li> </ul>                                                                                                    |
| Šírka formátu A4<br>198 mm*<br>203 mm                      | Nastavenie šírky logickej strany na papieri formátu A4.<br><b>Poznámka:</b> Logická strana je plocha na fyzickej strane, na ktorú sa tlačia<br>údaje.                                                                                                    |
| Automaticky CR po LF<br>Zapnuté<br>Vypnuté*                | Nastavenie tlačiarne na vykonanie návratu vozíka po riadiacom príkaze na<br>posun o riadok.<br><b>Poznámka:</b> Návrat vozíka predstavuje mechanizmus, ktorý tlačiarni<br>prikazuje presunúť polohu kurzora na prvú polohu v rovnakom riadku.                                                                                                    |
| <b>Automaticky LF po CR</b><br>Zapnuté<br>Vypnuté*         | Nastavenie tlačiarne na vykonanie posunu o riadok po riadiacom príkaze na návrat vozíka.                                                                                                    |
| Poznámka: Hviezdička (*) vedľa hodnoty                     | označuje predvolené výrobné nastavenie.                                                                                                    |

| Položka ponuky                                                                                                    | Popis                                                                                                    |
|----------------------------------------------------------------------------------------------------|----------------------------------------------------------------------------------------------------|
| Zmena čísla zásobníka<br>Priradiť viacúčelový podávač<br>Vypnuté*<br>Žiadny<br>0 – 201<br>Priradiť zásobník [x]<br>Vypnuté*<br>Žiadny<br>0 – 201<br>Priradiť manuálny podávač papiera<br>Vypnuté*<br>Žiadny<br>0 – 201<br>Priradiť manuálny podávač obálok<br>Vypnuté*<br>Žiadny<br>0 – 201<br>Priradiť manuálny podávač obálok<br>Vypnuté*<br>Žiadny<br>0 – 201 | Konfigurácia tlačiarne na prácu s tlačovými ovládačmi alebo aplikáciami,<br>ktoré pre zdroj papiera využívajú rozličné priradenia zdroja. |
| Zmena čísla zásobníka<br>Zobraziť predvolené výrobné nasta-<br>venia                                                                                                    | Zobrazenie predvolených výrobných nastavení pridelených jednotlivým zdrojom papiera.                                                      |
| Zmena čísla zásobníka<br>Obnoviť predvolené                                                                                                    | Vrátenie všetkých priradení zásobníkov na predvolené výrobné hodnoty.                                                                     |
| <b>Časový limit tlače</b><br>Vypnuté<br>1 – 255 (90*)                                                                                                    | Nastavenie tlačiarne na ukončenie tlačovej úlohy po stanovenej dobe nečin-<br>nosti vyjadrenej v sekundách.                               |
| Poznámka: Hviezdička (*) vedľa hodnoty                                                                                                    | označuje predvolené výrobné nastavenie.                                                                                                   |

#### HTML

| Položka ponuky                                                                 | Popis                                                                            |
|--------------------------------------------------------------------------------|----------------------------------------------------------------------------------|
| Názov písma<br>[Zoznam písiem] (Times*)                                        | Nastavenie písma, ktoré sa bude používať v dokumentoch vo formáte HTML.          |
| <b>Veľkosť písma</b><br>1 – 255 (12*)                                          | Nastavenie veľkosti písma, ktoré sa bude používať v dokumentoch vo formáte HTML. |
| <b>Mierka</b><br>1 – 400 % (100*)                                              | Mierka dokumentov vo formáte HTML.                                               |
| <b>Orientácia</b><br>Na výšku*<br>Na šírku                                     | Nastavenie orientácie strany dokumentov vo formáte HTML.                         |
| <b>Veľkosť okraja</b><br>8 – 255 mm (19*)                                      | Nastavenie okraja strany dokumentov vo formáte HTML.                             |
| Poznámka: Hviezdička (*) vedľa hodnoty označuje predvolené výrobné nastavenie. |                                                                                  |
| Položka ponuky                                                                 | Popis                                                                            |
|--------------------------------------------------------------------------------|----------------------------------------------------------------------------------|
| Pozadia                                                                        | Tlač informácií o pozadí alebo grafických prvkoch v dokumentoch vo formáte HTML. |
| Netlačiť                                                                       |                                                                                  |
| Tlačiť*                                                                        |                                                                                  |
| Poznámka: Hviezdička (*) vedľa hodnoty označuje predvolené výrobné nastavenie. |                                                                                  |

## Obrázok

| Položka ponuky                                                                                         | Popis                                                                                                    |
|----------------------------------------------------------------------------------------------------|----------------------------------------------------------------------------------------------------|
| Automaticky prispôsobiť<br>Vypnuté                                                                     | Vzhľadom na obrázok sa vyberie najlepšia dostupná veľkosť papiera a nastavenie jeho orientácie.                                        |
| Zapnuté*                                                                                               | <b>Poznámka:</b> V prípade nastavenia na možnosť Zapnuté, táto položka ponuky upraví nastavenie zmeny veľkosti a orientácie obrázka.   |
| Invertovať                                                                                             | Invertovanie dvojfarebných monochromatických obrázkov.                                                                                 |
| Vypnuté*<br>Zapnuté                                                                                    | Poznámka: Táto položka ponuky sa nevzťahuje na obrázky vo formáte GIF ani JPEG.                                                        |
| Zmena veľkosti                                                                                         | Obrázok sa prispôsobí veľkosti tlačenej plochy.                                                                                        |
| Prispôsobiť*<br>Ukotviť vľavo hore<br>Ukotviť v strede<br>Prispôsobiť výšku/šírku<br>Prispôsobiť výšku | <b>Poznámka:</b> Keď je zapnutá možnosť Automaticky prispôsobiť, položka Zmena veľkosti sa automaticky nastaví na možnosť Prispôsobiť. |
|                                                                                                    | Change and a standard and a subject of an deal of a strange                                                                            |
| Na výšku*<br>Na šírku<br>Obrátene na výšku<br>Obrátene na šírku                                        | Stanovenie orientacie textu a grafických prvkov na strane.                                                                             |
| Poznámka: Hviezdička (*) v                                                                             | vedľa hodnoty označuje predvolené výrobné nastavenie.                                                                                  |

## Papier

## Konfigurácia zásobníkov

| Položka ponuky                                                                                                    | Popis                                                                                                    |
|----------------------------------------------------------------------------------------------------|----------------------------------------------------------------------------------------------------|
| <b>Predvolený zdroj</b><br>Zásobník [x] (1*)<br>Viacúčelový podávač<br>Manuálny podávač papiera<br>Manuálny podávač obálok | Nastavenie zdroja papiera pre všetky tlačové úlohy.<br><b>Poznámka:</b> Viacúčelový podávač sa zobrazí len v prípade, že je položka Konfigu-<br>rácia viacúčelového podávača nastavená na možnosť Kazeta. |
| Poznámka: Hviezdička (*) vedľa hodnoty označuje predvolené výrobné nastavenie.                                             |                                                                                                    |

| Položka ponuky                                                                                                    | Popis                                                                                                    |
|----------------------------------------------------------------------------------------------------|----------------------------------------------------------------------------------------------------|
| Veľkosť/typ papiera<br>Zásobník [x]<br>Viacúčelový podávač<br>Manuálny podávač papiera<br>Manuálny podávač obálok | Stanovenie veľkosti papiera alebo typu papiera vloženého do každého zo zdrojov papiera.                                                                                                    |
| Nahradiť veľkosť<br>Vypnuté                                                                                       | Nastavenie tlačiarne na nahradenie uvedenej veľkosti papiera, ak papier požadovanej veľkosti nie je vložený v žiadnom zdroji papiera.                                                                                                    |
| Statement/A5                                                                                                    | Poznámky:                                                                                                    |
| Letter/A4<br>Všetky uvedené*                                                                                      | <ul> <li>Nastavenie Vypnuté vyzve používateľa na vloženie papiera požadovanej<br/>veľkosti.</li> </ul>                                                                                                    |
|                                                                                                    | <ul> <li>Pri nastavení Statement/A5 sa dokument veľkosti A5 tlačí na papier formátu<br/>Statement pri vložení papiera formátu Statement a úlohy veľkosti Statement sa<br/>tlačia na papier formátu A5 pri vložení papiera formátu A5.</li> </ul> |
|                                                                                                    | <ul> <li>Pri nastavení Letter/A4 sa dokument veľkosti A4 tlačí na papier formátu Letter<br/>pri vložení papiera formátu Letter a úlohy veľkosti Letter sa tlačia na papier<br/>formátu A4.</li> </ul>                                            |
|                                                                                                    | <ul> <li>Nastavenie Všetky uvedené nahrádza nastavenie Letter/A4.</li> </ul>                                                                                                    |
| Konfigurácia multifunkčného<br>podávača                                                                           | Nastavenie tlačiarne, ktoré určuje čas výberu papiera vloženého vo viacúčelovom podávači.                                                                                                    |
| Kazeta*                                                                                                    | Poznámky:                                                                                                    |
| Manuálne<br>Prvý                                                                                                  | <ul> <li>Pri nastavení na možnosť Kazeta sa tlačiareň správa k viacúčelovému<br/>podávaču ako k zásobníku.</li> </ul>                                                                                                    |
|                                                                                                    | <ul> <li>Pri nastavení na možnosť Manuálne sa tlačiareň správa k viacúčelovému<br/>podávaču ako k manuálnemu podávaču.</li> </ul>                                                                                                    |
|                                                                                                    | <ul> <li>Pri nastavení na možnosť Prvý tlačiareň berie papier z viacúčelového<br/>podávača, kým sa podávač nevyprázdni bez ohľadu na požadovaný zdroj<br/>a veľkosť papiera.</li> </ul>                                                          |
| Poznámka: Hviezdička (*) vedľa                                                                                    | hodnoty označuje predvolené výrobné nastavenie.                                                                                                    |

## Konfigurácia médií

#### Univerzálne nastavenie

| Položka ponuky                                                                 | Popis                                                                                                    |
|--------------------------------------------------------------------------------|----------------------------------------------------------------------------------------------------|
| Merné jednotky                                                                 | Stanovenie mernej jednotky univerzálneho papiera.                                                                               |
| Palce<br>Milimetre                                                             | <b>Poznámka:</b> Palce sú americké predvolené výrobné nastavenie. Milimetre sú medziná-<br>rodné predvolené výrobné nastavenie. |
| <b>Na výšku – šírka</b><br>3 – 14,17 palca (8,50*)<br>76 – 359,91 mm (216*)    | Nastavenie šírky univerzálneho papiera pri tlači na výšku.                                                                      |
| <b>Na výšku – výška</b><br>3 – 14,17 palca (14*)<br>76 – 359,91 mm (356*)      | Nastavenie výšky univerzálneho papiera pri tlači na výšku.                                                                      |
| Poznámka: Hviezdička (*) vedľa hodnoty označuje predvolené výrobné nastavenie. |                                                                                                    |

| Položka ponuky                                                                 | Popis                                                                                                    |
|--------------------------------------------------------------------------------|----------------------------------------------------------------------------------------------------|
| <b>Smer podávania</b><br>Krátky okraj*<br>Dlhý okraj                           | Nastavenie tlačiarne na podávanie papiera krátkym alebo dlhým okrajom.<br><b>Poznámka:</b> Možnosť Dlhý okraj sa zobrazuje len v prípade, keď je najdlhší okraj papiera kratší než maximálna podporovaná šírka. |
| Poznámka: Hviezdička (*) vedľa hodnoty označuje predvolené výrobné nastavenie. |                                                                                                    |

## Typy médií

| Položka ponuky                                                                 | Popis                                          |
|--------------------------------------------------------------------------------|------------------------------------------------|
| Obyčajný papier                                                                | Nastavte textúru a hmotnosť vloženého papiera. |
| Kartón                                                                         | Vyberajte z nasledujúcich možností:            |
| Priehľadná fólia                                                               | Textúra papiera                                |
| Recyklovaný                                                                    | Hladká                                         |
| Štítky                                                                         | Normálne*                                      |
| Kancelársky papier                                                             | Drsná                                          |
| Obálka                                                                         | Hmotnosť papiera                               |
| Drsná obálka                                                                   | Ľahká                                          |
| Hlavičkový papier                                                              | Normálne*                                      |
| Predtlačený papier                                                             | Ťažká                                          |
| Farebný papier                                                                 |                                                |
| Ľahká                                                                          |                                                |
| Ťažká                                                                          |                                                |
| Pevný/bavlnený                                                                 |                                                |
| Vlastný typ [x]                                                                |                                                |
| Poznámka: Hviezdička (*) vedľa hodnoty označuje predvolené výrobné nastavenie. |                                                |

## Sieť/porty

## Prehľad siete

| Položka ponuky                                                                 | Popis                                                  |
|--------------------------------------------------------------------------------|--------------------------------------------------------|
| <b>Aktívny adaptér</b><br>Automatická*<br>Štandardná sieť                      | Stanovenie spôsobu pripojenia k sieti.                 |
| Stav siete                                                                     | Zobrazenie stavu pripojenia siete tlačiarní.           |
| <b>Zobraziť stav siete na tlačiarni</b><br>Zapnuté*<br>Vypnuté                 | Zobrazenie stavu siete na displeji.                    |
| Rýchlosť, Obojstranné                                                          | Zobrazenie rýchlosti aktuálne aktívnej sieťovej karty. |
| IPv4                                                                           | Zobrazenie adries podľa protokolu IPv4.                |
| Všetky adresy podľa protokolu IPv6                                             | Zobrazenie všetkých adries podľa protokolu IPv6.       |
| Poznámka: Hviezdička (*) vedľa hodnoty označuje predvolené výrobné nastavenie. |                                                        |

| Položka ponuky                                                                 | Popis                                                                             |
|--------------------------------------------------------------------------------|-----------------------------------------------------------------------------------|
| Obnoviť tlačový server                                                         | Obnovenie všetkých aktívnych sieťových pripojení tlačiarne.                       |
|                                                                                | <b>Poznámka:</b> Toto nastavenie odstráni všetky sieťové konfiguračné nastavenia. |
| <b>Časový limit sieťovej úlohy</b><br>Vypnuté<br>Zapnuté* (90 sekúnd)          | Nastavenie doby, po ktorej uplynutí tlačiareň zruší sieťovú tlačovú úlohu.        |
| <b>Stránka transparentu</b><br>Vypnuté*<br>Zapnuté                             | Tlač stránky transparentu.                                                        |
| Poznámka: Hviezdička (*) vedľa hodnoty označuje predvolené výrobné nastavenie. |                                                                                   |

## Bezdrôtové

**Poznámka:** Táto ponuka je k dispozícii iba pre tlačiarne, ktoré sú pripojené k sieti Wi-Fi alebo majú adaptér bezdrôtovej siete.

| Položka ponuky                                                                                                    | Popis                                                                                                    |
|----------------------------------------------------------------------------------------------------|----------------------------------------------------------------------------------------------------|
| Nastavenie prostredníctvom mobilnej<br>aplikácie                                                                                                    | Konfigurácia pripojenia siete Wi-Fi pomocou mobilného asistenta spoločnosti Lexmark.                                                                                                    |
| Nastavenie na paneli tlačiarne<br>Vybrať sieť<br>Pridať sieť Wi-Fi<br>Názov siete<br>Režim siete<br>Infraštruktúra<br>Režim zabezpečenia bezdrôtovej siete<br>Vypnuté*<br>WEP<br>WPA2/WPA – osobné<br>WPA2 – osobné<br>802.1x – RADIUS | Konfigurácia pripojenia siete Wi-Fi pomocou ovládacieho panela.<br><b>Poznámka:</b> 802.1x - RADIUS je možné konfigurovať iba v nástroji<br>Embedded Web Server.                                                                                                    |
| nastavenie zabezpečenia siete Wi-Fi<br>Automatické zisťovanie WPS<br>Vypnuté<br>Zapnuté*<br>Spustenie stlačením tlačidla<br>Spustenie kódom PIN                                                                                        | <ul> <li>Vytvorte sieť Wi-Fi a aktivujte zabezpečenie siete.</li> <li>Poznámky: <ul> <li>Automatické zisťovanie WPS sa zobrazí len v prípade, že je položka Zabezpečený bezdrôtový režim nastavená na možnosť WEP.</li> <li>Pomocou metódy stlačenia tlačidla môžete pripojiť tlačiareň k sieti Wi-Fi po stlačení tlačidiel na tlačiarni a zároveň na prístupovom bode (bezdrôtovom smerovači) v rámci určeného času.</li> <li>Pomocou metódy PIN môžete pripojiť tlačiareň k sieti Wi-Fi po zadaní kódu PIN tlačiarne do nastavení bezdrôtového pripojenia prístupového bodu.</li> </ul> </li> </ul> |
| <b>Režim siete</b><br>Typ BSS<br>Infraštruktúra*                                                                                                    | Zadajte režim siete.                                                                                                    |

| Položka ponuky                                                                                                    | Popis                                                                                                    |
|----------------------------------------------------------------------------------------------------|----------------------------------------------------------------------------------------------------|
| <b>Povoliť funkciu siete Wi-Fi Direct</b><br>Zapnuté<br>Vypnuté*                                                         | Povoľte zariadeniam s funkciou siete Wi-Fi Direct pripojiť sa priamo k<br>tlačiarni                                                                                            |
| Kompatibilita                                                                                                    | Nastavte štandard príslušnej siete Wi-Fi.                                                                                                    |
| 802.11b/g/n (2,4 GHz)*<br>802.11a/b/g/n/ac (2,4 GHz/5 GHz)<br>802.11a/n/ac (5 GHz)                                       | <b>Poznámka:</b> Možnosti 802.11a/b/g/n/ac (2,4 Ghz/5 GHz) a 802.11a/n/ac (5 GHz) sa zobrazia iba v prípade, že je nainštalovaná možnosť siete Wi-Fi.                          |
| Režim zabezpečenia bezdrôtovej siete<br>Vypnuté*<br>WEP<br>WPA2/WPA – osobné<br>WPA2 – osobné                            | Nastavte režim zabezpečenia pre pripojenie tlačiarne k zariadeniam Wi-<br>Fi.<br><b>Poznámka:</b> 802.1x - RADIUS je možné konfigurovať iba v nástroji<br>Embedded Web Server. |
|                                                                                                    | Nastauta tva protokolu (WEP) pro tlačiaroč                                                                                                    |
| Automatická*<br>Otvorený<br>Zdieľané                                                                                     | Poznámka: Táto položka ponuky sa zobrazí len v prípade, že je položka Zabezpečený bezdrôtový režim nastavená na možnosť WEP.                                                   |
| Nastaviť kľúč WEP                                                                                                    | Nastavte heslo WEP na zabezpečené pripojenie siete Wi-Fi.                                                                                                    |
| WPA2/WPA osobné                                                                                                    | Povolenie zabezpečenia siete Wi-Fi cez WPA (Wi-Fi Protected Access).                                                                                                    |
| AES                                                                                                    | <b>Poznámka:</b> Táto položka ponuky sa zobrazí len v prípade, že je položka Zabezpečený bezdrôtový režim nastavená na možnosť WPA2/WPA – osobné.                              |
| Nastaviť vopred zdieľaný kľúč                                                                                            | Nastavte heslo pre zabezpečené pripojenie siete Wi-Fi.                                                                                                    |
| WPA2 – osobné                                                                                                    | Povolenie zabezpečenia siete Wi-Fi cez funkciu WPA2.                                                                                                    |
| AES                                                                                                    | <b>Poznámka:</b> Táto položka ponuky sa zobrazí len v prípade, že je položka Zabezpečený bezdrôtový režim nastavená na možnosť WPA2 – osobné.                                  |
| Režim šifrovania 802.1x                                                                                                  | Povoľte zabezpečenie siete Wi-Fi cez štandard 802.1x.                                                                                                    |
| WPA+                                                                                                    | Poznámky:                                                                                                    |
| WPA2^                                                                                                    | <ul> <li>Táto položka ponuky sa zobrazí len v prípade, že je položka<br/>Zabezpečený bezdrôtový režim nastavená na možnosť 802.1x –<br/>RADIUS.</li> </ul>                     |
|                                                                                                    | <ul> <li>802.1x - RADIUS je možné konfigurovať iba v nástroji Embedded<br/>Web Server.</li> </ul>                                                                              |
| IPv4<br>Povoliť protokol DHCP<br>Zapnuté*<br>Vypnuté<br>Nastaviť statickú adresu IP<br>IP adresa<br>Maska siete<br>Brána | Povolenie a konfigurácia nastavenia IPv4 v tlačiarni.                                                                                                    |

| Položka ponuky                                 | Popis                                                                                                    |
|------------------------------------------------|----------------------------------------------------------------------------------------------------|
| IPv6                                           | Povolenie a konfigurácia nastavenia IPv6 v tlačiarni.                                                                                                    |
| Povoliť protokol IPv6                          |                                                                                                    |
| Zapnuté*                                       |                                                                                                    |
| Vypnuté                                        |                                                                                                    |
| Povoliť protokol DHCPv6                        |                                                                                                    |
| Zapnuté                                        |                                                                                                    |
| Vypnuté*                                       |                                                                                                    |
| Bezstavová automatická konfigurácia            |                                                                                                    |
| adries                                         |                                                                                                    |
| Zapnuté*                                       |                                                                                                    |
| Vypnuté                                        |                                                                                                    |
| Adresa servera DNS                             |                                                                                                    |
| Manualne priradena adresa podla protokolu IPv6 |                                                                                                    |
| Manuálne priradený smerovač podla              |                                                                                                    |
| protokolu IPV6                                 |                                                                                                    |
| Včetky odresy                                  |                                                                                                    |
| Všetky adresy podľa protokolu IPVo             |                                                                                                    |
| IPv6                                           |                                                                                                    |
| Sieťová adresa                                 | Zobrazenie adries sietí.                                                                                                    |
| UAA                                            |                                                                                                    |
| LAA                                            |                                                                                                    |
| PCL SmartSwitch                                | Nastavenie tlačiarne na automatické prepnutie na emuláciu jazyka PCL, keď to vyžaduje tlačová úloha, bez ohľadu na predvolený jazyk tlačiarne.                    |
| Zapnuté*                                       | <b>Poznámka:</b> Ak je nastavenie PCL SmartSwitch vypnuté, tlačiareň neskúma prichádzajúce údaje a použije predvolený jazyk tlačiarne určený v ponuke Nastavenie. |
| PS SmartSwitch                                 | Nastavenie tlačiarne na automatické preprutie na emuláciu jazyka PS                                                                                               |
| Vypnuté                                        | keď to vyžaduje tlačová úloha bez ohľadu na predvolený jazyk tlačiarne.                                                                                           |
| Zapnuté*                                       | <b>Poznámka:</b> Ak je nastavenie PS SmartSwitch vypnuté, tlačiareň neskúma prichádzajúce údaje a použije predvolený jazyk tlačiarne určený v ponuke Nastavenie.  |
| Ukladanie úloh do medzipamäte<br>Zapnuté       | Dočasné ukladanie tlačových úloh na pevný disk tlačiarne pred ich tlačou.                                                                                         |
| Vypnuté*                                       | <b>Poznámka:</b> Táto ponuka sa zobrazí len v prípade, že je nainštalovaný pevný disk.                                                                            |
| Binárny jazyk PS pre Mac<br>Automatická*       | Nastavenie tlačiarne na spracovanie tlačových úloh v binárnom jazyku PostScript pre Macintosh.                                                                    |
| Zapnuté                                        | Poznámky:                                                                                                    |
| Vypnuté                                        | <ul> <li>Pri nastavení Zapnuté sa spracúvajú tlačové úlohy v neupravenom<br/>binárnom jazyku PostScript.</li> </ul>                                               |
|                                                | <ul> <li>Nastavenie Vypnuté filtruje tlačové úlohy prostredníctvom<br/>štandardného protokolu.</li> </ul>                                                         |

## Ethernet

| Položka ponuky                                                           | Popis                                                                                                    |
|--------------------------------------------------------------------------|----------------------------------------------------------------------------------------------------|
| Rýchlosť siete                                                           | Zobrazenie rýchlosti aktívneho sieťového adaptéra.                                                                                                    |
| IPv4                                                                     | Zapnutie protokolu DHCP.                                                                                                    |
| Povoliť protokol DHCP<br>Zapnuté*<br>Vypnuté                             | <b>Poznámka:</b> DHCP je štandardný protokol, ktorý serveru umožňuje dynamickú distribúciu adries IP a konfiguračných údajov klientom.                            |
| IPv4<br>Nastaviť statickú adresu IP<br>IP adresa<br>Maska siete<br>Brána | Nastavenie statickej adresy IP tlačiarne.                                                                                                    |
| Povoliť protokol IPv6<br>Zapnuté*<br>Vypnuté                             | Konfigurácia protokolu IPv6 v tlačiarni.                                                                                                    |
| Povoliť protokol DHCPv6<br>Zapnuté<br>Vypnuté*                           | Spustenie protokolu DHCPv6 v sieti IPv6.                                                                                                    |
| Bezstavová automatická konfigu-<br>rácia adries<br>Zapnuté*<br>Vypnuté   | Nastavenie sieťového adaptéra na príjem vstupov automatickej konfigurácie adries podľa protokolu IPv6 zo smerovača.                                               |
| Adresa DNS                                                               | Stanovenie adresy servera DNS, IP adresy a smerovača pre sieť IPv6.                                                                                               |
| Manuálne priradená adresa podľa<br>protokolu IPv6                        |                                                                                                    |
| Manuálne priradený smerovač podľa<br>protokolu IPv6                      |                                                                                                    |
| <b>Predvoľba adresy</b><br>0 – 128 (64*)                                 |                                                                                                    |
| Všetky adresy podľa protokolu IPv6                                       | Zobrazenie všetkých IP adries a adries smerovača využívaných v rámci siete                                                                                        |
| Všetky adresy smerovača podľa<br>protokolu IPv6                          | ] IPv6.                                                                                                    |
| Sieťová adresa                                                           | Zobrazenie adries MAC tlačiarne: Adresa LAA a adresa UAA.                                                                                                    |
| UAA<br>LAA                                                               | Poznámka: Adresu LAA tlačiarne možno zmeniť manuálne.                                                                                                    |
| PCL SmartSwitch<br>Zapnuté*                                              | Nastavenie tlačiarne na automatické prepnutie na emuláciu jazyka PCL, keď to vyžaduje tlačová úloha, bez ohľadu na predvolený jazyk tlačiarne.                    |
| Vypnuté                                                                  | <b>Poznámka:</b> Ak je nastavenie PCL SmartSwitch vypnuté, tlačiareň neskúma prichádzajúce údaje a použije predvolený jazyk tlačiarne určený v ponuke Nastavenie. |
| Poznámka: Hviezdička (*) vedľa hodno                                     | ty označuje predvolené výrobné nastavenie.                                                                                                    |

| Položka ponuky                             | Popis                                                                                                    |
|--------------------------------------------|----------------------------------------------------------------------------------------------------|
| PS SmartSwitch<br>Zapnuté*                 | Nastavenie tlačiarne na automatické prepnutie na emuláciu jazyka PS, keď to vyžaduje tlačová úloha bez ohľadu na predvolený jazyk tlačiarne.                     |
| Vypnuté                                    | <b>Poznámka:</b> Ak je nastavenie PS SmartSwitch vypnuté, tlačiareň neskúma prichádzajúce údaje a použije predvolený jazyk tlačiarne určený v ponuke Nastavenie. |
| Binárny jazyk PS pre Mac<br>Automatická*   | Nastavenie tlačiarne na spracovanie tlačových úloh v binárnom jazyku<br>PostScript pre Macintosh.                                                                |
| Zapnuté<br>Vypnuté                         | Poznámky:                                                                                                    |
|                                            | <ul> <li>Pri nastavení Zapnuté sa spracúvajú tlačové úlohy v neupravenom<br/>binárnom jazyku PostScript.</li> </ul>                                              |
|                                            | <ul> <li>Nastavenie Vypnuté filtruje tlačové úlohy prostredníctvom štandardného<br/>protokolu.</li> </ul>                                                        |
| Úsporné ethernetové pripojenie<br>Zapnuté* | Zníženie spotreby energie, keď tlačiareň neprijíma žiadne údaje z ethernetovej siete.                                                                            |
| Poznámka: Hviezdička (*) vedľa hodno       | tv označuje predvolené výrobné nastavenie                                                                                                    |

## TCP/IP

| Položka ponuky                                                                    | Popis                                                                                                    |
|-----------------------------------------------------------------------------------|----------------------------------------------------------------------------------------------------|
| Nastaviť hostiteľské meno                                                         | Nastavenie aktuálneho hostiteľského mena TCP/IP.                                                                                 |
| Názov domény                                                                      | Nastavenie názvu domény.                                                                                                    |
| Povoliť protokol DHCP/BOOTP na aktualizáciu<br>servera NTP<br>Vypnuté<br>Zapnuté* | Povolenie aktualizovať nastavenia NTP tlačiarne klientom využí-<br>vajúcim protokoly DHCP a BOOTP.                               |
| Názov nulovej konfigurácie                                                        | Uveďte názov služby nulovej konfigurácie siete.                                                                                  |
| Povoliť automatické pridelenie IP adresy<br>Vypnuté<br>Zapnuté*                   | Automatické prideľovanie IP adresy.                                                                                              |
| Adresa servera DNS                                                                | Stanovenie aktuálnej adresy servera DNS.                                                                                         |
| Záložná adresa DNS                                                                | Stanovenie záložnej adresy servera DNS.                                                                                          |
| Záložná adresa DNS 2                                                              |                                                                                                    |
| Záložná adresa DNS 3                                                              |                                                                                                    |
| Poradie vyhľadávania domén                                                        | Stanovenie zoznamu názvov domén na vyhľadanie tlačiarne a jej prostriedkov, ktoré sa nachádzajú na iných doménach v rámci siete. |
| Poznámka: Hviezdička (*) vedľa hodnoty označuje po                                | redvolené výrobné nastavenie.                                                                                                    |

| Položka ponuky                                                                                                    | Popis                                                                                       |
|----------------------------------------------------------------------------------------------------|---------------------------------------------------------------------------------------------|
| <b>Povoliť protokol DDNS</b><br>Vypnuté<br>Zapnuté*                                                                     | Aktualizácia nastavenia dynamického servera DNS.                                            |
| DDNS TTL<br>300-31536000 (3600*)                                                                                        | Stanovenie aktuálneho nastavenia servera DDNS.                                              |
| <b>Predvolené TTL</b><br>5-254 (254*)                                                                                   |                                                                                             |
| Čas obnovenia DDNS<br>300-31536000 (604800*)                                                                            |                                                                                             |
| Povoliť mDNS<br>Vypnuté<br>Zapnuté*                                                                                     | Aktualizácia nastavenia multicast servera DNS.                                              |
| Adresa WINS                                                                                                    | Stanovenie adresy servera pre službu WINS.                                                  |
| <b>Povoliť protokol BOOTP</b><br>Vypnuté*<br>Zapnuté                                                                    | Povolenie prideľovania IP adresy tlačiarne protokolom BOOTP.                                |
| Zoznam vyhradených serverov                                                                                             | Stanovenie IP adresy pripojení TCP.                                                         |
|                                                                                                    | Poznámky:                                                                                   |
|                                                                                                    | <ul> <li>Každú z IP adries oddeľte čiarkou.</li> </ul>                                      |
|                                                                                                    | Môžete pridať až 50 IP adries.                                                              |
| <b>Možnosti zoznamu vyhradených serverov</b><br>Blokovať všetky porty*<br>Blokovať len tlač<br>Blokovať len tlač a HTTP | Stanovenie spôsobu, akým môžu IP adresy uvedené v zozname pristupovať k funkciám tlačiarne. |
| <b>MTU</b><br>256-1500 (1500*)                                                                                          | Stanovenie parametra jednotky MTU pre pripojenia TCP.                                       |
| Port neupravenej tlače<br>1–65535 (9100*)                                                                               | Stanovenie čísla portu na neupravenú tlač pre tlačiarne v sieti.                            |
| Maximálna rýchlosť odchádzajúcich dátových<br>prenosov<br>Vypnuté*<br>Zapnuté                                           | Povolenie maximálnej prenosovej rýchlosti tlačiarne.                                        |
| <b>Povoliť možnosť SSLv2</b><br>Vypnuté*<br>Zapnuté                                                                     | Povoliť protokol SSLv2.                                                                     |
| Povoliť SSLv3<br>Vypnuté*<br>Zapnuté                                                                                    | Povoliť protokol SSLv3.                                                                     |
| Povoliť možnosť TLSv1.0<br>Vypnuté<br>Zapnuté*                                                                          | Povoliť protokol TLSv1.0.                                                                   |
| Poznámka: Hviezdička (*) vedla hodnotv označuje                                                                         | predvolené výrobné nastavenie.                                                              |

| Položka ponuky                                                                 | Popis                     |
|--------------------------------------------------------------------------------|---------------------------|
| <b>Povoliť možnosť TLSv1.1</b><br>Vypnuté<br>Zapnuté*                          | Povoliť protokol TLSv1.1. |
| Zoznam šifier SSLZadať šifrovací algoritmus pre SSL alebo TLS spojenia.        |                           |
| Poznámka: Hviezdička (*) vedľa hodnoty označuje predvolené výrobné nastavenie. |                           |

### **SNMP**

| Položka ponuky                                                                                                    | Popis                                                                                          |
|----------------------------------------------------------------------------------------------------|------------------------------------------------------------------------------------------------|
| Protokol SNMP verzie 1 a 2c<br>Zapnuté<br>Vypnuté<br>Zapnuté*<br>Zapnúť protokol SNMP<br>Vypnuté<br>Zapnuté*<br>Zapnúť PPM MIB<br>Vypnuté<br>Zapnuté*<br>Komunita SNMP                                                                                                    | Konfigurácia protokolu SNMP verzie 1 a 2c na inštaláciu tlačových ovládačov<br>a aplikácií.    |
| Protokol SNMP verzie 3<br>Zapnuté<br>Vypnuté<br>Zapnuté*<br>Nastaviť poverenia na čítanie/zápis<br>Používateľské meno<br>Heslo<br>Nastaviť poverenia iba na čítanie<br>Používateľské meno<br>Heslo<br>Tlačidlo mriežky na overenie<br>MD5<br>SHA1*<br>Minimálna úroveň overenia<br>Žiadne overenie, žiadne súkromie<br>Overenie, žiadne súkromie<br>Overenie, súkromie*<br>Algoritmus súkromného režimu<br>DES<br>AES-128* | Konfigurácia protokolu SNMP verzie 3 na inštaláciu a aktualizáciu zabezpe-<br>čenia tlačiarne. |

### **IPSec**

**Poznámka:** Táto ponuka sa zobrazí len na sieťových tlačiarňach alebo na tlačiarňach pripojených k tlačovým serverom.

| Položka ponuky                                                                               | Popis                                                                                                    |
|----------------------------------------------------------------------------------------------|----------------------------------------------------------------------------------------------------|
| <b>Povoliť protokol IPSec</b><br>Vypnuté*<br>Zapnuté                                         | Povoliť protokol IPSec.                                                                                                    |
| Základná konfigurácia<br>Predvolené*<br>Kompatibilita<br>Zabezpečené                         | Nastavenie základnej konfigurácie protokolu IPSec.<br><b>Poznámka:</b> Táto položka ponuky sa zobrazí len v prípade, že je položka<br>Zapnúť protokol IPSec nastavená na možnosť Zapnuté. |
| Certifikát zariadenia IPSec                                                                  | Stanovenie certifikátu protokolu IPSec.<br><b>Poznámka:</b> Táto položka ponuky sa zobrazí len v prípade, že je položka<br>Základná konfigurácia nastavená na možnosť Kompatibilita.      |
| <b>Spojenia overené vopred zdieľaným<br/>kľúčom</b><br>Hostiteľ [x]<br>Adresa<br>Kľúč        | Konfigurácia overených spojení tlačiarne.<br><b>Poznámka:</b> Tieto položky ponuky sa zobrazia len v prípade, že je položka<br>Zapnúť protokol IPSec nastavená na možnosť Zapnuté.        |
| <b>Certifikovať overené spojenia</b><br>Adresa hostiteľa [x] [/podsieť]<br>Adresa [/podsieť] |                                                                                                    |
| Poznámka: Hviezdička (*) vedľa hodnoty o                                                     | označuje predvolené výrobné nastavenie.                                                                                                    |

### 802.1x

**Poznámka:** Táto ponuka sa zobrazí len na sieťových tlačiarňach alebo na tlačiarňach pripojených k tlačovým serverom.

| Položka ponuky                                                                 | Popis                                                                                                    |
|--------------------------------------------------------------------------------|----------------------------------------------------------------------------------------------------|
| <b>Aktívne</b><br>Vypnuté*<br>Zapnuté                                          | Nastavenie tlačiarne na pripojenie do sietí vyžadujúcich overenie pred umožnením procesu.<br><b>Poznámka:</b> Nastavenia tejto položky ponuky je možné upraviť v nástroji Embedded Web Server. |
| Poznámka: Hviezdička (*) vedľa hodnoty označuje predvolené výrobné nastavenie. |                                                                                                    |

## Konfigurácia LPD

| Položka ponuky                                                                 | Popis                                                                                                    |
|--------------------------------------------------------------------------------|----------------------------------------------------------------------------------------------------|
| Časový limit LPD<br>0 – 65535 sekúnd (90*)                                     | Nastavenie hodnoty časového limitu na zastavenie servera LPD, ktorý neurčito dlho čaká na zadržané alebo neplatné tlačové úlohy.                                                                                                 |
| Stránka transparentu LPD<br>Vypnuté*<br>Zapnuté                                | Tlač stránky transparentu pre všetky tlačové úlohy LPD.<br><b>Poznámka:</b> Stránka transparentu je prvá strana tlačovej úlohy, ktorá sa používa na<br>oddelenie tlačových úloh a na určenie autora požiadavky na tlačovú úlohu. |
| Záverečná stránka LPD<br>Vypnuté*<br>Zapnuté                                   | Tlač záverečnej stránky pre všetky tlačové úlohy LPD.<br><b>Poznámka:</b> Záverečná stránka je posledná stránka tlačovej úlohy.                                                                                                  |
| Konverzia návratu vozíka LPD<br>Vypnuté*<br>Zapnuté                            | Povolenie konverzie návratu vozíka.<br><b>Poznámka:</b> Návrat vozíka predstavuje mechanizmus, ktorý tlačiarni prikazuje presunúť polohu kurzora na prvú polohu v rovnakom riadku.                                               |
| Poznámka: Hviezdička (*) vedľa hodnoty označuje predvolené výrobné nastavenie. |                                                                                                    |

## Nastavenia HTTP/FTP

| Položka ponuky                                                                 | Popis                                                                                    |
|--------------------------------------------------------------------------------|------------------------------------------------------------------------------------------|
| <b>Povoliť server HTTP</b><br>Vypnuté<br>Zapnuté*                              | Prístup k serveru Embedded Web Server na monitorovanie a správu tlačiarne.               |
| <b>Povoliť protokol HTTPS</b><br>Vypnuté<br>Zapnuté*                           | Konfigurácia nastavení protokolu HTTPS.                                                  |
| <b>Povoliť protokol FTP/TFTP</b><br>Vypnuté<br>Zapnuté*                        | Odoslanie súborov pomocou protokolu FTP.                                                 |
| Predvolený IP port servera HTTP<br>1 – 65535 (80*)                             | Konfigurácia nastavení servera HTTP a FTP.                                               |
| Certifikát zariadenia HTTPS                                                    |                                                                                          |
| Predvolený IP port servera FTP<br>1 – 65535 (21*)                              |                                                                                          |
| Časový limit pre požiadavky HTTP/FTP<br>1 – 299 (30*)                          | Stanovenie doby v sekundách, po ktorej uplynutí dôjde k prerušeniu spojenia so serverom. |
| Opakovania požiadaviek HTTP/FTP<br>1 – 299 (3*)                                | Nastavenie počtu opakovaní požiadaviek na pripojenie k serveru HTTP/FTP.                 |
| Poznámka: Hviezdička (*) vedľa hodnoty označuje predvolené výrobné nastavenie. |                                                                                          |

## USB

| Položka ponuky                                  | Popis                                                                                                    |
|-------------------------------------------------|----------------------------------------------------------------------------------------------------|
| PCL SmartSwitch<br>Zapnuté*                     | Nastavenie tlačiarne na prepnutie na emuláciu jazyka PCL, keď to tlačová úloha prijatá prostredníctvom portu USB vyžaduje bez ohľadu na predvolený jazyk tlačiarne. |
| Vypnuté                                         | <b>Poznámka:</b> Ak je nastavenie PCL SmartSwitch vypnuté, tlačiareň neskúma prichádzajúce údaje a použije predvolený jazyk tlačiarne určený v ponuke Nastavenie.   |
| PS SmartSwitch<br>Zapnuté*                      | Nastavenie tlačiarne na prepnutie na emuláciu jazyka PS, keď to tlačová úloha prijatá prostredníctvom portu USB vyžaduje bez ohľadu na predvolený jazyk tlačiarne.  |
| Vypnuté                                         | <b>Poznámka:</b> Ak je nastavenie PS SmartSwitch vypnuté, tlačiareň neskúma prichádzajúce údaje a použije predvolený jazyk tlačiarne určený v ponuke Nastavenie.    |
| <b>Binárny jazyk PS pre Mac</b><br>Automatická* | Nastavenie tlačiarne na spracovanie tlačových úloh v binárnom jazyku PostScript pre<br>Macintosh.                                                                   |
| Zapnuté                                         | Poznámky:                                                                                                    |
| Vypnuté                                         | <ul> <li>Pri nastavení Zapnuté sa spracúvajú tlačové úlohy v neupravenom binárnom jazyku<br/>PostScript.</li> </ul>                                                 |
|                                                 | <ul> <li>Nastavenie Vypnuté filtruje tlačové úlohy prostredníctvom štandardného protokolu.</li> </ul>                                                               |
| Povoliť port USB<br>Zapnúť*<br>Vypnúť           | Zapnutie štandardného portu USB.                                                                                                    |
| Poznámka: Hviezdička (*)                        | vedľa hodnoty označuje predvolené výrobné nastavenie.                                                                                                    |

## ThinPrint

| Položka ponuky                                                                 | Popis                                                                |
|--------------------------------------------------------------------------------|----------------------------------------------------------------------|
| Povoliť protokol ThinPrint<br>Vypnuté<br>Zapnuté*                              | Tlačiť pomocou protokolu ThinPrint.                                  |
| Číslo portu<br>4000 – 4999 (4000*)                                             | Nastavenie čísla portu servera protokolu ThinPrint.                  |
| <b>Šírka pásma (bitov/s)</b><br>0*<br>100 – 1 000 000                          | Nastavenie rýchlosti prenosu údajov v prostredí protokolu ThinPrint. |
| <b>Veľkosť paketu (kB)</b><br>0 – 64000 (0*)                                   | Nastavenie veľkosti paketu na prenos údajov.                         |
| Poznámka: Hviezdička (*) vedľa hodnoty označuje predvolené výrobné nastavenie. |                                                                      |

## **Google Cloud Print**

| Položka ponuky                                                                 | Popis                                                |  |  |  |
|--------------------------------------------------------------------------------|------------------------------------------------------|--|--|--|
| <b>Registrácia</b><br>Registrovať                                              | Registrácia tlačiarne na serveri Google Cloud Print. |  |  |  |
| Poznámka: Hviezdička (*) vedľa hodnoty označuje predvolené výrobné nastavenie. |                                                      |  |  |  |

| Položka ponuky                                                                 | Popis                                                                                                    |  |  |  |
|--------------------------------------------------------------------------------|----------------------------------------------------------------------------------------------------|--|--|--|
| Možnosti<br>Povoliť službu Google Cloud Print<br>Vypnuté<br>Zapnuté*           | Tlač priamo z konta Google.                                                                                                    |  |  |  |
| <b>Možnosti</b><br>Povoliť aplikáciu Local Discovery<br>Vypnuté<br>Zapnuté*    | Umožňuje registrovanému používateľovi aj ostatným používateľom pripojeným k rovnakej podsieti odosielať úlohy do tlačiarne lokálne. |  |  |  |
| Možnosti<br>Povoliť overenie návštevníka SSL<br>Vypnuté<br>Zapnuté*            | Overenie pravosti certifikátu návštevníka, ktorý sa pripája k vášmu kontu Google.                                                   |  |  |  |
| Možnosti<br>Vždy tlačiť ako obrázok<br>Vypnuté*<br>Zapnuté                     | Nastavte tlačiareň tak, aby súbory vo formáte PDF spracovala ako obrázky a zabezpečila tým rýchlejšiu tlač.                         |  |  |  |
| Poznámka: Hviezdička (*) vedľa hodnoty označuje predvolené výrobné nastavenie. |                                                                                                    |  |  |  |

## Wi-Fi Direct

Poznámka: Táto ponuka sa zobrazí len vtedy, keď je aktívnou sieťou priama Wi-Fi sieť.

| Položka ponuky                                                                      | Popis                                                                                                    |  |  |  |
|-------------------------------------------------------------------------------------|----------------------------------------------------------------------------------------------------|--|--|--|
| Identifikátor SSID                                                                  | Zadanie identifikátora SSID (Service Set Identifier) Wi-Fi siete.                                                                |  |  |  |
| Nastaviť vopred zdieľaný kľúč                                                       | Nastavenie vopred zdieľaného kľúča (PSK) na overenie používateľov pripojených k Wi-Fi sieti.                                     |  |  |  |
| Zobraziť vopred zdieľaný kľúč (PSK) na<br>stránke nastavenia<br>Zapnuté*<br>Vypnuté | Zobrazenie vopred zdieľaného kľúča (PSK) na stránke nastavenia siete.                                                            |  |  |  |
| Adresa IP vlastníka skupiny                                                         | Zadanie adresy IP vlastníka skupiny.                                                                                             |  |  |  |
| Automaticky prijať požiadavky pre<br>stlačenia tlačidla<br>Zapnuté<br>Vypnuté*      | Prijatie požiadaviek na automatické pripojenie do siete.<br><b>Poznámka:</b> Automatické prijímanie klientov nie je zabezpečené. |  |  |  |
| Poznámka: Hviezdička (*) vedľa hodnoty označuje predvolené výrobné nastavenie.      |                                                                                                    |  |  |  |

## Správy

### Strana nastavení ponúk

| Položka ponuky         | Popis                                                                             |
|------------------------|-----------------------------------------------------------------------------------|
| Strana nastavení ponúk | Vytlačte správu, ktorá obsahuje preferencie tlačiarne, nastavenia a konfigurácie. |

## Zariadenie

| Položka ponuky         | Popis                                                                       |
|------------------------|-----------------------------------------------------------------------------|
| Informácie o zariadení | Tlač správy s informáciami o tlačiarni.                                     |
| Štatistiky zariadenia  | Tlač správy s údajmi o využívaní tlačiarne a o stave spotrebného materiálu. |
| Zoznam profilov        | Tlač zoznamu profilov uložených v tlačiarni.                                |
| Správa o zariadeniach  | Tlač správy so sériovým číslom tlačiarne a názvom modelu.                   |

## Tlačiť

| Položka ponuky          | Popis                                                                                      |
|-------------------------|--------------------------------------------------------------------------------------------|
| Písma tlače             | Tlač ukážok a informácií o písmach, ktoré sú k dispozícii pre jednotlivé jazyky tlačiarne. |
| Písma jazyka PCL        |                                                                                            |
| Písma jazyka PostScript |                                                                                            |

### Sieť

| Položka ponuky              | Popis                                                                                                    |
|-----------------------------|----------------------------------------------------------------------------------------------------|
| Stránka nastavenia<br>siete | Tlač strany, ktorá obsahuje informácie o nakonfigurovaných sieťových a bezdrôtových nasta-<br>veniach tlačiarne.                   |
|                             | <b>Poznámka:</b> Táto položka ponuky sa zobrazí len na sieťových tlačiarňach alebo na tlačiarňach pripojených k tlačovým serverom. |

## Riešenie problémov

## Riešenie problémov

| Položka ponuky                  | Popis                                                              |
|---------------------------------|--------------------------------------------------------------------|
| Strany testovania kvality tlače | Tlač vzorových strán na identifikáciu a opravu chýb kvality tlače. |

## Tlač strany nastavení ponúk

1 Na ovládacom paneli prejdite na:

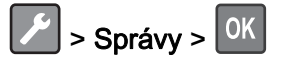

2 Vyberte položku Strana nastavení ponuky a následne stlačte tlačidlo OK.

# Zabezpečenie tlačiarne

## Umiestnenie bezpečnostnej zásuvky

Tlačiareň je vybavená bezpečnostným zámkom. Tlačiareň zamknete na mieste tak, že pripevníte bezpečnostný zámok kompatibilný s väčšinou prenosných počítačov na miesto zobrazené na obrázku.

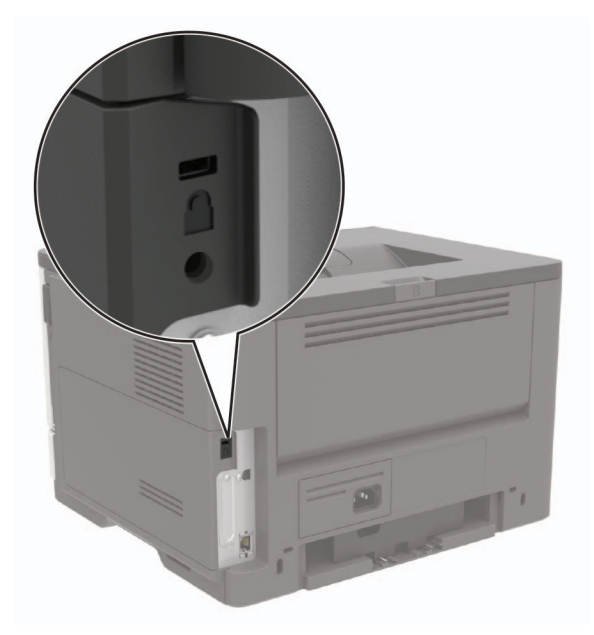

## Vymazanie pamäte tlačiarne

Ak chcete vymazať prechodnú pamäť alebo údaje vo vyrovnávacej pamäti, tlačiareň vypnite.

Ak chcete vymazať stálu pamäť alebo jednotlivé nastavenia, nastavenia zariadenia a siete, nastavenia zabezpečenia a integrované riešenia, postupujte takto:

1 Na ovládacom paneli prejdite na:

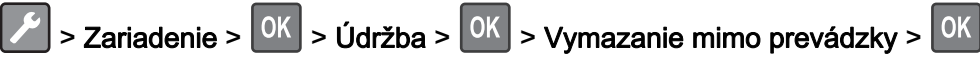

- 2 Vyberte možnosť Ošetriť všetky informácie stabilnej pamäte a potom stlačte tlačidlo
- 3 Ak chcete spustiť úlohu, vyberte možnosť Pokračovať a následne stlačte tlačidlo
- 4 Postupujte podľa pokynov na displeji.

## Obnovenie predvolených výrobných nastavení

1 Na ovládacom paneli prejdite na:

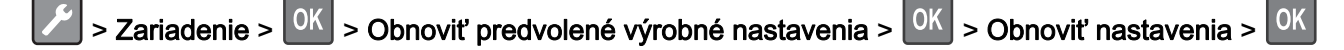

- 2 Vyberte položku Obnoviť všetky nastavenia a následne stlačte tlačidlo
- 3 Ak chcete spustiť proces, prejdite na položky:

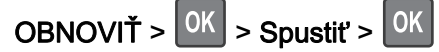

Podrobnejší popis spôsobu obnovenia predvolených výrobných nastavení nájdete v časti <u>"Vymazanie pamäte</u> tlačiarne" na strane 53.

## Vyhlásenie o nestálosti

| Typ pamäte             | Popis                                                                                                    |
|------------------------|----------------------------------------------------------------------------------------------------|
| Nestála pamäť          | Tlačiareň využíva štandardnú pamäť s náhodným prístupom (RAM) na dočasné ukladanie používa-<br>teľských dát do vyrovnávacej pamäte pri jednoduchých tlačových a kopírovacích úlohách.                                                                                           |
| Stála pamäť            | Tlačiareň využíva dva druhy stálej pamäte: EEPROM a NAND (pamäť flash). V obidvoch typoch pamätí sa uchovávajú operačný systém, nastavenia tlačiarne, informácie o sieti, nastavenia skenera a záložiek a integrované riešenia.                                                 |
| Pamäť pevného<br>disku | Niektoré tlačiarne môžu mať nainštalovanú jednotku pevného disku. Pevný disk tlačiarne je navrhnutý na špecifické funkcie tlačiarne. Pevný disk umožňuje tlačiarni uchovávať používateľské údaje komplexných úloh tlače z vyrovnávacej pamäte, údaje formulárov a údaje písiem. |

Obsah všetkých nainštalovaných pamätí tlačiarne vymažte v nasledujúcich prípadoch:

- Tlačiareň sa vyradí z prevádzky.
- Vymení sa pevný disk tlačiarne.
- Tlačiareň sa presunie na iné oddelenie alebo na iné miesto.
- Na tlačiarni vykoná servis osoba, ktorá nie je z vašej organizácie.
- Tlačiareň sa odošle na servis mimo priestory vašej organizácie.
- Tlačiareň sa predá inej organizácii.

#### Prebieha likvidácia pevného disku tlačiarne

- Demagnetizácia Vystavenie pevného disku magnetickému poľu, ktoré zmaže uložené dáta
- Rozmliaždenie Fyzické stlačenie pevného disku, ktoré zničí jeho súčasti a znemožní ich prečítanie
- Drvenie Fyzické rozdrvenie pevného disku na malé kúsky kovu

**Poznámka:** Ak chcete mať istotu, že sa všetky údaje úplne vymazali, fyzicky zničte každý pevný disk, na ktorom sú uložené údaje.

# Údržba tlačiarne

Výstraha – Riziko poranenia: Ak nebudete udržiavať optimálny výkon tlačiarne alebo vymieňať súčasti a spotrebný materiál, môže dôjsť k jej poškodeniu.

## Pripojenie k sieti

## Pripojenie tlačiarne k sieti Wi-Fi

#### Používanie ovládacieho panela

1 Na ovládacom paneli prejdite na:

Siet'/porty > <sup>OK</sup> > Bezdrôtové > <sup>OK</sup> > nastavenie na paneli tlačiarne > <sup>OK</sup>

2 Postupujte podľa pokynov na displeji.

**Poznámka:** V prípade modelov tlačiarní, ktoré podporujú pripojenie k sieti Wi-Fi, sa počas úvodného nastavenia zobrazí výzva na nastavenie siete Wi-Fi.

#### Používanie mobilného asistenta spoločnosti Lexmark

- 1 V závislosti od vášho mobilného zariadenia si stiahnite mobilného asistenta spoločnosti Lexmark buď v internetovom obchode Google Play<sup>™</sup>, alebo v internetovom obchode App Store.
- 2 Na ovládacom paneli prejdite na:

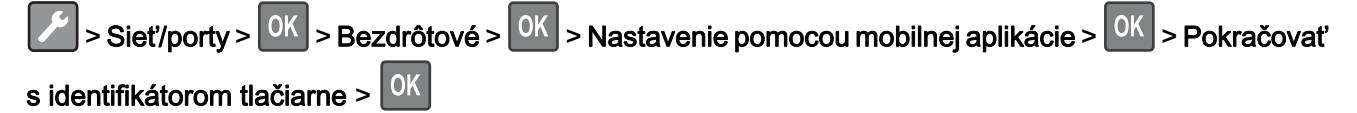

- 3 Spustite aplikáciu zo svojho mobilného zariadenia a potom prijmite podmienky používania.
- 4 Udeľte povolenia.
- 5 Klepnite na položku Spustiť nastavenie siete Wi-Fi a potom vyberte požadovanú tlačiareň.
- 6 Vyberte sieť Wi-Fi a potom zadajte svoje poverenia.
- 7 Klepnite na položku Dokončiť nastavenie siete Wi-Fi.

## Pripojenie tlačiarne k bezdrôtovej sieti prostredníctvom WPS (Wi-Fi Protected Setup – nastavenie zabezpečenia siete Wi-Fi)

Pred začatím skontrolujte nasledujúce:

- Prístupový bod (bezdrôtový smerovač) je certifikovaný pre WPS alebo kompatibilný s WPS. Ďalšie informácie získate v dokumentácii k prístupovému bodu.
- V tlačiarni je nainštalovaný adaptér bezdrôtovej siete. Ďalšie informácie získate v návode k adaptéru.

#### Metóda stlačenia tlačidla

- 1 Na ovládacom paneli prejdite na:
  - Sieť/porty > OK > Bezdrôtové > OK
- 2 Vyberte položku Nastavenie zabezpečenia siete Wi-Fi a následne stlačte tlačidlo
- 3 Vyberte položku Spustiť metódu stlačenia tlačidla a následne stlačte tlačidlo
- 4 Postupujte podľa pokynov na displeji.

#### Metóda osobného identifikačného čísla (PIN)

1 Na ovládacom paneli prejdite na:

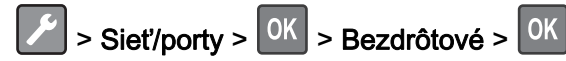

- 2 Vyberte položky Nastavenie zabezpečenia siete Wi-Fi > OK > Spustiť metódu PIN > OK
- 3 Skopírujte osemčíselný kód WPS PIN.
- 4 Otvorte webový prehliadač a do poľa adresy zadajte adresu IP vášho prístupového bodu.

#### Poznámky:

- Pozrite si adresu IP tlačiarne na domovskej obrazovke tlačiarne. Adresa IP sa zobrazuje ako štyri skupiny čísel, ktoré sú oddelené bodkami, napríklad 123.123.123.123.
- Ak používate server proxy, dočasne ho vypnite, aby sa správne načítala webová stránka.
- 5 Otvorte nastavenia WPS. Ďalšie informácie získate v dokumentácii k prístupovému bodu.
- 6 Zadajte osemčíselný kód PIN a uložte zmeny.

### Deaktivácia siete Wi-Fi

1 Na ovládacom paneli tlačiarne prejdite na:

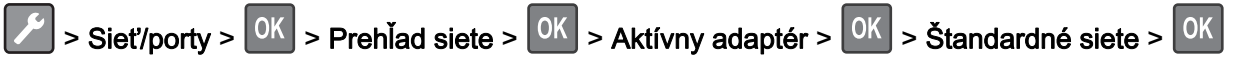

2 Postupujte podľa pokynov na displeji.

## Čistenie tlačiarne

POZOR – NEBEZPEČENSTVO ZÁSAHU ELEKTRICKÝM PRÚDOM: Skôr než budete pokračovať, odpojte napájací kábel zo zásuvky a z tlačiarne odpojte všetky káble, aby ste sa pri čistení vonkajších častí tlačiarne vyhli zasiahnutiu elektrickým prúdom.

Poznámky:

- Tento postup vykonajte každých pár mesiacov.
- Záruka tlačiarne nekryje poškodenie tlačiarne spôsobené nesprávnym zaobchádzaním.
- 1 Vypnite tlačiareň a potom z elektrickej zásuvky odpojte napájací kábel.
- 2 Vyberte papier zo štandardnej priehradky a z viacúčelového podávača.
- 3 Pomocou jemnej kefky alebo vysávača odstráňte prach, smietky a kúsky papiera okolo tlačiarne.
- 4 Utrite povrch tlačiarne navlhčenou mäkkou tkaninou, ktorá nepúšťa vlákna.

#### Poznámky:

- Nepoužívajte čistiace prostriedky ani saponáty, pretože by mohli poškodiť povrch tlačiarne.
- Uistite sa, že po vyčistení sú všetky časti tlačiarne suché.
- 5 Zapojte napájací kábel do elektrickej zásuvky a zapnite tlačiareň.

POZOR – RIZIKO PORANENIA: Riziku požiaru alebo elektrického šoku sa vyhnete tak, že zapojíte napájací kábel do riadne označenej a správne uzemnenej elektrickej zásuvky, ktorá sa nachádza blízko produktu a je ľahko dostupná.

## Objednávanie súčastí a spotrebného materiálu

Ak si chcete objednať súčasti alebo spotrebný materiál v USA, obráťte sa na spoločnosť Lexmark na čísle 1 800 539 6275, kde vám poskytnú informácie o predajcoch autorizovaných spoločnosťou Lexmark vo vašej oblasti. V iných krajinách alebo regiónoch navštívte adresu <u>www.lexmark.com</u> alebo sa obráťte na predajcu, od ktorého ste kúpili tlačiareň.

**Poznámka:** Všetky odhady životnosti spotrebného materiálu tlačiarne sú založené na predpoklade tlače na obyčajný papier veľkosti Letter alebo A4.

### Kontrola stavu súčastí a spotrebného materiálu

Na ovládacom paneli prejdite na:

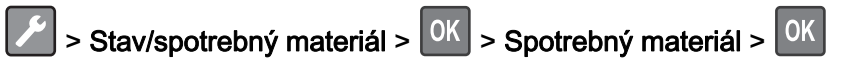

## Používanie originálnych súčastí a spotrebného materiálu Lexmark

Tlačiareň Lexmark funguje najlepšie s originálnymi súčasťami a spotrebným materiálom Lexmark. Používanie spotrebného materiálu alebo súčastí tretích strán môže ovplyvniť výkonnosť, spoľahlivosť alebo životnosť tlačiarne a jej tlačových súčastí. Môže mať vplyv aj na pokrytie záruky. Záruka nepokrýva poškodenie spôsobené používaním súčastí a spotrebného materiálu tretích strán. Všetky indikátory životnosti sú určené na fungovanie so súčasťami a spotrebným materiálom Lexmark a ak sa používajú súčasti a spotrebný materiál tretích strán, môžu sa správať nepredvídateľne. Používanie tlačových súčastí po určenej životnosti môže poškodiť tlačiareň Lexmark alebo jej priradené súčasti.

### Objednávanie tonerovej kazety

#### Poznámky:

- Odhadovaná výťažnosť kazety je založená na norme ISO/IEC 19752.
- Dlhé obdobia s mimoriadne malým objemom tlače môžu negatívne ovplyvniť skutočnú výťažnosť.

#### Tonerové kazety Lexmark MS321 a MS421 s návratovým programom

| Položka                                                                                                   | USA<br>a Kanada | Európsky<br>hospodársky<br>priestor | Zvyšok Ázie<br>a Tichomoria | Latinská<br>Amerika | Zvyšok<br>Európy, Blízky<br>východ<br>a Afrika | Austrália<br>a Nový Zéland |
|----------------------------------------------------------------------------------------------------|-----------------|-------------------------------------|-----------------------------|---------------------|------------------------------------------------|----------------------------|
| Tonerová kazeta pre<br>program vrátenia                                                                   | 56F1000         | 56F2000                             | 56F3000                     | 56F4000             | 56F5000                                        | 56F6000                    |
| Tonerová kazeta<br>s vysokou kapacitou<br>pre program vrátenia                                            | 56F1H00         | 56F2H00                             | 56F3H00                     | 56F4H00             | 56F5H00                                        | 56F6H00                    |
| Tonerová kazeta<br>s mimoriadne vysokou<br>kapacitou pre program<br>vrátenia <sup>1</sup>                 | 56F1X00         | 56F2X00                             | 56F3X00                     | 56F4X00             | 56F5X00                                        | 56F6X00                    |
| Tonerová kazeta<br>s vysokou kapacitou<br>pre podnikový<br>program vrátenia <sup>2</sup>                  | 56F1H0E         | 56F2H0E                             | 56F3H0E                     | 56F4H0E             | 56F5H0E                                        | 56F6H0E                    |
| Tonerová kazeta<br>s mimoriadne vysokou<br>kapacitou pre<br>podnikový program<br>vrátenia <sup>1, 2</sup> | 56F1X0E         | 56F2X0E                             | 56F3X0E                     | 56F4X0E             | 56F5X0E                                        | 56F6X0E                    |

<sup>1</sup> Podporované iba v modeli tlačiarne Lexmark MS421.

<sup>2</sup> K dispozícii iba pre zmluvné tlačiarne. Ďalšie informácie získate od zástupcu spoločnosti Lexmark alebo od správcu systému.

#### Bežné tonerové kazety Lexmark MS321 a MS421

| Položka                                                           | Celý svet |  |  |  |
|-------------------------------------------------------------------|-----------|--|--|--|
| Bežná tonerová kazeta s vysokou kapacitou <sup>1</sup>            | 56F0HA0   |  |  |  |
| Bežná tonerová kazeta s mimoriadne vysokou kapacitou <sup>2</sup> | 56F0XA0   |  |  |  |
| <sup>1</sup> Podporované iba v modeli tlačiarne Lexmark MS321.    |           |  |  |  |
| <sup>2</sup> Podporované iba v modeli tlačiarne Lexmark MS421.    |           |  |  |  |

#### Tonerová kazeta Lexmark M1242 s návratovým programom

| Položka                                 | Spojené štáty americké,<br>Kanada, Austrália a Nový<br>Zéland | Európsky hospo-<br>dársky priestor | Zvyšok Ázie a Ticho-<br>moria | Latinská<br>Amerika |
|-----------------------------------------|---------------------------------------------------------------|------------------------------------|-------------------------------|---------------------|
| Tonerová kazeta pre<br>program vrátenia | 24B6885                                                       | 24B6888                            | 24B6891                       | 24B6894             |

#### Tonerové kazety Lexmark B2338 a B2442 s návratovým programom

| Položka                                                            | USA<br>a Kanada | Európsky<br>hospodársky<br>priestor | Zvyšok Ázie<br>a Tichomoria | Latinská<br>Amerika | Zvyšok Európy,<br>Blízky východ<br>a Afrika | Austrália<br>a Nový Zéland |
|--------------------------------------------------------------------|-----------------|-------------------------------------|-----------------------------|---------------------|---------------------------------------------|----------------------------|
| Tonerová kazeta<br>pre program<br>vrátenia                         | B231000         | B232000                             | B233000                     | B234000             | B235000                                     | B236000                    |
| Tonerová kazeta<br>s vysokou<br>kapacitou pre<br>program vrátenia* | B241H00         | B242H00                             | B243H00                     | B244H00             | B245H00                                     | B246H00                    |
| * Podporované iba v modeli tlačiarne Lexmark B2442                 |                 |                                     |                             |                     |                                             |                            |

Fouporovane iba v modeli tiaciame Lexmark B2442.

#### Bežné tonerové kazety Lexmark B2338 a B2442

| Položka                                                        | Celý svet |  |  |  |
|----------------------------------------------------------------|-----------|--|--|--|
| Bežná tonerová kazeta <sup>1</sup>                             | B2300A0   |  |  |  |
| Bežná tonerová kazeta s vysokou kapacitou <sup>2</sup>         | B240HA0   |  |  |  |
| <sup>1</sup> Podporované iba v modeli tlačiarne Lexmark B2338. |           |  |  |  |
| <sup>2</sup> Podporované iba v modeli tlačiarne Lexmark B2442. |           |  |  |  |

## Objednanie tlačovej jednotky

Dlhé obdobia s mimoriadne malým objemom tlače môžu spôsobiť zlyhanie súčastí tlačovej jednotky ešte pred spotrebovaním tonera.

| Položka                                                                                                    | Číslo súčasti |  |  |  |
|----------------------------------------------------------------------------------------------------|---------------|--|--|--|
| Tlačová jednotka s programom vrátenia                                                                                       | 56F0Z00       |  |  |  |
| Bežná tlačová jednotka                                                                                                    | 56F0ZA0       |  |  |  |
| Tlačová jednotka s podnikovým programom vrátenia*                                                                           | 56F0Z0E       |  |  |  |
| * Táto tlačová jednotka je k dispozícii iba pre zmluvné tlačiarne. Ďalšie informácie získate od svojho zástupcu spoločnosti |               |  |  |  |

Lexmark alebo od správcu systému.

### Konfigurácia oznámení o spotrebnom materiáli

1 Otvorte webový prehliadač a do poľa adresy zadajte adresu IP tlačiarne.

#### Poznámky:

- Pozrite si adresu IP tlačiarne na domovskej obrazovke tlačiarne. IP Adresa sa zobrazuje ako štyri skupiny čísel, ktoré sú oddelené bodkami, napríklad 123.123.123.123.
- Ak používate server proxy, dočasne ho vypnite, aby sa správne načítala webová stránka.
- 2 Kliknite na položky Nastavenia > Zariadenie > Oznámenia.
- 3 Z ponuky Spotrebný materiál kliknite na položku Vlastné oznámenia o spotrebnom materiáli.
- 4 Vyberte oznámenie pre každý spotrebný materiál.
- 5 Uložte zmeny.

## Výmena súčastí a spotrebného materiálu

### Výmena tonerovej kazety

1 Otvorte dvierka A.

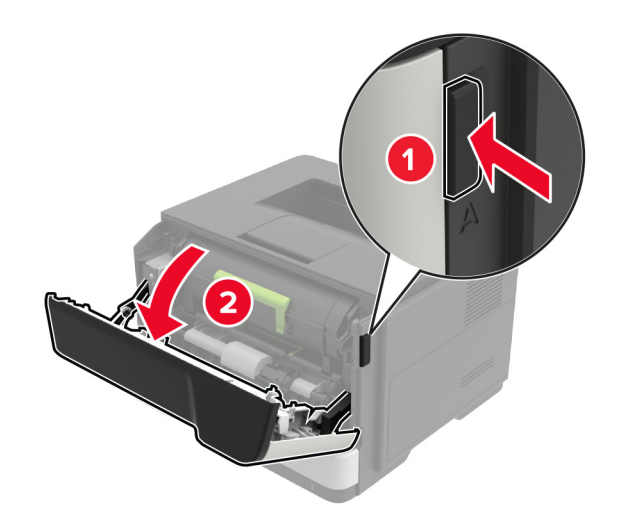

2 Vyberte prázdnu tonerovú kazetu.

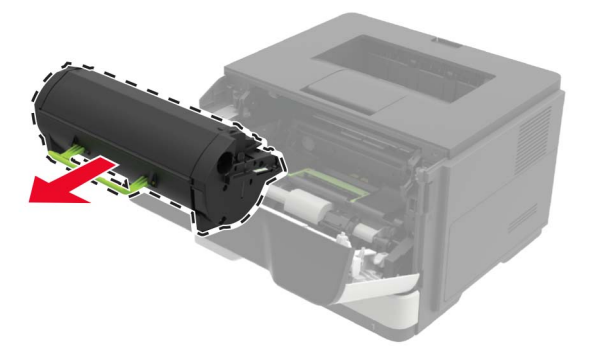

3 Vybaľte novú tonerovú kazetu a trikrát ňou zatraste, aby sa toner rovnomerne rozložil.

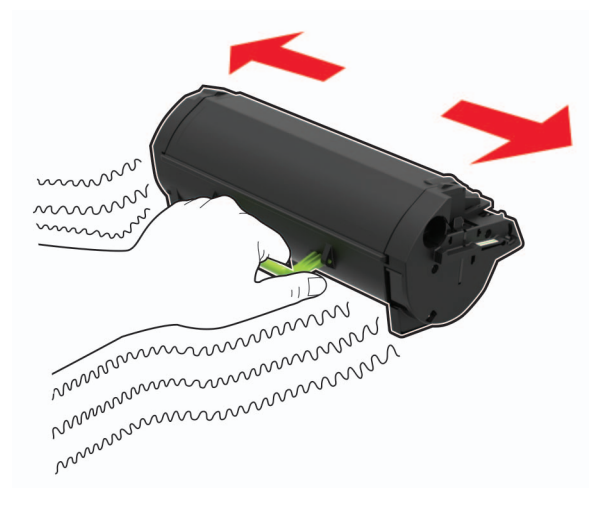

4 Vložte novú tonerovú kazetu.

Poznámka: Orientujte sa podľa šípok v tlačiarni.

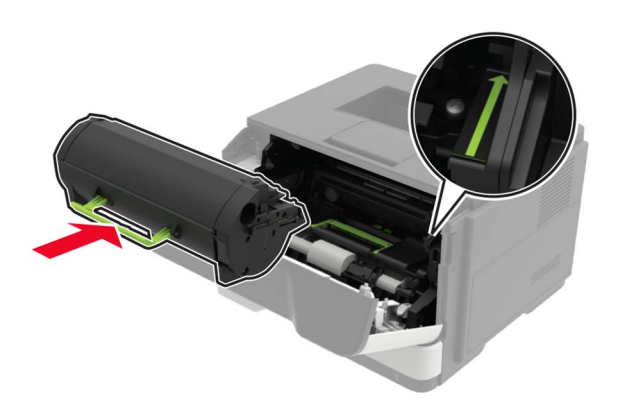

5 Zatvorte dvierka A.

## Výmena tlačovej jednotky

1 Otvorte dvierka A.

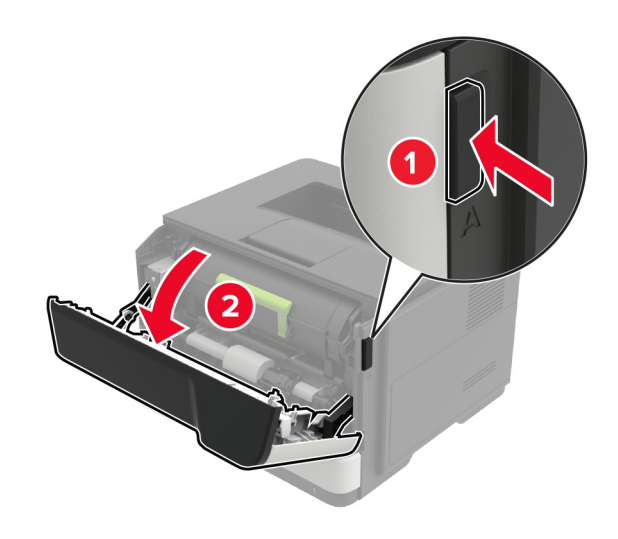

2 Vyberte tonerovú kazetu.

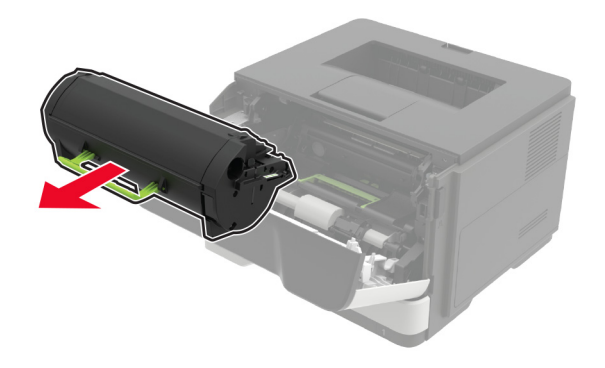

**3** Vyberte prázdnu tlačovú jednotku.

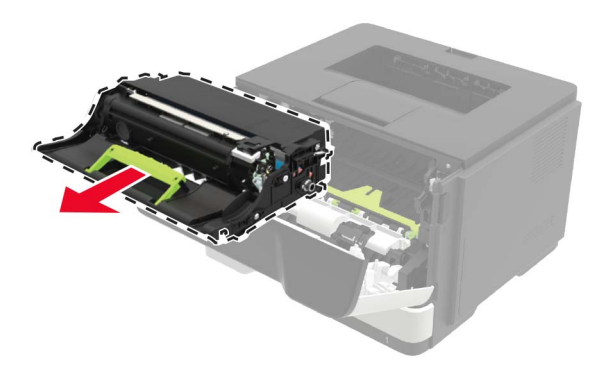

4 Vybaľte novú tlačovú jednotku a trikrát ňou zatraste, aby sa toner rovnomerne rozložil.

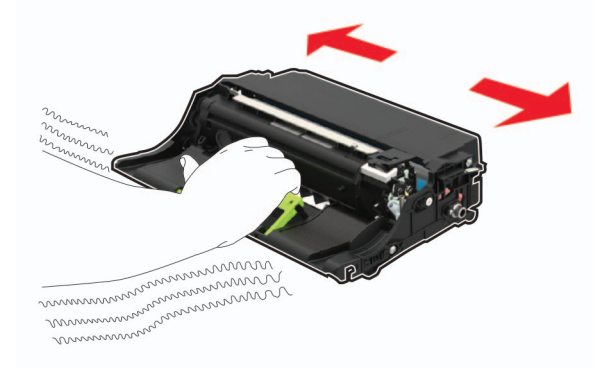

Výstraha – Riziko poranenia: Tlačovú jednotku nevystavujte priamemu svetlu na dlhšie ako 10 minút. Dlhšie vystavenie svetlu môže spôsobiť problémy s kvalitou tlače.

Výstraha – Riziko poranenia: Nedotýkajte sa fotovalca. Mohli by ste tým ovplyvniť kvalitu tlače budúcich tlačových úloh.

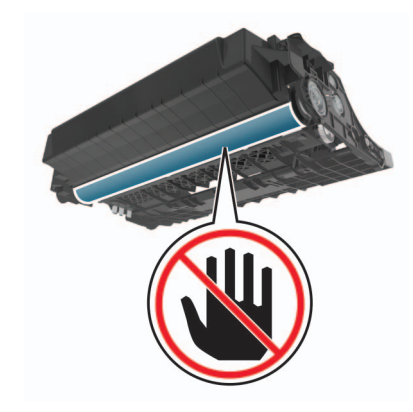

5 Vložte novú tlačovú jednotku.

Poznámka: Orientujte sa podľa šípok v tlačiarni.

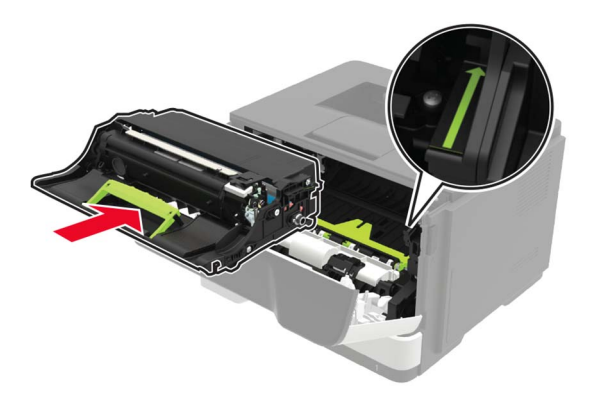

6 Vložte tonerovú kazetu.

Poznámka: Orientujte sa podľa šípok v tlačiarni.

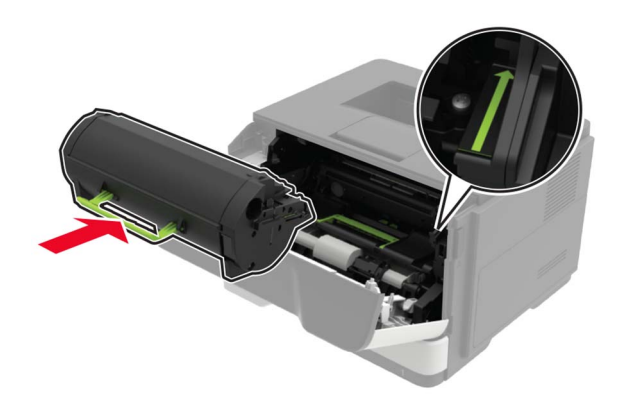

7 Zatvorte dvierka A.

## Výmena vyzdvihovacích koliesok

- 1 Vypnite tlačiareň.
- 2 Vytiahnite napájací kábel zo sieťovej zásuvky a z tlačiarne.
- 3 Vyberte zásobník.

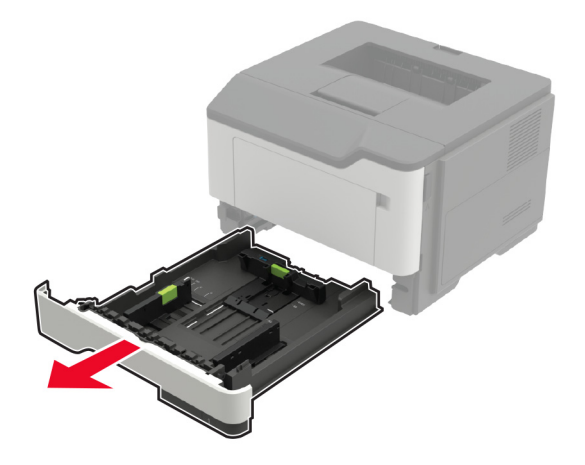

4 Vyberte vyzdvihovacie kolieska jedno po druhom.

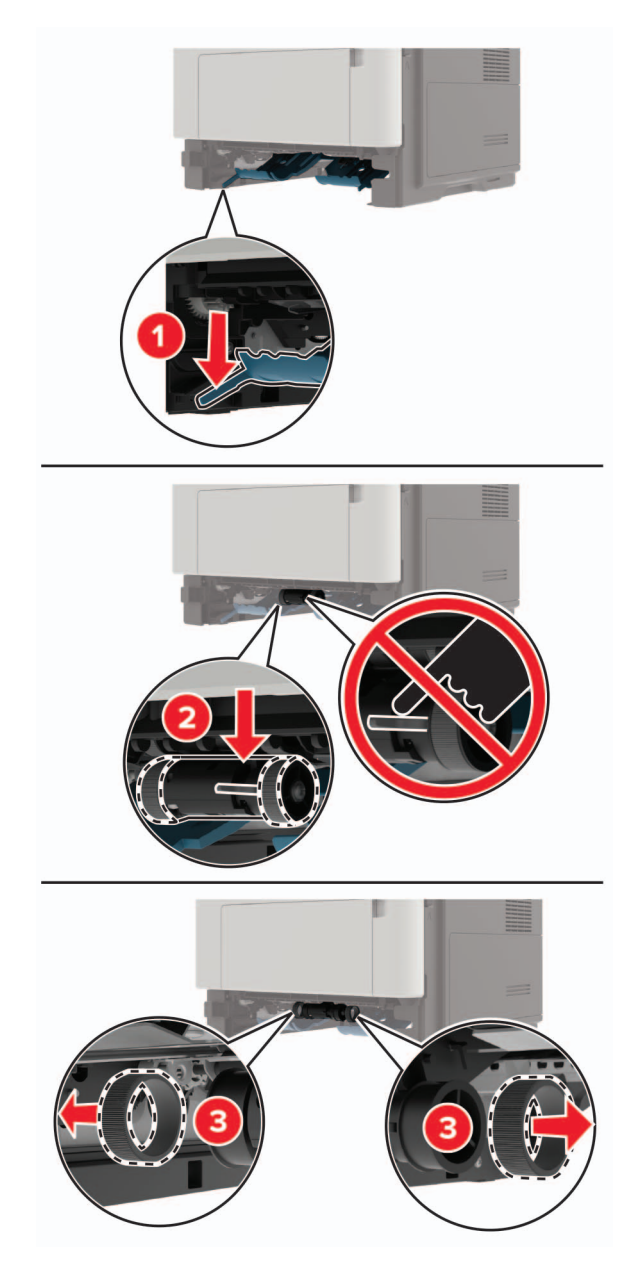

5 Vybaľte nové vyzdvihovacie kolieska.

6 Vložte nové vyzdvihovacie kolieska.

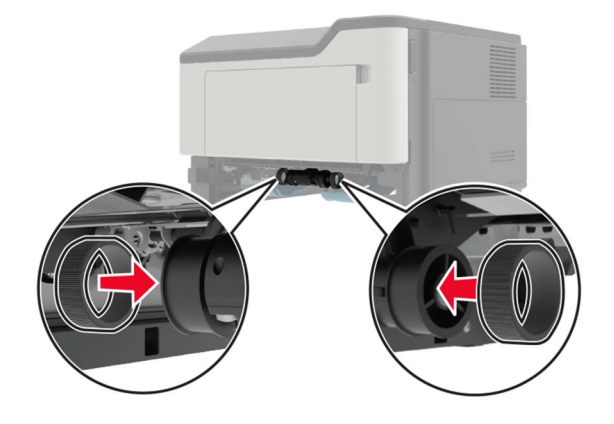

- 7 Vložte zásobník.
- 8 Napájací kábel pripojte k tlačiarni a potom do elektrickej zásuvky.

**POZOR – RIZIKO PORANENIA:** Riziku požiaru alebo elektrického šoku sa vyhnete tak, že zapojíte napájací kábel do riadne označenej a správne uzemnenej elektrickej zásuvky, ktorá sa nachádza blízko produktu a je ľahko dostupná.

9 Zapnite tlačiareň.

### Výmena mechanizmu podávacieho valca

- 1 Vypnite tlačiareň.
- 2 Vytiahnite napájací kábel zo sieťovej zásuvky a z tlačiarne.
- 3 Vyberte voliteľný zásobník.

**POZOR – RIZIKO PORANENIA:** Ak je hmotnosť tlačiarne väčšia ako 18 kg (40 libier), na jej bezpečné zdvihnutie sú potrební dvaja alebo viacerí kvalifikovaní pracovníci.

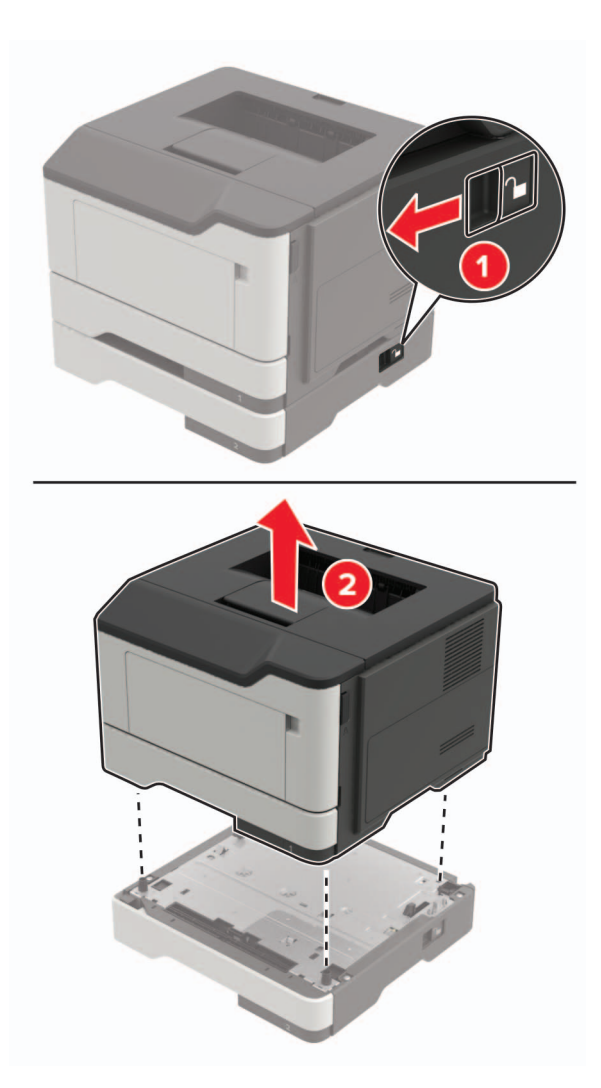

4 Vyberte zasúvací zásobník a potom preklopte základňu zásobníka.

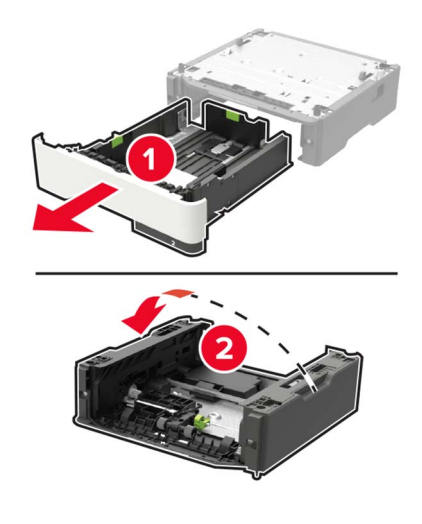

5 Odstráňte mechanizmus podávacieho valca.

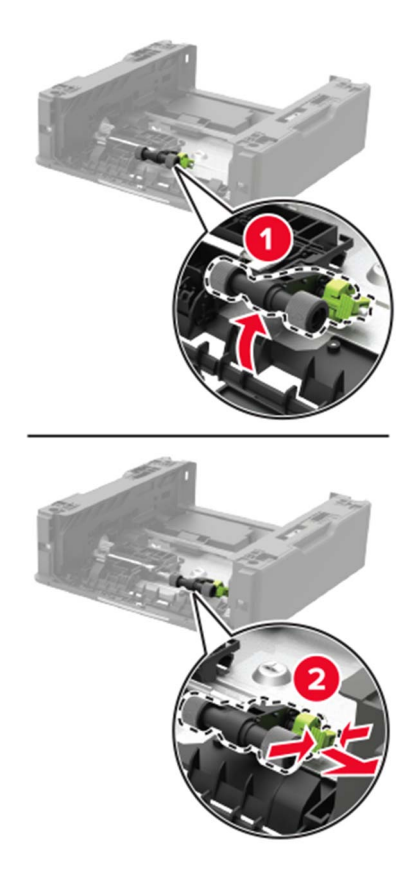

6 Vybaľte nový mechanizmus podávacieho valca.

7 Vložte nový mechanizmus podávacieho valca.

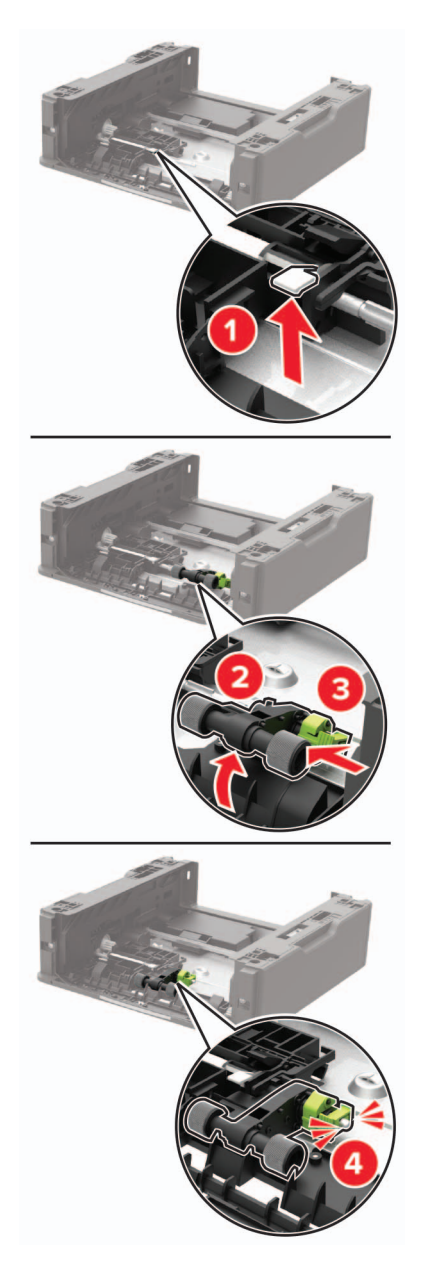

8 Preklopte základňu zásobníka a potom vložte zasúvací zásobník.

- 9 Zarovnajte tlačiareň s voliteľným zásobníkom a položte tlačiareň tak, aby *s kliknutím* zapadla na miesto.

10 Napájací kábel pripojte k tlačiarni a potom do elektrickej zásuvky.

POZOR – RIZIKO PORANENIA: Riziku požiaru alebo elektrického šoku sa vyhnete tak, že zapojíte napájací kábel do riadne označenej a správne uzemnenej elektrickej zásuvky, ktorá sa nachádza blízko produktu a je ľahko dostupná.

11 Zapnite tlačiareň.

## Premiestnenie tlačiarne

#### Premiestnenie tlačiarne na iné miesto

**POZOR – RIZIKO PORANENIA:** Ak je hmotnosť tlačiarne väčšia ako 18 kg (40 libier), na jej bezpečné zdvihnutie sú potrební dvaja alebo viacerí kvalifikovaní pracovníci.

**POZOR – RIZIKO PORANENIA:** Riziku požiaru a elektrického šoku sa vyhnete tak, že budete používať len napájací kábel dodaný s týmto produktom alebo náhradu schválenú výrobcom.

**POZOR – RIZIKO PORANENIA:** Keď premiestňujete tlačiareň, dodržte nasledujúce pokyny, aby ste zabránili osobnému zraneniu a poškodeniu tlačiarne:

- Skontrolujte, či sú zavreté všetky dvierka a zásobníky.
- Vypnite tlačiareň a potom z elektrickej zásuvky odpojte napájací kábel.
- Z tlačiarne odpojte všetky káble.
- Ak sú k tlačiarni pripojené samostatne stojace voliteľné zásobníky alebo výstupné voliteľné prvky, pred presunom tlačiarne ich odpojte.

- Ak má tlačiareň základňu na kolieskach, opatrne ju posuňte na nové miesto. Dávajte pozor pri prechode cez prahy dverí a nerovnosti na podlahe.
- Ak tlačiareň nemá základňu na kolieskach, ale používa voliteľné zásobníky alebo výstupné voliteľné prvky, odoberte výstupné voliteľné prvky a tlačiareň zdvihnite bez zásobníkov. Nedvíhajte tlačiareň zároveň s voliteľnými prvkami.
- Na zdvihnutie tlačiarne vždy použite držadlá na tlačiarni.
- Ak na premiestnenie tlačiarne používate vozík, musí mať povrch, ktorý bude podopierať celú tlačiareň.
- Ak na prenos voliteľných hardvérových prvkov používate vozík, musí mať povrch, ktorý bude podopierať všetky tieto prvky.
- Tlačiareň prenášajte v zvislej polohe.
- Nerobte s ňou prudké a trhané pohyby.
- Pri ukladaní tlačiarne dávajte pozor, aby ste pod ňou nemali prsty.
- Skontrolujte, či je okolo tlačiarne dostatok voľného miesta.

**Poznámka:** Záruka tlačiarne nekryje poškodenie tlačiarne spôsobené nesprávnym zaobchádzaním pri premiestňovaní.

### Doprava tlačiarne

Pokyny o doprave získate na adrese <u>http://support.lexmark.com</u> alebo kontaktovaním podpory pre zákazníkov.

## Úspora energie a papiera

### Konfigurácia nastavení režimu úspory energie

#### Ekonomický režim

1 Na ovládacom paneli prejdite na:

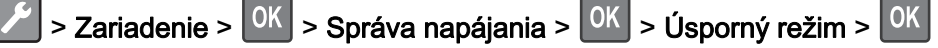

2 Vyberte nastavenie.

#### Režim spánku

1 Na ovládacom paneli prejdite na:

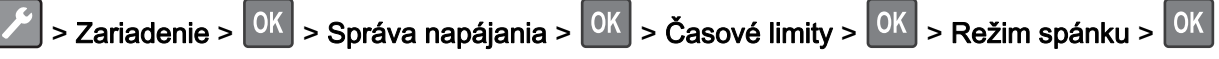

2 Zadajte dĺžku nečinnosti pred prepnutím tlačiarne do režimu spánku.

#### Režim dlhodobého spánku

1 Na ovládacom paneli prejdite na:

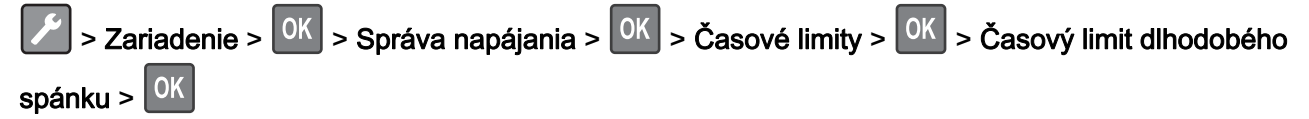

2 Vyberte čas pred prepnutím tlačiarne do dlhodobého spánku.

#### Poznámky:

- Nezabudnite, že pred odoslaním tlačovej úlohy musíte najskôr tlačiareň prebudiť z režimu dlhodobého spánku.
- Funkcia Embedded Web Server je počas režimu dlhodobého spánku vypnutá.

### Nastavenie jasu displeja tlačiarne

1 Na ovládacom paneli prejdite na:

> Zariadenie > OK > Predvoľby > OK

- 2 Vyberte položku Jas obrazovky a následne stlačte tlačidlo
- **3** Upravte nastavenie a potom stlačte tlačidlo OK.

### Úspora spotrebného materiálu

• Tlačte na obe strany papiera.

Poznámka: Obojstranná tlač je v ovládači tlačiarne nastavená predvolene.

- Tlačte viacero stránok na jeden hárok papiera.
- Používajte funkciu náhľadu, aby ste ešte pred tlačou videli, ako bude dokument vyzerať.
- Vytlačte jednu kópiu dokumentu, aby ste mohli skontrolovať presnosť jej obsahu a formátu.

## Recyklácia

### Recyklácia produktov Lexmark

Vrátenie produktov Lexmark na recykláciu:

- 1 Prejdite na stránku <u>www.lexmark.com/recycle</u>.
- 2 Vyberte produkt, ktorý chcete recyklovať.

**Poznámka:** Spotrebný materiál a hardvér tlačiarne, ktorý nie je súčasťou programu zberu a recyklácie spoločnosti Lexmark, je možné recyklovať cez miestne recyklačné centrum.
### Recyklácia obalov Lexmark

Spoločnosť Lexmark sa neustále snaží minimalizovať obalové materiály. Menej obalových materiálov zaručuje, že tlačiarne Lexmark sa prenášajú čo najefektívnejšie a environmentálne najšetrnejšie a že pre vás bude jednoduchšie zbaviť sa obalov. Zabezpečíme tak aj vznik menšieho množstva emisií skleníkových plynov, úsporu energie a prírodných zdrojov. Spoločnosť Lexmark navyše v niektorých krajinách alebo regiónoch ponúka recykláciu obalových materiálov. Pre ďalšie informácie prejdite na stránku www.lexmark.com/recycle a vyberte svoju krajinu alebo región. Informácie o dostupných programoch recyklácie obalových materiálov nájdete pri informáciách o recyklácii produktu.

Kartóny Lexmark sú 100 % recyklovateľné v zariadeniach na recykláciu lepenky. Vo vašej oblasti takéto zariadenia nemusia existovať.

Pena, ktorú spoločnosť Lexmark používa pri balení, je recyklovateľná v zariadeniach na recykláciu peny. Vo vašej oblasti takéto zariadenia nemusia existovať.

Keď vrátite kazetu spoločnosti Lexmark, môžete znovu použiť krabičku, v ktorej ste kazetu dostali. Spoločnosť Lexmark krabičku zrecykluje.

### Vrátenie kaziet Lexmark na opätovné použitie alebo recykláciu

Program zberu tlačových kaziet Lexmark vám umožňuje bezplatne vrátiť použité kazety spoločnosti Lexmark na opätovné použitie alebo recykláciu. Sto percent prázdnych kaziet vrátených spoločnosti Lexmark sa znovu použije alebo sa rozoberie na recykláciu. Krabičky použité na vrátenie kaziet taktiež recyklujeme.

Ak chcete vrátiť kazety Lexmark na opätovné použitie alebo recykláciu, postupujte takto:

- 1 Prejdite na stránku www.lexmark.com/recycle.
- 2 Vyberte produkt, ktorý chcete recyklovať.

# Odstraňovanie zaseknutého papiera

## Predchádzanie zaseknutiu papiera

#### Papier vložte správne

• Uistite sa, že papier je v zásobníku vyrovnaný.

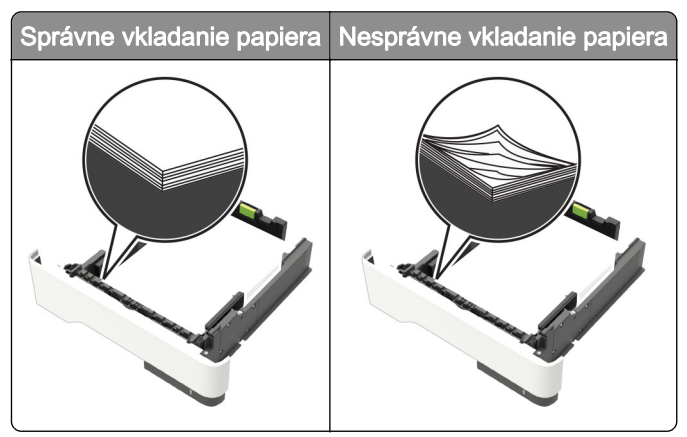

- Zásobníky nevyberajte ani nenapĺňajte, keď tlačiareň pracuje.
- Nevkladajte priveľa papiera. Uistite sa, že výška stohu nepresahuje označenie maximálnej kapacity papiera.
- Papier do zásobníka nezasúvajte. Papier vkladajte tak, ako je zobrazené na ilustrácii.

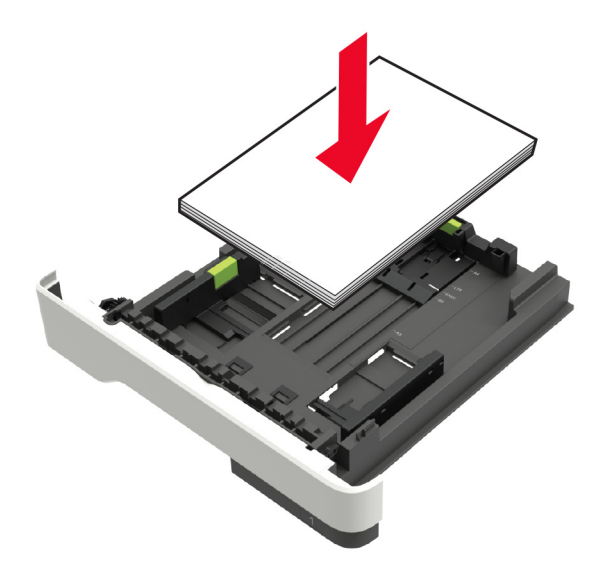

- Uistite sa, že vodiace lišty papiera sú v správnej polohe a netlačia silno na papier alebo obálky.
- Po vložení papiera zásobník dobre zasuňte do tlačiarne.

### Používajte odporúčaný papier

- Používajte iba odporúčaný papier alebo špeciálne médiá.
- Nevkladajte zvlnený, pokrčený, vlhký, ohnutý ani stočený papier.

• Pred vložením papiera ohnite, rozdeľte a zarovnajte jeho okraje.

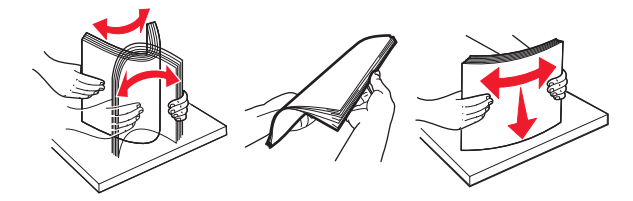

- Nepoužívajte papier, ktorý bol ručne odstrihnutý alebo orezaný.
- V jednom zásobníku nemiešajte papier rôznych veľkostí, hmotností a typov.
- Uistite sa, že veľkosť a typ papiera sú v počítači alebo na ovládacom paneli tlačiarne správne nastavené.
- Papier skladujte podľa odporúčaní výrobcu.

### Identifikácia miest zaseknutia

#### Poznámky:

- Keď je zapnutý Asistent zaseknutia, po odstránení zaseknutej strany z tlačiarne automaticky vyjdú prázdne alebo čiastočne vytlačené strany. Skontrolujte, či sú vo výstupe tlačiarne prázdne strany.
- Keď je funkcia Obnova po zaseknutí zapnutá alebo nastavená na možnosť Automaticky, tlačiareň znova vytlačí zaseknuté strany.

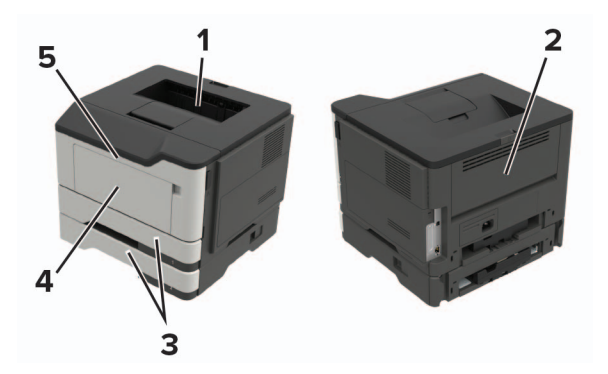

|   | Miesto zaseknutia     |
|---|-----------------------|
| 1 | Štandardná priehradka |
| 2 | Zadné dvierka         |
| 3 | Zásobník [x]          |
| 4 | Viacúčelový podávač   |
| 5 | Dvierka A             |

## Zaseknutie papiera v dvierkach A

1 Vyberte zásobník.

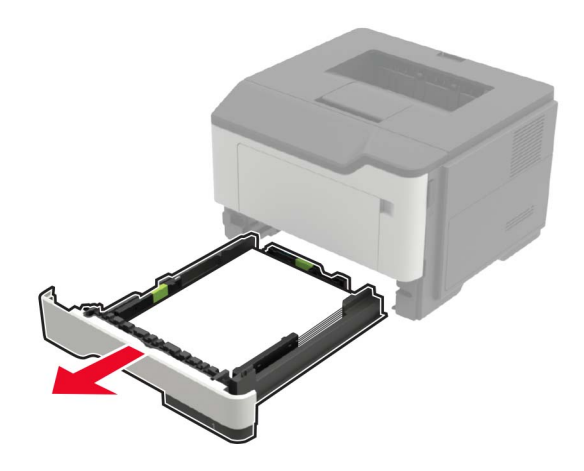

2 Otvorte dvierka A.

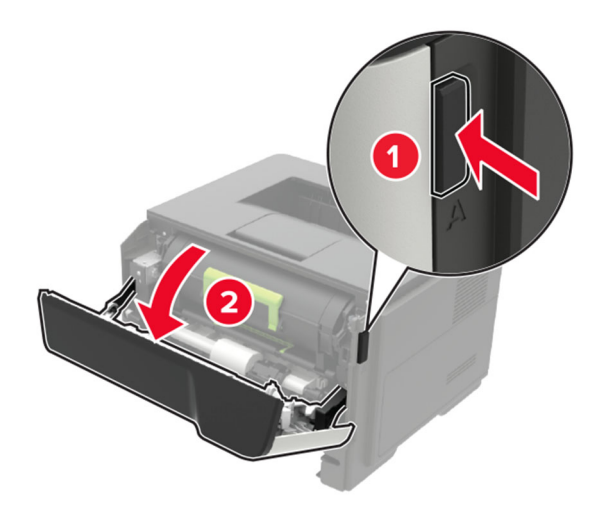

3 Vyberte tonerovú kazetu.

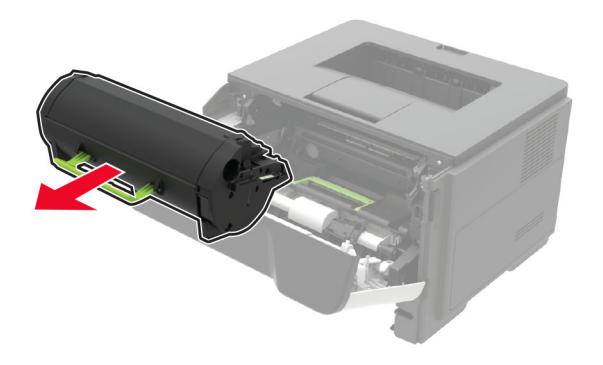

4 Vyberte tlačovú jednotku.

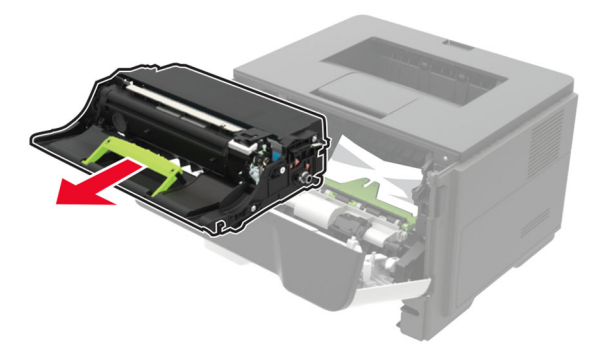

Výstraha – Riziko poranenia: Tlačovú jednotku nevystavujte priamemu svetlu na dlhšie ako 10 minút. Dlhšie vystavenie svetlu môže spôsobiť problémy s kvalitou tlače.

Výstraha – Riziko poranenia: Nedotýkajte sa fotovalca. Mohli by ste tým ovplyvniť kvalitu tlače budúcich tlačových úloh.

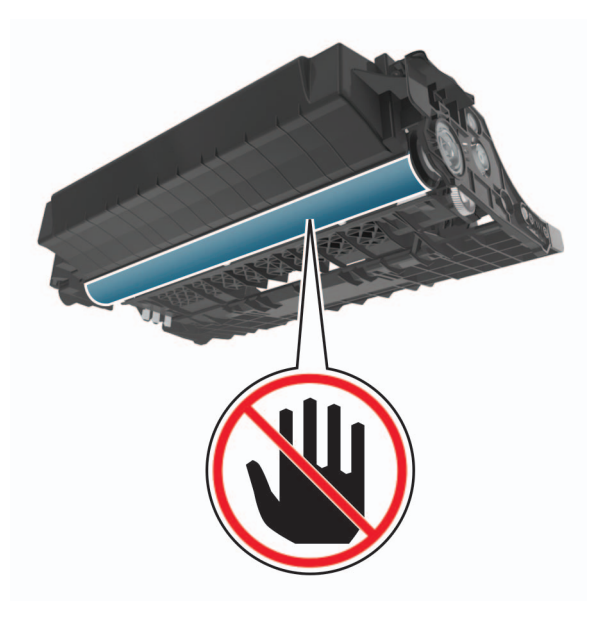

5 Vyberte zaseknutý papier.

**POZOR – HORÚCI POVRCH:** Vnútro tlačiarne môže byť horúce. Skôr ako sa dotknete ktorejkoľvek časti, nechajte povrch vychladnúť, aby ste predišli riziku popálenia.

Poznámka: Uistite sa, že ste vybrali všetok papier.

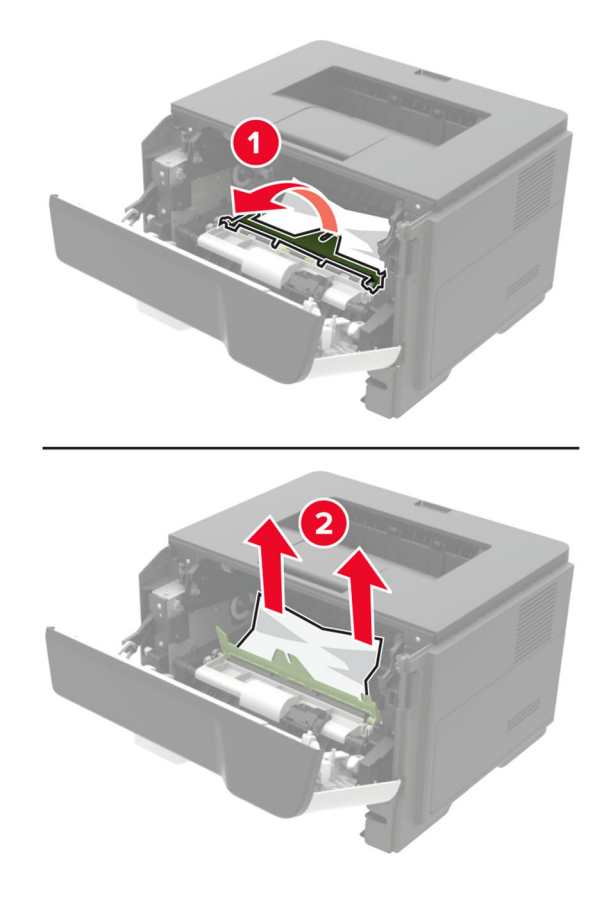

6 Vložte tlačovú jednotku.

Poznámka: Orientujte sa podľa šípok v tlačiarni.

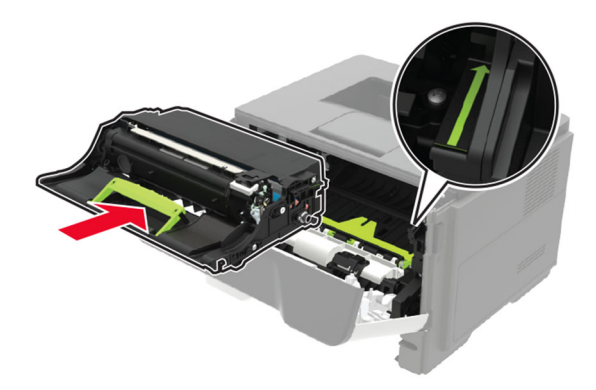

7 Vložte tonerovú kazetu.

Poznámka: Orientujte sa podľa šípok v tlačiarni.

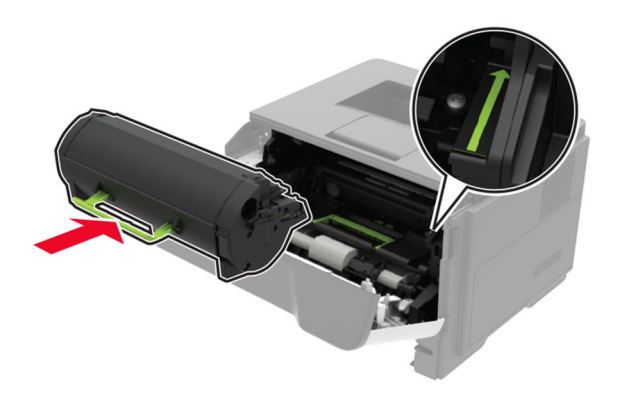

- 8 Zatvorte dvierka A.
- 9 Vložte zásobník.

## Zaseknutie papiera v zadných dvierkach

1 Otvorte zadné dvierka.

**POZOR – HORÚCI POVRCH:** Vnútro tlačiarne môže byť horúce. Skôr ako sa dotknete ktorejkoľvek časti, nechajte povrch vychladnúť, aby ste predišli riziku popálenia.

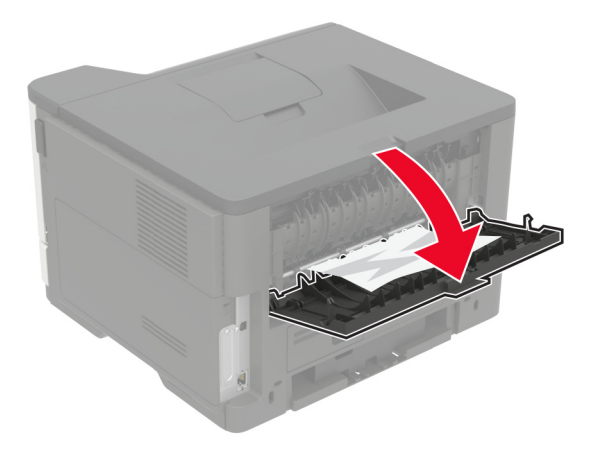

2 Vyberte zaseknutý papier.

Poznámka: Uistite sa, že ste vybrali všetok papier.

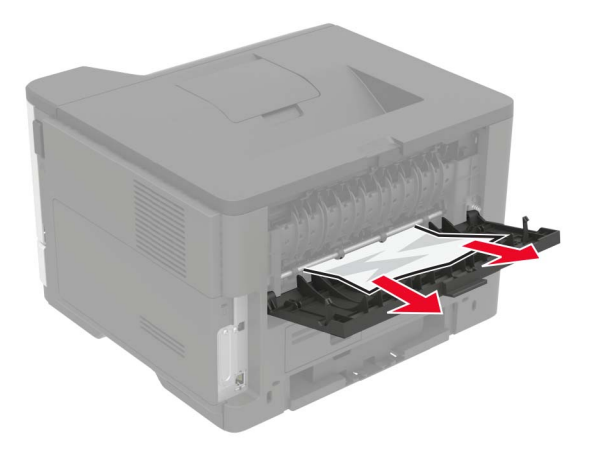

3 Zatvorte zadné dvierka.

## Zaseknutie papiera v štandardnej priehradke

Vyberte zaseknutý papier.

Poznámka: Uistite sa, že ste vybrali všetok papier.

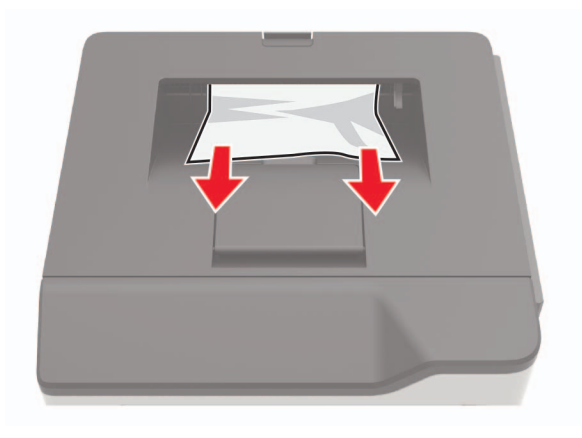

## Zaseknutý papier v jednotke obojstrannej tlače

1 Vyberte zásobník.

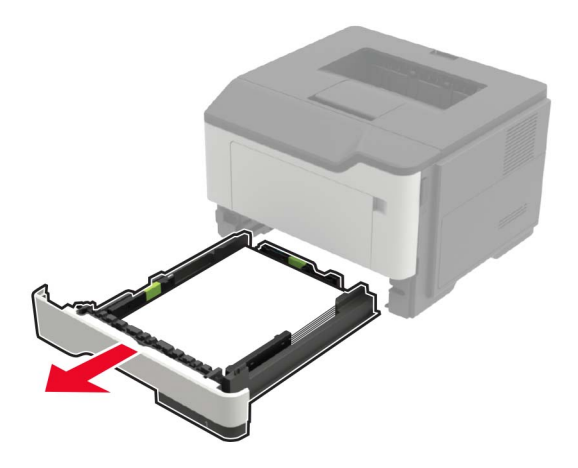

2 Vyberte zaseknutý papier.

Poznámka: Uistite sa, že ste vybrali všetok papier.

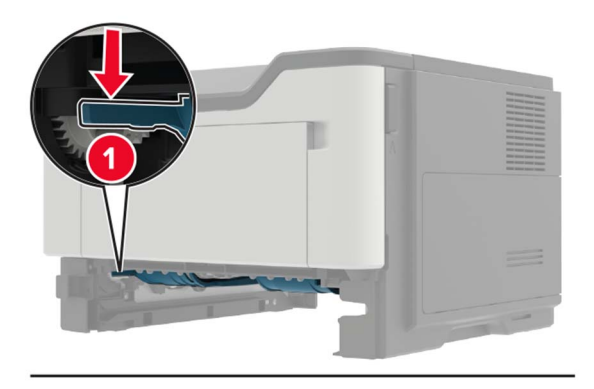

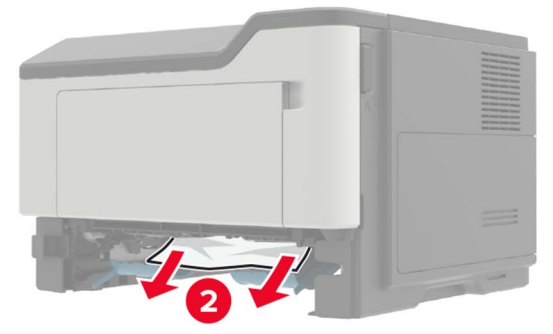

3 Vložte zásobník.

### Zaseknutie papiera v zásobníkoch

1 Vyberte zásobník.

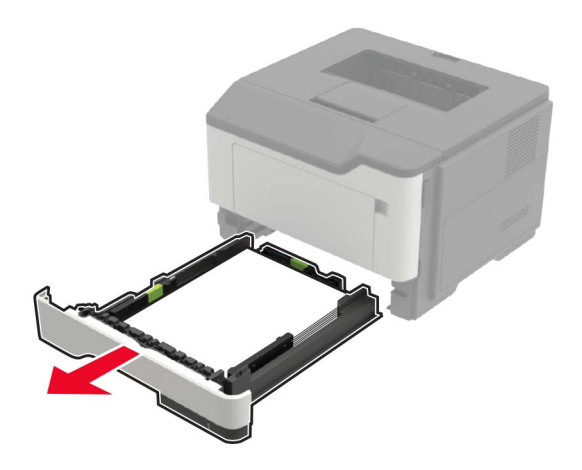

2 Vyberte zaseknutý papier.

Poznámka: Uistite sa, že ste vybrali všetok papier.

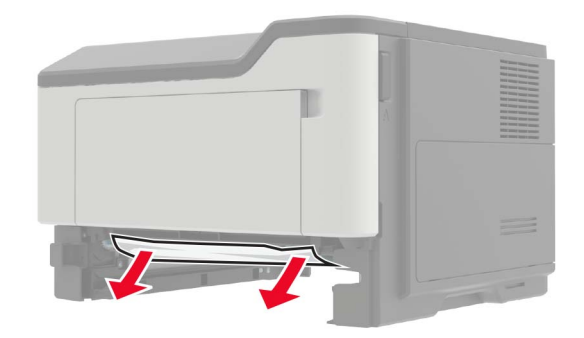

3 Vložte zásobník.

### Zaseknutie papiera vo viacúčelovom podávači

- 1 Vyberte papier z viacúčelového podávača.
- 2 Vyberte zaseknutý papier.

Poznámka: Uistite sa, že ste vybrali všetok papier.

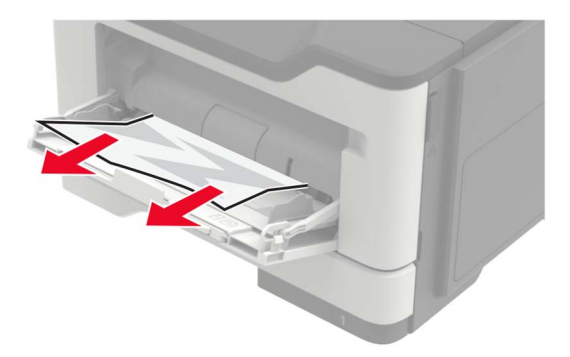

**3** Pred vložením papiera ohnite, rozdeľte a zarovnajte jeho okraje.

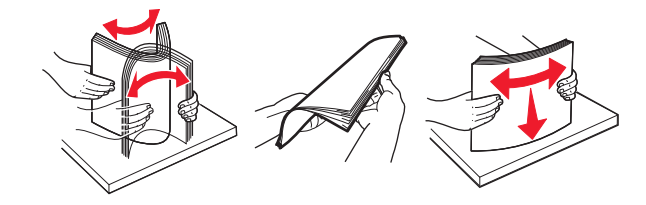

4 Znova vložte papier a potom nastavte vodiacu lištu.

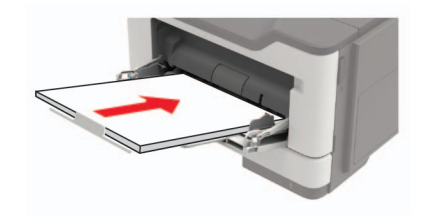

# **Riešenie problémov**

## Problémy so sieťovým pripojením

### Nemožno otvoriť Embedded Web Server

| Akcia                                                                                                    | Áno                    | Nie                                       |
|----------------------------------------------------------------------------------------------------|------------------------|-------------------------------------------|
| Krok 1                                                                                                    | Prejdite na krok č. 2. | Zapnite tlačiareň.                        |
| Skontrolujte, či je tlačiareň zapnutá.                                                                                                    |                        |                                           |
|                                                                                                    |                        |                                           |
| Je tlaciaren zapnuta?                                                                                                    |                        |                                           |
| Krok 2                                                                                                    | Prejdite na krok č. 3. | Do poľa adresy                            |
| Uistite sa, že adresa IP tlačiarne je správna.                                                                                                 |                        | zadajte spravnu<br>adresu IP tlačiarne    |
| Adresu IP tlačiarne nájdete:                                                                                                    |                        |                                           |
| <ul> <li>na domovskej obrazovke,</li> </ul>                                                                                                    |                        |                                           |
| <ul> <li>v časti TCP/IP ponuky Sieť/porty,</li> </ul>                                                                                          |                        |                                           |
| <ul> <li>na vytlačenej strane nastavenia siete alebo strane nastavení<br/>ponuky a v časti TCP/IP.</li> </ul>                                  |                        |                                           |
| <b>Poznámka:</b> Adresa IP sa zobrazuje ako štyri skupiny čísel, ktoré sú oddelené bodkami, napríklad 123.123.123.123.                         |                        |                                           |
| Je adresa IP tlačiarne správna?                                                                                                    |                        |                                           |
| Krok 3                                                                                                    | Prejdite na krok č. 4. | Nainštalujte podpo-<br>rovaný prehliadač. |
| Skontrolujte, či používate podporovaný prehliadač:                                                                                             |                        |                                           |
| Internet Explorer® verzia 11 alebo novší                                                                                                    |                        |                                           |
| <ul> <li>Microsoft Edge<sup>™</sup></li> </ul>                                                                                                 |                        |                                           |
| <ul> <li>Safari verzia 6 alebo novší</li> </ul>                                                                                                |                        |                                           |
| <ul> <li>Google Chrome<sup>™</sup> verzia 32 alebo novší</li> </ul>                                                                            |                        |                                           |
| <ul> <li>Mozilla Firefox verzia 24 alebo novší</li> </ul>                                                                                      |                        |                                           |
| Je váš prehliadač podporovaný?                                                                                                    |                        |                                           |
| Krok 4                                                                                                    | Preidite na krok č. 5  | Obráťte sa na svoiho                      |
| Skontroluite, či funguje pripojenje k sjetj                                                                                                    |                        | správcu.                                  |
|                                                                                                    |                        |                                           |
| Funguje pripojenie k sieti?                                                                                                    |                        |                                           |
| Krok 5                                                                                                    | Prejdite na krok č. 6. | Skontrolujte pripo-                       |
| Uistite sa, že káble medzi tlačiarňou a tlačovým serverom sú poriadne zapojené. Ďalšie informácie nájdete v dokumentácii dodanej s tlačiarňou. |                        | jenie káblov.                             |
| Sú káble poriadne zapojené?                                                                                                    |                        |                                           |

| Akcia                                                                                          | Áno                    | Nie                                                   |
|------------------------------------------------------------------------------------------------|------------------------|-------------------------------------------------------|
| Krok 6<br>Skontrolujte, či sú webové servery proxy vypnuté.<br>Je server proxy vypnutý?        | Prejdite na krok č. 7. | Obráťte sa na svojho<br>správcu.                      |
| Krok 7<br>Prejdite do nástroja Embedded Web Server.<br>Otvoril sa nástroj Embedded Web Server? | Problém je vyriešený.  | Kontaktujte oddelenie<br>podpory pre zákaz-<br>níkov. |

### Kontrola pripojenia tlačiarne

1 Na ovládacom paneli prejdite na:

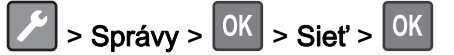

- 2 Vyberte položku Stránka nastavenia siete a následne stlačte tlačidlo
- 3 Skontrolujte prvú časť strany nastavenia siete a potvrďte, že ukazuje stav "pripojené".

Ak stav nie je označený ako "pripojené", prepojenie LAN môže byť neaktívne, prípadne sieťový kábel môže byť odpojený alebo poškodený. Vyhľadajte pomoc u svojho správcu.

## Problémy so spotrebným materiálom

### Vymeňte kazetu, región tlačiarne sa nezhoduje

Ak chcete opraviť tento problém, zakúpte si kazetu so správnym regiónom zhodujúcim sa s regiónom tlačiarne alebo kazetu určenú na použitie kdekoľvek na svete.

- Prvé číslo v správe po čísle 42 označuje región tlačiarne.
- Druhé číslo v správe po čísle 42 označuje región kazety.

#### Regióny tlačiarne a tonerovej kazety

| Región                                                                     | Číselný kód |
|----------------------------------------------------------------------------|-------------|
| Celosvetové použitie alebo nedefinovaný región                             | 0           |
| Severná Amerika (Spojené štáty, Kanada)                                    | 1           |
| Európsky hospodársky priestor, západná Európa, severské štáty, Švajčiarsko | 2           |
| Ázijsko-pacifická oblasť                                                   | 3           |
| Latinská Amerika                                                           | 4           |
| Zvyšok Európy, Blízky východ a Afrika                                      | 5           |
| Austrália, Nový Zéland                                                     | 6           |
| Neplatný región                                                            | 9           |

**Poznámka:** Ak chcete zistiť nastavenia regiónu tlačiarne a tonerovej kazety, vytlačte strany testu kvality. Na ovládacom paneli prejdite na: **Nastavenia > Riešenie problémov > Tlačiť strany testu kvality**.

### Spotrebný materiál, ktorého výrobcom nie je spoločnosť Lexmark

Tlačiareň zistila, že je v nej vložený spotrebný materiál alebo súčasť, ktorých výrobcom nie je spoločnosť Lexmark.

Tlačiareň Lexmark funguje najlepšie s originálnymi súčasťami a spotrebným materiálom značky Lexmark. Používanie spotrebného materiálu alebo súčastí tretích strán môže ovplyvniť výkonnosť, spoľahlivosť alebo životnosť tlačiarne a jej tlačových súčastí.

Všetky indikátory životnosti sú určené na fungovanie so súčasťami a spotrebným materiálom Lexmark a pri používaní spotrebného materiálu alebo súčastí tretích strán sa môžu správať nepredvídateľne. Používaním tlačových súčastí po určenej životnosti sa môže poškodiť tlačiareň Lexmark alebo priradené súčasti.

Výstraha – Riziko poranenia: Používanie spotrebného materiálu alebo súčastí tretích strán môže mať vplyv na záručné krytie. Záruka sa nevzťahuje na poškodenie spôsobené používaním spotrebného materiálu alebo súčastí tretích strán.

Ak chcete prijať všetky tieto riziká a pokračovať v používaní neoriginálneho spotrebného materiálu alebo

súčastí tlačiarne, na ovládacom paneli naraz stlačte a 15 sekúnd podržte tlačidlá X a OK

Ak tieto riziká nechcete prijať, vyberte spotrebný materiál alebo súčasti tretích strán a vložte originálny spotrebný materiál alebo súčasť od spoločnosti Lexmark. Ďalšie informácie nájdete v časti <u>"Používanie originálnych súčastí a spotrebného materiálu Lexmark" na strane 58</u>.

Ak tlačiareň po súčasnom stlačení tlačidiel **X** a <sup>OK</sup> a ich podržaní na 15 sekúnd nezačne tlačiť, vynulujte počítadlo používania spotrebného materiálu.

1 Na ovládacom paneli prejdite na:

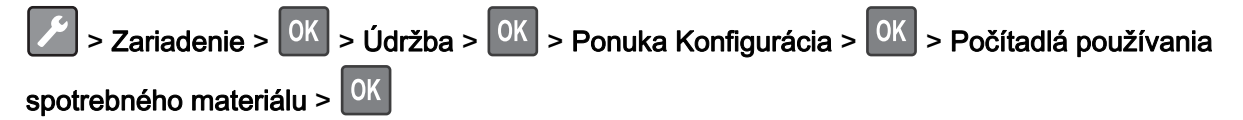

- 2 Vyberte súčasti alebo spotrebný materiál, ktorý chcete vynulovať, a vyberte položku Spustiť > OK
- 3 Prečítajte si správu s upozornením a vyberte položku Pokračovať > OK
- 4 Ak chcete správu vymazať, naraz stlačte a na 15 sekúnd podržte tlačidlá X a OK

**Poznámka:** Ak sa vám nepodarí vynulovať počítadlá používania spotrebného materiálu, vráťte príslušnú položku na predajné miesto.

## Problémy s podávaním papiera

### Obálka sa zalepí počas tlače

| Akcia                                                                       | Áno                    | Nie                   |
|-----------------------------------------------------------------------------|------------------------|-----------------------|
| Krok 1                                                                      | Prejdite na krok č. 2. | Problém je vyriešený. |
| <b>a</b> Používajte obálky, ktoré boli skladované v suchom prostredí.       |                        |                       |
| <b>Poznámka:</b> Tlač na veľmi vlhké obálky môže spôsobiť ich<br>zalepenie. |                        |                       |
| <b>b</b> Odošlite tlačovú úlohu.                                            |                        |                       |
| Zalepí sa obálka pri tlači?                                                 |                        |                       |
| Krok 2                                                                      | Kontaktujte oddelenie  | Problém je vyriešený. |
| <b>a</b> Uistite sa, či je typ papiera nastavený na možnosť Obálka.         | podpora pre zákaz-     |                       |
| Na ovládacom paneli prejdite na:                                            |                        |                       |
| Papier > OK > Konfigurácia zásobníka > OK >                                 |                        |                       |
| Veľkosť/typ papiera > OK                                                    |                        |                       |
| <b>b</b> Odošlite tlačovú úlohu.                                            |                        |                       |
| Zalepí sa obálka pri tlači?                                                 |                        |                       |

### Zoradená tlač nefunguje

| Akcia                                                                                                    | Áno                   | Nie                    |
|----------------------------------------------------------------------------------------------------|-----------------------|------------------------|
| Krok 1                                                                                                    | Problém je vyriešený. | Prejdite na krok č. 2. |
| <b>a</b> Na ovládacom paneli prejdite na:                                                                            |                       |                        |
| > Tlač > OK > Rozloženie > OK                                                                                        |                       |                        |
| <b>b</b> Vyberte položku <b>Zoradenie</b> a následne stlačte tlačidlo <b>OK</b> .                                    |                       |                        |
| c Nastavte možnosť Zoradenie na hodnotu Zapnuté a potom stlačte tlačidlo OK.                                         |                       |                        |
| <b>d</b> Vytlačte dokument.                                                                                          |                       |                        |
| Je dokument správne zoradený?                                                                                        |                       |                        |
| Krok 2                                                                                                    | Problém je vyriešený. | Prejdite na krok č. 3. |
| <ul> <li>a V dokumente, ktorý chcete tlačiť, otvorte dialógové okno Tlač<br/>a vyberte možnosť Zoradenie.</li> </ul> |                       |                        |
| <b>b</b> Vytlačte dokument.                                                                                          |                       |                        |
| Je dokument správne zoradený?                                                                                        |                       |                        |

| Akcia                                                                                                    | Áno                   | Nie                                                   |
|----------------------------------------------------------------------------------------------------|-----------------------|-------------------------------------------------------|
| <ul> <li>Krok 3</li> <li>a Znížte počet stránok určených na tlač.</li> <li>b Vytlačte dokument.</li> </ul> | Problém je vyriešený. | Kontaktujte oddelenie<br>podpory pre zákaz-<br>níkov. |

### Prepojenie zásobníkov nefunguje

| Akcia                                                                                                    | Áno                      | Nie                                                   |
|----------------------------------------------------------------------------------------------------|--------------------------|-------------------------------------------------------|
| <ul> <li>Krok 1</li> <li>a Skontrolujte, či zásobníky obsahujú papier rovnakej veľkosti a rovnakého typu.</li> <li>b Skontrolujte, či sú vodiace lišty papiera správne umiestnené.</li> <li>c Vytlačte dokument.</li> </ul>                                                                                                    | Problém je vyriešený.    | Prejdite na krok č. 2.                                |
| Krok 2                                                                                                    | Problém io vyriočoný     | Projdito na krak č. 2                                 |
| <ul> <li>a Na ovládacom paneli prejdite na:</li> <li>Papier &gt; OK &gt; Konfigurácia zásobníka &gt; OK &gt; Veľkosť/typ papiera &gt; OK</li> <li>b Nastavte veľkosť a typ papiera tak, aby zodpovedali papieru vloženému v prepojených zásobníkoch.</li> <li>c Vytlačte dokument.</li> <li>Sú zásobníky správne prepojené?</li> </ul> | r tobietit je vyhesetty. |                                                       |
| <ul> <li>Krok 3</li> <li>a Skontrolujte, či sú splnené nasledujúce podmienky: Prepojenie na zásobník je nastavené na možnosť Automaticky. Ďalšie informácie nájdete v časti "Prepojenie zásobníkov" na strane 17.</li> <li>b Vytlačte dokument.</li> <li>Sú zásobníky správne prepojené?</li> </ul>                                    | Problém je vyriešený.    | Kontaktujte oddelenie<br>podpora pre zákaz-<br>níkov. |

### Papier sa často zasekáva

| Akcia                                                                                                    | Áno                                                  | Nie                   |
|----------------------------------------------------------------------------------------------------|------------------------------------------------------|-----------------------|
| Krok 1                                                                                                    | Prejdite na krok č. 2.                               | Problém je vyriešený. |
| a Vyberte zásobník.                                                                                                    |                                                      |                       |
| <b>b</b> Skontrolujte, či je papier vložený správne.                                                                              |                                                      |                       |
| Poznámky:                                                                                                    |                                                      |                       |
| <ul> <li>Uistite sa, že sú všetky vodiace lišty papiera správne<br/>umiestnené.</li> </ul>                                        |                                                      |                       |
| <ul> <li>Uistite sa, že výška stohu nepresahuje označenie<br/>maximálnej kapacity papiera.</li> </ul>                             |                                                      |                       |
| <ul> <li>Uistite sa, že tlačíte na odporúčaný typ a veľkosť papiera.</li> </ul>                                                   |                                                      |                       |
| c Vložte zásobník.                                                                                                    |                                                      |                       |
| <b>d</b> Vytlačte dokument.                                                                                                    |                                                      |                       |
| Časta sa zasekáva papier?                                                                                                    |                                                      |                       |
|                                                                                                    |                                                      |                       |
| Krok 2                                                                                                    | Prejdite na krok č. 3.                               | Problém je vyriešený. |
| a Na ovládacom paneli prejdite na:                                                                                                |                                                      |                       |
| > Papier > OK > Konfigurácia zásobníka > OK >                                                                                     |                                                      |                       |
| Veľkosť/typ papiera > OK                                                                                                    |                                                      |                       |
| <b>b</b> Nastavte správnu veľkosť a typ papiera.                                                                                  |                                                      |                       |
| <b>c</b> Vytlačte dokument.                                                                                                    |                                                      |                       |
| ž                                                                                                    |                                                      |                       |
| Casto sa zasekava papier?                                                                                                    |                                                      |                       |
| Krok 3                                                                                                    | Kontaktujte oddelenie<br>podpora pre zákaz-<br>píkov | Problém je vyriešený. |
| <b>a</b> Vložte papier z nového balíka.                                                                                           |                                                      |                       |
| <b>Poznámka:</b> Pri vysokej vlhkosti papier absorbuje vlhko. Papier vyberte z pôvodného balenia, až keď ho budete chcieť použiť. |                                                      |                       |
| <b>b</b> Vytlačte dokument.                                                                                                    |                                                      |                       |
| Často sa zasekáva papier?                                                                                                    |                                                      |                       |

### Zaseknuté strany sa nevytlačia znova

| Akcia                                                                                                    | Áno                      | Nie                                                   |
|----------------------------------------------------------------------------------------------------|--------------------------|-------------------------------------------------------|
| <ol> <li>Na ovládacom paneli prejdite na:</li> <li>&gt; Upozornenia &gt; OK</li> <li>2 V ponuke Obnova po zaseknutí vyberte položku Zap. alebo Automaticky a následne stlačte tlačidlo OK.</li> <li>Vytlačili sa zaseknuté strany?</li> </ol> | Problém je<br>vyriešený. | Kontaktujte oddelenie<br>podpory pre zákaz-<br>níkov. |

### Problémy s tlačou

### Nízka kvalita tlače

#### Prázdne alebo biele strany

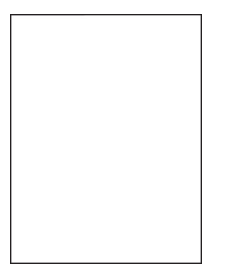

**Poznámka:** Než sa pustíte do riešenia tohto problému, vytlačte strany testu kvality. Na ovládacom paneli prejdite na položky **Nastavenia > Riešenie problémov > Tlačiť strany testovania kvality tlače**. V prípade

| Ako    | Akcia                       |                                                                                                    | Áno                    | Nie                   |
|--------|-----------------------------|----------------------------------------------------------------------------------------------------|------------------------|-----------------------|
| Krok 1 |                             | 1                                                                                                    | Prejdite na krok č. 2. | Problém je vyriešený. |
| a      | Sk<br>tor                   | ontrolujte, či sa v tlačiarni nachádza originálna a podporovaná<br>nerová kazeta od spoločnosti Lexmark.                                                                        |                        |                       |
|        | <b>Po</b><br>ro\            | <b>známka:</b> Ak kazeta nie je podporovaná, nainštalujte podpo-<br><i>v</i> anú kazetu.                                                                                        |                        |                       |
| b      | Vy                          | tlačte dokument.                                                                                                    |                        |                       |
| Tla    | čí t                        | lačiareň prázdne alebo biele strany?                                                                                                    |                        |                       |
| Kro    | k .                         | 2                                                                                                    | Prejdite na krok č. 3. | Problém je vyriešený. |
| a      | Oc                          | lstráňte zvyšky baliaceho materiálu na tlačovej jednotke.                                                                                                    |                        |                       |
|        | 1                           | Vyberte z tlačiarne tonerovú kazetu a potom zobrazovaciu jednotku.                                                                                                    |                        |                       |
|        |                             | Výstraha – Riziko poranenia: Zobrazovaciu jednotku<br>nevystavujte priamemu svetlu na dlhšie ako 10 minút. Dlhšie<br>vystavenie svetlu môže spôsobiť problémy s kvalitou tlače. |                        |                       |
|        |                             | Výstraha – Riziko poranenia: Nedotýkajte sa fotovalca pod tlačovou jednotkou. Mohli by ste tým ovplyvniť kvalitu tlače budúcich tlačových úloh.                                 |                        |                       |
|        | 2                           | Skontrolujte, či tlačová jednotka nie je poškodená a v prípade potreby ju vymeňte.                                                                                              |                        |                       |
|        |                             | <b>Poznámka:</b> Skontrolujte, či kontakt fotovalca nie je ohnutý alebo mimo svoje miesto.                                                                                      |                        |                       |
|        | 3                           | Poriadne zatraste tlačovou jednotkou, aby sa toner rovno-<br>merne rozložil.                                                                                                    |                        |                       |
|        | 4                           | Vložte tlačovú jednotku a potom vložte tonerovú kazetu.                                                                                                    |                        |                       |
| b      | <b>b</b> Vytlačte dokument. |                                                                                                    |                        |                       |
| Tla    | čí t                        | lačiareň prázdne alebo biele strany?                                                                                                    |                        |                       |

| Akcia                                                                                                    | Áno                                                   | Nie                   |
|----------------------------------------------------------------------------------------------------|-------------------------------------------------------|-----------------------|
| <ul> <li>Krok 3</li> <li>Skontrolujte stav tonerovej kazety a v prípade potreby ju vymeňte.</li> <li>a Na ovládacom paneli prejdite na:<br/>Stav/spotrebný materiál &gt; Spotrebný materiál</li> <li>b Vytlačte dokument.</li> </ul> | Kontaktujte oddelenie<br>podpory pre zákaz-<br>níkov. | Problém je vyriešený. |
| Tlačí tlačiareň prázdne alebo biele strany?                                                                                                    |                                                       |                       |

### Tmavá tlač

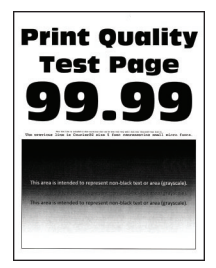

**Poznámka:** Skôr než sa pustíte do riešenia tohto problému, vytlačte strany testu kvality. V ovládacom paneli prejdite na **Nastavenia > Riešenie problémov > Strany testovania kvality tlače**. V prípade modelov

| Akcia                                                                                                    | Áno                    | Nie                   |
|----------------------------------------------------------------------------------------------------|------------------------|-----------------------|
| Krok 1                                                                                                    | Prejdite na krok č. 2. | Problém je vyriešený. |
| <b>a</b> Skontrolujte, či sa v tlačiarni nachádza originálna a podporovaná tonerová kazeta od spoločnosti Lexmark. |                        |                       |
| <b>Poznámka:</b> Ak kazeta nie je podporovaná, nainštalujte podpo-<br>rovanú kazetu.                               |                        |                       |
| <b>b</b> Vytlačte dokument.                                                                                        |                        |                       |
| Je výtlačok tmavý?                                                                                                 |                        |                       |
| Krok 2                                                                                                    | Prejdite na krok č. 3. | Problém je vyriešený. |
| <b>a</b> Tlačiareň vypnite, počkajte 10 sekúnd a potom ju znova zapnite.                                           |                        |                       |
| b Znížte tmavosť tonera. Na ovládacom paneli prejdite na:                                                          |                        |                       |
| Nastavenia > Tlač > Kvalita                                                                                        |                        |                       |
| c Vytlačte dokument.                                                                                               |                        |                       |
| Je výtlačok tmavý?                                                                                                 |                        |                       |

| Akcia                                                                                                    | Áno                    | Nie                   |
|----------------------------------------------------------------------------------------------------|------------------------|-----------------------|
| <ul> <li>Krok 3</li> <li><b>a</b> Špecifikujte typ papiera v dialógovom okne Predvoľby tlače alebo<br/>Tlač v závislosti od používaného operačného systému.</li> </ul>     | Prejdite na krok č. 4. | Problém je vyriešený. |
| Poznámky:                                                                                                    |                        |                       |
| <ul> <li>Uistite sa, že nastavenie zodpovedá vloženému papieru.</li> </ul>                                                                                                 |                        |                       |
| <ul> <li>Nastavenie môžete zmeniť aj prostredníctvom ovládacieho<br/>panela tlačiarne.</li> </ul>                                                                          |                        |                       |
| <b>b</b> Vytlačte dokument.                                                                                                    |                        |                       |
| Je výtlačok tmavý?                                                                                                    |                        |                       |
| Krok 4                                                                                                    | Prejdite na krok č. 5. | Prejdite na krok 6.   |
| Skontrolujte, či papier nemá textúrovaný alebo drsný povrch.                                                                                                    |                        |                       |
| Tlačíte na textúrovaný alebo drsný papier?                                                                                                    |                        |                       |
| Krok 5                                                                                                    | Prejdite na krok č. 6. | Problém je vyriešený. |
| a Textúrovaný papier nahraďte obyčajným papierom.                                                                                                    |                        |                       |
| <b>b</b> Vytlačte dokument.                                                                                                    |                        |                       |
| Je výtlačok tmavý?                                                                                                    |                        |                       |
| Krok 6                                                                                                    | Prejdite na krok č. 7. | Problém je vyriešený. |
| <b>a</b> Vložte papier z nového balíka.                                                                                                    |                        |                       |
| <b>Poznámka:</b> Pri vysokej vlhkosti papier absorbuje vlhko. Papier vyberte z pôvodného balenia, až keď ho budete chcieť použiť.                                          |                        |                       |
| <b>b</b> Vytlačte dokument.                                                                                                    |                        |                       |
| Je výtlačok tmavý?                                                                                                    |                        |                       |
| Krok 7                                                                                                    | Prejdite na krok č. 8. | Problém je vyriešený. |
| <b>a</b> Vyberte a znova vložte tlačovú jednotku.                                                                                                    |                        |                       |
| Výstraha – Riziko poranenia: Tlačovú jednotku nevystavujte<br>priamemu svetlu na dlhšie ako 10 minút. Dlhšie vystavenie<br>svetlu môže spôsobiť problémy s kvalitou tlače. |                        |                       |
| Výstraha – Riziko poranenia: Nedotýkajte sa fotovalca pod<br>tlačovou jednotkou. Mohli by ste tým ovplyvniť kvalitu tlače<br>budúcich tlačových úloh.                      |                        |                       |
| <b>b</b> Vytlačte dokument.                                                                                                    |                        |                       |
| Je výtlačok tmavý?                                                                                                    |                        |                       |
| Krok 8                                                                                                    | Kontaktujte oddelenie  | Problém je vyriešený. |
| a Vymeňte tlačovú jednotku.                                                                                                    | podpory pre zákaz-     |                       |
| <b>b</b> Vytlačte dokument.                                                                                                    |                        |                       |
| Je výtlačok tmavý?                                                                                                    |                        |                       |

#### Jemné čiary nie sú vytlačené správne

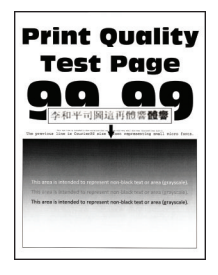

**Poznámka:** Než sa pustíte do riešenia tohto problému, vytlačte strany testu kvality. Na ovládacom paneli prejdite na položky **Nastavenia > Riešenie problémov > Tlačiť strany testovania kvality tlače**. V prípade

modelov tlačiarní bez dotykovej obrazovky môžete prechádzať cez nastavenia stlačením tlačidla

| Akcia                                                                                                    | Áno                    | Nie                   |
|----------------------------------------------------------------------------------------------------|------------------------|-----------------------|
| Krok 1                                                                                                    | Prejdite na krok č. 2. | Problém je vyriešený. |
| <b>a</b> Skontrolujte, či sa v tlačiarni nachádza originálna a podporovaná tonerová kazeta od spoločnosti Lexmark. |                        |                       |
| <b>Poznámka:</b> Ak kazeta nie je podporovaná, nainštalujte podpo-<br>rovanú kazetu.                               |                        |                       |
| <b>b</b> Vytlačte dokument.                                                                                        |                        |                       |
| Jemné čiary nie sú vytlačené správne?                                                                              |                        |                       |
| Krok 2                                                                                                    | Kontaktujte oddelenie  | Problém je vyriešený. |
| <b>a</b> Upravte nastavenia kvality tlače.                                                                         | podpory pre zákaz-     |                       |
| 1 Na ovládacom paneli prejdite na:                                                                                 |                        |                       |
| Nastavenie > Tlač > Kvalita > Zvýšenie počtu pixlov > Písma                                                        |                        |                       |
| 2 Nastavte tmavosť tonera na hodnotu 7. Na ovládacom paneli prejdite na:                                           |                        |                       |
| Nastavenia > Tlač > Kvalita                                                                                        |                        |                       |
| <b>b</b> Vytlačte dokument.                                                                                        |                        |                       |
| Jemné čiary nie sú vytlačené správne?                                                                              |                        |                       |

#### Ohnutý alebo zdeformovaný papier

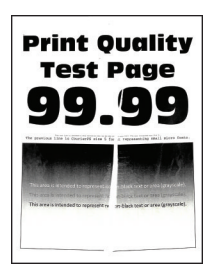

**Poznámka:** Než sa pustíte do riešenia tohto problému, vytlačte strany testu kvality. Na ovládacom paneli prejdite na položky **Nastavenia > Riešenie problémov > Tlačiť strany testovania kvality tlače**. V prípade

| Akcia                          |                                                                                                    | Áno                          | Nie                   |
|--------------------------------|----------------------------------------------------------------------------------------------------|------------------------------|-----------------------|
| Krok 1<br>a Skontro<br>tonerov | olujte, či sa v tlačiarni nachádza originálna a podporovaná<br>vá kazeta od spoločnosti Lexmark.                          | Prejdite na krok č. 2.       | Problém je vyriešený. |
| <b>Pozná</b><br>rovanú         | <b>mka:</b> Ak kazeta nie je podporovaná, nainštalujte podpo-<br>l kazetu.                                                |                              |                       |
| <b>b</b> Vytlačt               | e dokument.                                                                                                    |                              |                       |
| Je papier                      | ohnutý alebo zdeformovaný?                                                                                                |                              |                       |
| Krok 2                         |                                                                                                    | Prejdite na krok č. 3.       | Problém je vyriešený. |
| a Vložte                       | papier z nového balíka.                                                                                                   |                              |                       |
| Pozná<br>vyberte               | <b>mka:</b> Pri vysokej vlhkosti papier absorbuje vlhko. Papier<br>e z pôvodného balenia, až keď ho budete chcieť použiť. |                              |                       |
| <b>b</b> Vytlačt               | e dokument.                                                                                                    |                              |                       |
| Je papier                      | ohnutý alebo zdeformovaný?                                                                                                |                              |                       |
| Krok 3                         |                                                                                                    | Kontaktujte oddelenie        | Problém je vyriešený. |
| <b>a</b> Špecifi<br>Tlač v     | kujte typ papiera v dialógovom okne Predvoľby tlače alebo<br>závislosti od používaného operačného systému.                | podpory pre zákaz-<br>níkov. |                       |
| Pozná                          | mky:                                                                                                    |                              |                       |
| • Uis                          | stite sa, že nastavenie zodpovedá vloženému papieru.                                                                      |                              |                       |
| • Na<br>pa                     | stavenie môžete zmeniť aj prostredníctvom ovládacieho<br>nela tlačiarne.                                                  |                              |                       |
| <b>b</b> Vytlačt               | e dokument.                                                                                                    |                              |                       |
| Je papier                      | ohnutý alebo zdeformovaný?                                                                                                |                              |                       |

#### Sivé pozadie

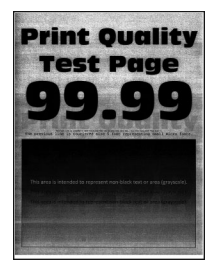

**Poznámka:** Než sa pustíte do riešenia tohto problému, vytlačte strany testu kvality. Na ovládacom paneli prejdite na položky **Nastavenia > Riešenie problémov > Tlačiť strany testovania kvality tlače**. V prípade

| Akcia                                                                                                    | Áno                    | Nie                   |
|----------------------------------------------------------------------------------------------------|------------------------|-----------------------|
| <ul> <li>Krok 1</li> <li>a Tlačiareň vypnite, počkajte 10 sekúnd a potom ju znova zapnite.</li> <li>b Zvýšte tmavosť tonera.<br/>Na ovládacom paneli prejdite na:<br/>Nastavenia &gt; Tlač &gt; Kvalita</li> <li>c Vytlačte dokument.</li> <li>Objavuje sa na výtlačkoch sivé pozadie?</li> </ul>                                                                     | Prejdite na krok č. 2. | Problém je vyriešený. |
| <ul> <li>Krok 2</li> <li>a Skontrolujte, či sa v tlačiarni nachádza originálna a podporovaná tonerová kazeta od spoločnosti Lexmark.</li> <li>Poznámka: Ak tonerová kazeta nie je podporovaná, nainštalujte podporovanú kazetu.</li> <li>b Vytlačte dokument.</li> <li>Objavuje sa na výtlačkoch sivé pozadie?</li> </ul>                                             | Prejdite na krok č. 3. | Problém je vyriešený. |
| <ul> <li>Krok 3</li> <li>a Určite typ papiera v dialógovom okne Predvoľby tlače alebo Tlač v závislosti od používaného operačného systému.</li> <li>Poznámky: <ul> <li>Uistite sa, že nastavenie zodpovedá vloženému papieru.</li> <li>Nastavenie môžete zmeniť aj prostredníctvom ovládacieho panela tlačiarne.</li> </ul> </li> <li>b Vytlačte dokument.</li> </ul> | Prejdite na krok č. 4. | Problém je vyriešený. |
| <ul> <li>Krok 4</li> <li>Skontrolujte stav tonerovej kazety a v prípade potreby ju vymeňte.</li> <li>a Na ovládacom paneli prejdite na:<br/>Stav/spotrebný materiál &gt; Spotrebný materiál</li> <li>b Vytlačte dokument.</li> <li>Objavuje sa na výtlačkoch sivé pozadie?</li> </ul>                                                                                 | Prejdite na krok č. 5. | Problém je vyriešený. |

| Akcia                                                                                                    | Áno                    | Nie                   |
|----------------------------------------------------------------------------------------------------|------------------------|-----------------------|
| Krok 5<br>a Vyberte tlačovú jednotku.                                                                                                    | Prejdite na krok č. 6. | Problém je vyriešený. |
| Výstraha – Riziko poranenia: Tlačovú jednotku nevystavujte<br>priamemu svetlu na dlhšie ako 10 minút. Dlhšie vystavenie<br>svetlu môže spôsobiť problémy s kvalitou tlače. |                        |                       |
| Výstraha – Riziko poranenia: Nedotýkajte sa fotovalca pod<br>tlačovou jednotkou. Mohli by ste tým ovplyvniť kvalitu tlače<br>budúcich tlačových úloh.                      |                        |                       |
| b Odstráňte zvyšky baliaceho materiálu na tlačovej jednotke.                                                                                                    |                        |                       |
| Poznámka: Dbajte na to, aby ste odstránili akékoľvek prekážky medzi nabíjacím valcom a fotovalcom.                                                                         |                        |                       |
| c Vložte tlačovú jednotku.                                                                                                    |                        |                       |
| <b>d</b> Vytlačte dokument.                                                                                                    |                        |                       |
| Objavuje sa na výtlačkoch sivé pozadie?                                                                                                    |                        |                       |
| Krok 6                                                                                                    | Kontaktujte oddelenie  | Problém je vyriešený. |
| a Vymeňte tlačovú jednotku.                                                                                                    | podpory pre zákaz-     |                       |
| <b>b</b> Vytlačte dokument.                                                                                                    | <u>nikov</u> .         |                       |
| Objavuje sa na výtlačkoch sivé pozadie?                                                                                                    |                        |                       |

#### Vodorovné svetlé pruhy

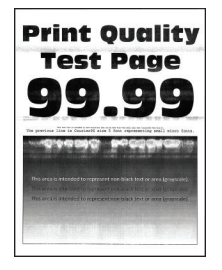

**Poznámka:** Než sa pustíte do riešenia tohto problému, vytlačte strany testu kvality. Na ovládacom paneli prejdite na položky **Nastavenia > Riešenie problémov > Tlačiť strany testovania kvality tlače**. V prípade

| Akcia                                                                                                    | Áno                                         | Nie                                                       |
|----------------------------------------------------------------------------------------------------|---------------------------------------------|-----------------------------------------------------------|
| <b>a</b> Skontrolujte, či sa v tlačiarni nachádza originálna a podporovaná tonerová kazeta od spoločnosti Lexmark. | Kontaktujte oddelenie<br>podpory pre zákaz- | aktujte oddelenie Problém je vyriešený.<br>ory pre zákaz- |
| <b>Poznámka:</b> Ak kazeta nie je podporovaná, nainštalujte podpo-<br>rovanú kazetu.                               | <u>níkov</u> .                              |                                                           |
| <b>b</b> Vytlačte dokument.                                                                                        |                                             |                                                           |
| Objavujú sa na výtlačkoch vodorovné svetlé pruhy?                                                                  |                                             |                                                           |

### Nesprávne okraje

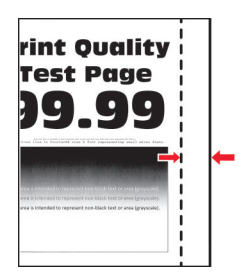

| Akcia                                                                                                    | Áno                   | Nie                          |
|----------------------------------------------------------------------------------------------------|-----------------------|------------------------------|
| Krok 1                                                                                                    | Problém je vyriešený. | Prejdite na krok č. 2.       |
| <b>a</b> Upravte vodiace lišty papiera do správnej polohy pre vložený papier.                                                      |                       |                              |
| <b>b</b> Vytlačte dokument.                                                                                                    |                       |                              |
| Sú okraje správne?                                                                                                    |                       |                              |
| Krok 2                                                                                                    | Problém je vyriešený. | Kontaktujte oddelenie        |
| <b>a</b> Špecifikujte veľkosť papiera v dialógovom okne Predvoľby tlače alebo Tlač v závislosti od používaného operačného systému. |                       | podpory pre zákaz-<br>níkov. |
| Poznámky:                                                                                                    |                       |                              |
| <ul> <li>Uistite sa, že nastavenie zodpovedá vloženému papieru.</li> </ul>                                                         |                       |                              |
| <ul> <li>Nastavenie môžete zmeniť aj prostredníctvom ovládacieho<br/>panela tlačiarne.</li> </ul>                                  |                       |                              |
| <b>b</b> Vytlačte dokument.                                                                                                    |                       |                              |
| Sú okraje správne?                                                                                                    |                       |                              |

#### Svetlá tlač

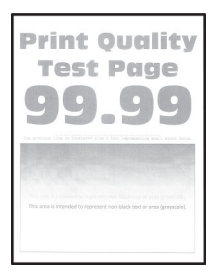

**Poznámka:** Skôr než sa pustíte do riešenia tohto problému, vytlačte strany testu kvality. V ovládacom paneli prejdite na **Nastavenia > Riešenie problémov > Strany testovania kvality tlače**. V prípade modelov

| Akcia                                                                                                    | Áno                    | Nie                   |
|----------------------------------------------------------------------------------------------------|------------------------|-----------------------|
| Krok 1                                                                                                    | Prejdite na krok č. 2. | Problém je vyriešený. |
| <b>a</b> Skontrolujte, či sa v tlačiarni nachádza originálna a podporovaná tonerová kazeta od spoločnosti Lexmark.                |                        |                       |
| <b>Poznámka:</b> Ak kazeta nie je podporovaná, nainštalujte podpo-<br>rovanú kazetu.                                              |                        |                       |
| <b>b</b> Vytlačte dokument.                                                                                                    |                        |                       |
| Je tlač svetlá?                                                                                                    |                        |                       |
| Krok 2                                                                                                    | Prejdite na krok č. 3. | Problém je vyriešený. |
| <b>a</b> Tlačiareň vypnite, počkajte 10 sekúnd a potom ju znova zapnite.                                                          |                        |                       |
| <b>b</b> Zvýšte tmavosť tonera. Na ovládacom paneli prejdite na:                                                                  |                        |                       |
| Nastavenia > Tlač > Kvalita                                                                                                    |                        |                       |
| <b>c</b> Vytlačte dokument.                                                                                                    |                        |                       |
| Je tlač svetlá?                                                                                                    |                        |                       |
| Krok 3                                                                                                    | Prejdite na krok č. 4. | Problém je vyriešený. |
| <b>a</b> Špecifikujte typ papiera v dialógovom okne Predvoľby tlače alebo<br>Tlač v závislosti od používaného operačného systému. |                        |                       |
| Poznámky:                                                                                                    |                        |                       |
| <ul> <li>Uistite sa, že nastavenie zodpovedá vloženému papieru.</li> </ul>                                                        |                        |                       |
| <ul> <li>Nastavenie môžete zmeniť aj prostredníctvom ovládacieho<br/>panela tlačiarne.</li> </ul>                                 |                        |                       |
| <b>b</b> Vytlačte dokument.                                                                                                    |                        |                       |
| Je tlač svetlá?                                                                                                    |                        |                       |
| Krok 4                                                                                                    | Prejdite na krok č. 5. | Problém je vyriešený. |
| Skontrolujte stav tonerovej kazety a v prípade potreby ju vymeňte.                                                                |                        |                       |
| a Na ovládacom paneli prejdite na:                                                                                                |                        |                       |
| Stav/spotrebný materiál > Spotrebný materiál                                                                                      |                        |                       |
| <b>b</b> Vytlačte dokument.                                                                                                    |                        |                       |
| Je tlač svetlá?                                                                                                    |                        |                       |

| Akcia                                                                                                    | Áno                          | Nie                                         |
|----------------------------------------------------------------------------------------------------|------------------------------|---------------------------------------------|
| Krok 5                                                                                                    | Prejdite na krok č. 6.       | Problém je vyriešený.                       |
| <ul> <li>a Vyberte z tlačiarne tonerovú kazetu a potom zobrazovaciu<br/>jednotku.</li> </ul>                                                                                                    |                              |                                             |
| Výstraha – Riziko poranenia: Tlačovú jednotku nevystavujte<br>priamemu svetlu na dlhšie ako 10 minút. Dlhšie vystavenie<br>svetlu môže spôsobiť problémy s kvalitou tlače.                                                                                                    |                              |                                             |
| Výstraha – Riziko poranenia: Nedotýkajte sa fotovalca pod<br>tlačovou jednotkou. Mohli by ste tým ovplyvniť kvalitu tlače<br>budúcich tlačových úloh.                                                                                                    |                              |                                             |
| b Stlačte ktorúkoľvek stranu prenosového valca umiestneného pod<br>tlačovou jednotkou, aby ste skontrolovali, či sa zatlačí a následne<br>skočí naspäť na miesto.                                                                                                    |                              |                                             |
| <ul> <li>POZOR – HORÚCI POVRCH: Vnútro tlačiarne môže byť horúce. Skôr ako sa dotknete ktorejkoľvek časti, nechajte povrch vychladnúť, aby ste predišli riziku popálenia.</li> <li>C Ak sa prenosový valec nezatlačí a následne neskočí späť na miesto, vyberte a vložte bo.</li> </ul> |                              |                                             |
| <ol> <li>Vytiahnite jeden koniec prenosového valca a zatlačte ho dole,<br/>až kým <i>nezacvakne</i> na svoje miesto.</li> </ol>                                                                                                    |                              |                                             |
| 2 V prípade potreby tento krok zopakujte aj s druhým koncom.                                                                                                    |                              |                                             |
| <b>d</b> Poriadne zatraste tlačovou jednotkou, aby sa toner rovnomerne rozložil a potom ju vložte.                                                                                                    |                              |                                             |
| e Vložte tonerovú kazetu.                                                                                                    |                              |                                             |
| <b>f</b> Tlačiareň vypnite, počkajte 10 sekúnd a potom ju znova zapnite.                                                                                                    |                              |                                             |
| <b>g</b> Vytlačte dokument.                                                                                                    |                              |                                             |
| Je tlač svetlá?                                                                                                    |                              |                                             |
| Krok 6                                                                                                    | Prejdite na krok č. 7.       | Problém je vyriešený.                       |
| a Ak tento problém nastane po inštalácii novej súpravy na údržbu,<br>skontrolujte, či je nainštalovaný prenosový valec dodávaný so<br>súpravou.                                                                                                    |                              |                                             |
| Poznámka: V prípade potreby prenosový valec vymeňte.                                                                                                    |                              |                                             |
| <b>b</b> Vytlačte dokument.                                                                                                    |                              |                                             |
|                                                                                                    |                              |                                             |
| Je tlač svetlá?                                                                                                    |                              |                                             |
| Krok 7                                                                                                    | Prejdite na krok č. 8.       | Kontaktujte oddelenie                       |
| Skontrolujte stav tlačovej jednotky. Na ovládacom paneli prejdite na:<br>Stav/spotrebný materiál > Spotrebný materiál                                                                                                    |                              | <u>podpory pre zákaz-</u><br><u>níkov</u> . |
| Blíži sa koniec životnosti tlačovej jednotky?                                                                                                    |                              |                                             |
| Krok 8                                                                                                    | Kontaktujte oddelenie        | Problém je vyriešený.                       |
| <ul> <li>a Vymeňte tlačovú jednotku.</li> <li>b Vytlačte dokument.</li> </ul>                                                                                                    | podpory pre zákaz-<br>níkov. |                                             |
| Je tlač svetlá?                                                                                                    |                              |                                             |

### Roztečená tlač a bodky

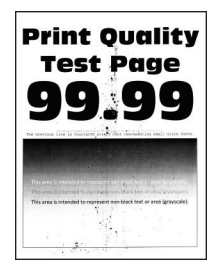

**Poznámka:** Než sa pustíte do riešenia tohto problému, vytlačte strany testu kvality. Na ovládacom paneli prejdite na položky **Nastavenia > Riešenie problémov > Tlačiť strany testovania kvality tlače**. V prípade

| Akcia                                                                                                    | Áno                    | Nie                    |
|----------------------------------------------------------------------------------------------------|------------------------|------------------------|
| Krok 1                                                                                                    | Prejdite na krok č. 2. | Problém je vyriešený.  |
| <b>a</b> Skontrolujte, či sa v tlačiarni nachádza originálna a podporovaná tonerová kazeta od spoločnosti Lexmark. |                        |                        |
| <b>Poznámka:</b> Ak tonerová kazeta nie je podporovaná, nainštalujte podporovanú kazetu.                           |                        |                        |
| <b>b</b> Vytlačte dokument.                                                                                        |                        |                        |
| Je tlač roztečená?                                                                                                 |                        |                        |
| Krok 2                                                                                                    | Prejdite na krok 4.    | Prejdite na krok č. 3. |
| Skontrolujte, či sa v tlačiarni nenachádza vytečený toner.                                                         |                        |                        |
| Je tlačiareň čistá a nenachádza sa v nej žiadny vytečený toner?                                                    |                        |                        |
| Krok 3                                                                                                    | Prejdite na krok č. 4. | Problém je vyriešený.  |
| <b>a</b> Vymeňte tonerovú kazetu.                                                                                  |                        |                        |
| <b>b</b> Vytlačte dokument.                                                                                        |                        |                        |
| Je tlač roztečená?                                                                                                 |                        |                        |
| Krok 4                                                                                                    | Prejdite na krok č. 5. | Kontaktujte oddelenie  |
| Skontrolujte stav tlačovej jednotky. Na ovládacom paneli prejdite na:                                              |                        | podpory pre zákaz-     |
| Stav/spotrebný materiál > Spotrebný materiál                                                                       |                        |                        |
| Blíži sa koniec životnosti tlačovej jednotky?                                                                      |                        |                        |
| Krok 5                                                                                                    | Kontaktujte oddelenie  | Problém je vyriešený.  |
| a Vymeňte tlačovú jednotku.                                                                                        | podpory pre zákaz-     |                        |
| <b>b</b> Vytlačte dokument.                                                                                        |                        |                        |
| Je tlač roztečená?                                                                                                 |                        |                        |

#### Zvlnenie papiera

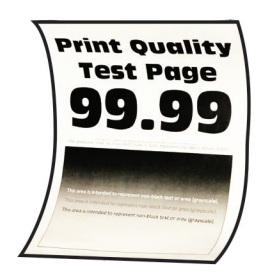

**Poznámka:** Než sa pustíte do riešenia tohto problému, vytlačte strany testu kvality. Na ovládacom paneli prejdite na položky **Nastavenia > Riešenie problémov > Tlačiť strany testovania kvality tlače**. V prípade

| Akcia                                                                                                    | Áno                    | Nie                   |
|----------------------------------------------------------------------------------------------------|------------------------|-----------------------|
| Krok 1                                                                                                    | Prejdite na krok č. 2. | Problém je vyriešený. |
| a Skontrolujte, či sa v tlačiarni nachádza originálna a podporovaná tonerová kazeta od spoločnosti Lexmark.                              |                        |                       |
| <b>Poznámka:</b> Ak kazeta nie je podporovaná, nainštalujte podpo-<br>rovanú kazetu.                                                     |                        |                       |
| <b>b</b> Vytlačte dokument.                                                                                                    |                        |                       |
| Je papier zvlnený?                                                                                                    |                        |                       |
| Krok 2                                                                                                    | Prejdite na krok č. 3. | Problém je vyriešený. |
| <b>a</b> Upravte vodiace lišty v zásobníku do správnej polohy pre vložený papier.                                                        |                        |                       |
| <b>b</b> Vytlačte dokument.                                                                                                    |                        |                       |
| Je papier zvlnený?                                                                                                    |                        |                       |
| Krok 3                                                                                                    | Prejdite na krok č. 4. | Problém je vyriešený. |
| <b>a</b> Špecifikujte veľkosť a typ papiera v dialógovom okne Predvoľby tlače alebo Tlač v závislosti od používaného operačného systému. |                        |                       |
| Poznámky:                                                                                                    |                        |                       |
| <ul> <li>Uistite sa, že nastavenia zodpovedajú vloženému papieru.</li> </ul>                                                             |                        |                       |
| <ul> <li>Nastavenia môžete zmeniť aj prostredníctvom ovládacieho<br/>panela tlačiarne.</li> </ul>                                        |                        |                       |
| <b>b</b> Vytlačte dokument.                                                                                                    |                        |                       |
| Je papier zvlnený?                                                                                                    |                        |                       |
| Krok 4                                                                                                    | Prejdite na krok č. 5. | Problém je vyriešený. |
| a Vyberte papier zo zásobníka a obráťte ho.                                                                                              |                        |                       |
| <b>b</b> Vytlačte dokument.                                                                                                    |                        |                       |
| Je papier zvlnený?                                                                                                    |                        |                       |

| Akcia                                                                                                    | Áno                          | Nie                   |
|----------------------------------------------------------------------------------------------------|------------------------------|-----------------------|
| Krok 5                                                                                                    | Prejdite na krok č. 6.       | Problém je vyriešený. |
| a Vložte papier z nového balíka.                                                                                                  |                              |                       |
| <b>Poznámka:</b> Pri vysokej vlhkosti papier absorbuje vlhko. Papier vyberte z pôvodného balenia, až keď ho budete chcieť použiť. |                              |                       |
| <b>b</b> Vytlačte dokument.                                                                                                    |                              |                       |
| Je papier zvlnený?                                                                                                    |                              |                       |
| Krok 6                                                                                                    | Kontaktujte oddelenie        | Problém je vyriešený. |
| a Overte, či je vložený papier podporovaný.                                                                                       | podpory pre zákaz-<br>níkov. |                       |
| <b>Poznámka:</b> Ak papier nie je podporovaný, vložte podporovaný papier.                                                         |                              |                       |
| <b>b</b> Vytlačte dokument.                                                                                                    |                              |                       |
| Je papier zvlnený?                                                                                                    |                              |                       |

#### Krivá alebo šikmá tlač

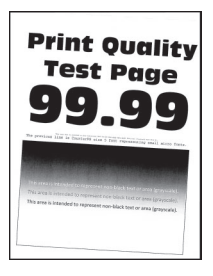

**Poznámka:** Než sa pustíte do riešenia tohto problému, vytlačte strany testu kvality. Na ovládacom paneli prejdite na položky **Nastavenia > Riešenie problémov > Tlačiť strany testovania kvality tlače**. V prípade

| Akcia                                                                             | Áno                    | Nie                   |
|-----------------------------------------------------------------------------------|------------------------|-----------------------|
| Krok 1                                                                            | Prejdite na krok č. 2. | Problém je vyriešený. |
| <b>a</b> Upravte vodiace lišty v zásobníku do správnej polohy pre vložený papier. |                        |                       |
| <b>b</b> Vytlačte dokument.                                                       |                        |                       |
| Je tlač krivá alebo šikmá?                                                        |                        |                       |
| Krok 2                                                                            | Prejdite na krok č. 3. | Problém je vyriešený. |
| a Overte, či je vložený papier podporovaný.                                       |                        |                       |
| <b>Poznámka:</b> Ak papier nie je podporovaný, vložte podporovaný papier.         |                        |                       |
| <b>b</b> Vytlačte dokument.                                                       |                        |                       |
| Je tlač krivá alebo šikmá?                                                        |                        |                       |

| Akcia                                                                                                    | Áno                                                   | Nie                   |
|----------------------------------------------------------------------------------------------------|-------------------------------------------------------|-----------------------|
| <ul> <li>Krok 3</li> <li>a Skontrolujte podávacie koliesko v podávači, či nie je poškodené alebo znečistené a v prípade potreby ho vymeňte.</li> <li>b Vytlačte dokument.</li> </ul> | Kontaktujte oddelenie<br>podpory pre zákaz-<br>níkov. | Problém je vyriešený. |

#### Opakujúce sa chyby

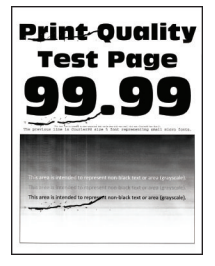

**Poznámka:** Než sa pustíte do riešenia tohto problému, vytlačte strany testu kvality. V ovládacom paneli prejdite na **Nastavenia > Riešenie problémov > Strany testovania kvality tlače**. V prípade modelov tlačiarní

bez dotykovej obrazovky môžete prechádzať cez nastavenia stlačením tlačidla

| Akcia                                                                                                    | Áno                                                   | Nie                                                                                                    |
|----------------------------------------------------------------------------------------------------|-------------------------------------------------------|----------------------------------------------------------------------------------------------------|
| <ul> <li>Krok 1</li> <li>Pomocou strán testu kvality skontrolujte, či sa vzdialenosť medzi opakujúcimi sa chybami rovná niektorej z nasledujúcich hodnôt:</li> <li>97 mm (3,82 palca)</li> <li>47 mm (1,85 palca)</li> <li>38 mm (1,5 palca)</li> <li>Zhoduje sa vzdialenosť medzi opakujúcimi sa chybami s niektorou</li> </ul> | Prejdite na krok č. 2.                                | Zaznamenajte si<br>vzdialenosť a kontak-<br>tujte oddelenie<br><u>podpory pre zákaz-</u><br><u>níkov</u> . |
| z týchto hodnôt?                                                                                                    |                                                       |                                                                                                    |
| <ul> <li>Krok 2</li> <li>a Vymeňte tlačovú jednotku.</li> <li>b Vytlačte dokument.</li> </ul>                                                                                                    | Kontaktujte oddelenie<br>podpory pre zákaz-<br>níkov. | Problém je vyriešený.                                                                                      |
| Objavujú sa opakujúce sa chyby?                                                                                                    |                                                       |                                                                                                    |

### Čierne strany

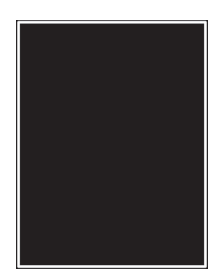

**Poznámka:** Skôr než sa pustíte do riešenia tohto problému, vytlačte strany testu kvality. V ovládacom paneli prejdite na **Nastavenia > Riešenie problémov > Strany testovania kvality tlače**. V prípade modelov

| Akcia                                                                                                    | Áno                    | Nie                   |
|----------------------------------------------------------------------------------------------------|------------------------|-----------------------|
| Krok 1                                                                                                    | Prejdite na krok č. 2. | Problém je vyriešený. |
| <b>a</b> Skontrolujte, či sa v tlačiarni nachádza originálna a podporovaná tonerová kazeta od spoločnosti Lexmark.                                                         |                        |                       |
| <b>Poznámka:</b> Ak tonerová kazeta nie je podporovaná, nainštalujte podporovanú kazetu.                                                                                   |                        |                       |
| <b>b</b> Vytlačte dokument.                                                                                                    |                        |                       |
| Tlačí tlačiareň čierne strany?                                                                                                    |                        |                       |
| Krok 2                                                                                                    | Prejdite na krok č. 3. | Problém je vyriešený. |
| <b>a</b> Vyberte a znova vložte tlačovú jednotku.                                                                                                    |                        |                       |
| Výstraha – Riziko poranenia: Tlačovú jednotku nevystavujte<br>priamemu svetlu na dlhšie ako 10 minút. Dlhšie vystavenie<br>svetlu môže spôsobiť problémy s kvalitou tlače. |                        |                       |
| Výstraha – Riziko poranenia: Nedotýkajte sa fotovalca pod<br>tlačovou jednotkou. Mohli by ste tým ovplyvniť kvalitu tlače<br>budúcich tlačových úloh.                      |                        |                       |
| <b>b</b> Vytlačte dokument.                                                                                                    |                        |                       |
| Tlačí tlačiareň čierne strany?                                                                                                    |                        |                       |

| Akcia          | a                                                                                                    | Áno                          | Nie                    |
|----------------|----------------------------------------------------------------------------------------------------|------------------------------|------------------------|
| Krok           | 3                                                                                                    | Prejdite na krok č. 4.       | Problém je vyriešený.  |
| a V            | yberte tlačovú jednotku.                                                                                                    |                              |                        |
| V<br>pr<br>sv  | <b>ýstraha – Riziko poranenia:</b> Tlačovú jednotku nevystavujte<br>riamemu svetlu na dlhšie ako 10 minút. Dlhšie vystavenie<br>vetlu môže spôsobiť problémy s kvalitou tlače. |                              |                        |
| V<br>tla<br>bi | ý <b>straha – Riziko poranenia:</b> Nedotýkajte sa fotovalca pod<br>ačovou jednotkou. Mohli by ste tým ovplyvniť kvalitu tlače<br>udúcich tlačových úloh.                      |                              |                        |
| <b>b</b> 0     | odstráňte zvyšky baliaceho materiálu na tlačovej jednotke.                                                                                                    |                              |                        |
| Pom            | <b>Poznámka:</b> Dbajte na to, aby ste odstránili všetky prekážky<br>nedzi nabíjacím valcom a fotovalcom.                                                                      |                              |                        |
| C V            | ložte tlačovú jednotku.                                                                                                    |                              |                        |
| <b>d</b> V     | ytlačte dokument.                                                                                                    |                              |                        |
| Tlačí          | tlačiareň čierne strany?                                                                                                    |                              |                        |
| Krok           | 4                                                                                                    | Kontaktujte oddelenie        | Prejdite na krok č. 5. |
| Skon           | trolujte, či tlačová jednotka nie je poškodená.                                                                                                    | podpory pre zákaz-<br>níkov. |                        |
| Je tla         | ačová jednotka nepoškodená?                                                                                                    |                              |                        |
| Krok           | 5                                                                                                    | Kontaktujte oddelenie        | Problém je vyriešený.  |
| a V            | ymeňte tlačovú jednotku.                                                                                                    | podpory pre zákaz-           |                        |
| b V            | ytlačte dokument.                                                                                                    |                              |                        |
| Tlačí          | tlačiareň čierne strany?                                                                                                    |                              |                        |

### Odrezaný text alebo obrázky

| Pri                                   |  |
|---------------------------------------|--|
| T                                     |  |
| 9                                     |  |
| The province Lie                      |  |
| This area<br>may area<br>This area is |  |
|                                       |  |

**Poznámka:** Skôr než sa pustíte do riešenia tohto problému, vytlačte strany testu kvality. V ovládacom paneli prejdite na **Nastavenia > Riešenie problémov > Strany testovania kvality tlače**. V prípade modelov

| Akcia                                                                                                    | Áno                    | Nie                   |
|----------------------------------------------------------------------------------------------------|------------------------|-----------------------|
| Krok 1                                                                                                    | Prejdite na krok č. 2. | Problém je vyriešený. |
| a Skontrolujte, či sa v tlačiarni nachádza originálna a podporovaná tonerová kazeta od spoločnosti Lexmark.                                                                |                        |                       |
| <b>Poznámka:</b> Ak tonerová kazeta nie je podporovaná, nainštalujte podporovanú kazetu.                                                                                   |                        |                       |
| <b>b</b> Vytlačte dokument.                                                                                                    |                        |                       |
| Je odrezaný text alebo obrázky?                                                                                                    |                        |                       |
| Krok 2                                                                                                    | Prejdite na krok č. 3. | Problém je vyriešený. |
| <b>a</b> Vyberte a znova vložte tlačovú jednotku.                                                                                                    |                        |                       |
| Výstraha – Riziko poranenia: Tlačovú jednotku nevystavujte<br>priamemu svetlu na dlhšie ako 10 minút. Dlhšie vystavenie<br>svetlu môže spôsobiť problémy s kvalitou tlače. |                        |                       |
| Výstraha – Riziko poranenia: Nedotýkajte sa fotovalca pod<br>tlačovou jednotkou. Mohli by ste tým ovplyvniť kvalitu tlače<br>budúcich tlačových úloh.                      |                        |                       |
| <b>b</b> Vytlačte dokument.                                                                                                    |                        |                       |
| Je odrezaný text alebo obrázky?                                                                                                    |                        |                       |
| Krok 3                                                                                                    | Preidite na krok č. 4. | Problém ie vyriešený. |
| <b>a</b> Vyberte tlačovú jednotku.                                                                                                    |                        |                       |
| Výstraha – Riziko poranenia: Tlačovú jednotku nevystavujte<br>priamemu svetlu na dlhšie ako 10 minút. Dlhšie vystavenie<br>svetlu môže spôsobiť problémy s kvalitou tlače. |                        |                       |
| Výstraha – Riziko poranenia: Nedotýkajte sa fotovalca pod<br>tlačovou jednotkou. Mohli by ste tým ovplyvniť kvalitu tlače<br>budúcich tlačových úloh.                      |                        |                       |
| <b>b</b> Odstráňte zvyšky baliaceho materiálu na tlačovej jednotke.                                                                                                    |                        |                       |
|                                                                                                    |                        |                       |
| <b>Poznámka:</b> Dbajte na to, aby ste odstránili všetky prekážky medzi nabíjacím valcom a fotovalcom.                                                                     |                        |                       |
| c Vložte tlačovú jednotku.                                                                                                    |                        |                       |
| <b>d</b> Vytlačte dokument.                                                                                                    |                        |                       |
| Je odrezaný text alebo obrázky?                                                                                                    |                        |                       |
| Krok 4                                                                                                    | Kontaktujte oddelenie  | Problém je vyriešený. |
| a Vymeňte tlačovú jednotku.                                                                                                    | podpory pre zákaz-     |                       |
| <b>b</b> Vytlačte dokument.                                                                                                    | <u>nikov</u> .         |                       |
| Je odrezaný text alebo obrázky?                                                                                                    |                        |                       |

#### Toner sa dá ľahko zotrieť

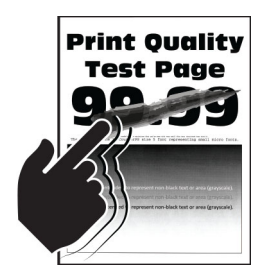

**Poznámka:** Než sa pustíte do riešenia tohto problému, vytlačte strany testu kvality. V ovládacom paneli prejdite na **Nastavenia > Riešenie problémov > Strany testovania kvality tlače**. V prípade modelov tlačiarní

bez dotykovej obrazovky môžete prechádzať cez nastavenia stlačením tlačidla OK

| Akcia                                                                                                    | Áno                          | Nie                   |
|----------------------------------------------------------------------------------------------------|------------------------------|-----------------------|
| Krok 1                                                                                                    | Prejdite na krok č. 2.       | Problém je vyriešený. |
| <b>a</b> Skontrolujte, či sa v tlačiarni nachádza originálna a podporovaná tonerová kazeta od spoločnosti Lexmark.       |                              |                       |
| <b>Poznámka:</b> Ak tonerová kazeta nie je podporovaná, nainštalujte podporovanú kazetu.                                 |                              |                       |
| <b>b</b> Vytlačte dokument.                                                                                              |                              |                       |
| Dá sa toner ľahko zotrieť?                                                                                               |                              |                       |
| Krok 2                                                                                                    | Kontaktujte oddelenie        | Problém je vyriešený. |
| <b>a</b> Určite typ papiera v dialógovom okne Predvoľby tlače alebo Tlač v závislosti od používaného operačného systému. | podpory pre zákaz-<br>níkov. |                       |
| Poznámky:                                                                                                    |                              |                       |
| <ul> <li>Uistite sa, že nastavenie zodpovedá vloženému papieru.</li> </ul>                                               |                              |                       |
| <ul> <li>Nastavenie môžete zmeniť aj prostredníctvom ovládacieho<br/>panela tlačiarne.</li> </ul>                        |                              |                       |
| <b>b</b> Vytlačte dokument.                                                                                              |                              |                       |
| Dá sa toner ľahko zotrieť?                                                                                               |                              |                       |

#### Zvislé tmavé pruhy

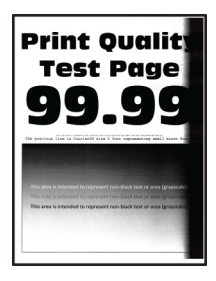

**Poznámka:** Než sa pustíte do riešenia tohto problému, vytlačte strany testu kvality. Na ovládacom paneli prejdite na položky **Nastavenia > Riešenie problémov > Tlačiť strany testovania kvality tlače**. V prípade

| Akcia                                                                                                    | Áno                          | Nie                   |
|----------------------------------------------------------------------------------------------------|------------------------------|-----------------------|
| Krok 1                                                                                                    | Prejdite na krok č. 2.       | Problém je vyriešený. |
| <b>a</b> Skontrolujte, či sa v tlačiarni nachádza originálna a podporovaná tonerová kazeta od spoločnosti Lexmark.                                                         |                              |                       |
| <b>Poznámka:</b> Ak tonerová kazeta nie je podporovaná, nainštalujte podporovanú kazetu.                                                                                   |                              |                       |
| <b>b</b> Vytlačte dokument.                                                                                                    |                              |                       |
| Objavujú sa na výtlačkoch zvislé tmavé pruhy?                                                                                                    |                              |                       |
| Krok 2                                                                                                    | Prejdite na krok č. 3.       | Problém je vyriešený. |
| <b>a</b> Vyberte z tlačiarne tonerovú kazetu a potom tlačovú jednotku.                                                                                                    |                              |                       |
| Výstraha – Riziko poranenia: Tlačovú jednotku nevystavujte<br>priamemu svetlu na dlhšie ako 10 minút. Dlhšie vystavenie<br>svetlu môže spôsobiť problémy s kvalitou tlače. |                              |                       |
| Výstraha – Riziko poranenia: Nedotýkajte sa fotovalca pod<br>tlačovou jednotkou. Mohli by ste tým ovplyvniť kvalitu tlače<br>budúcich tlačových úloh.                      |                              |                       |
| <b>b</b> Vložte tlačovú jednotku a potom vložte kazetu.                                                                                                    |                              |                       |
| <b>c</b> Vytlačte dokument.                                                                                                    |                              |                       |
| Objavujú sa na výtlačkoch zvislé tmavé pruhy?                                                                                                    |                              |                       |
| Krok 3                                                                                                    | Prejdite na krok č. 4.       | Problém je vyriešený. |
| a Vyberte tlačovú jednotku.                                                                                                    |                              |                       |
| Výstraha – Riziko poranenia: Tlačovú jednotku nevystavujte<br>priamemu svetlu na dlhšie ako 10 minút. Dlhšie vystavenie<br>svetlu môže spôsobiť problémy s kvalitou tlače. |                              |                       |
| Výstraha – Riziko poranenia: Nedotýkajte sa fotovalca pod<br>tlačovou jednotkou. Mohli by ste tým ovplyvniť kvalitu tlače<br>budúcich tlačových úloh.                      |                              |                       |
| <b>b</b> Odstráňte zvyšky baliaceho materiálu na tlačovej jednotke.                                                                                                    |                              |                       |
|                                                                                                    |                              |                       |
| <b>Poznámka:</b> Dbajte na to, aby ste odstránili akékoľvek prekážky medzi nabíjacím valcom a fotovalcom.                                                                  |                              |                       |
| c Vložte tlačovú jednotku.                                                                                                    |                              |                       |
| <b>d</b> Vytlačte dokument.                                                                                                    |                              |                       |
| Objavujú sa na výtlačkoch zvislé tmavé pruhy?                                                                                                    |                              |                       |
| Krok 4                                                                                                    | Kontaktujte oddelenie        | Problém je vyriešený. |
| <ul> <li>a Skontrolujte, či na pravú stranu tlačiarne nesvieti jasné svetlo<br/>a v prípade potreby tlačiareň premiestnite.</li> </ul>                                     | podpory pre zákaz-<br>níkov. |                       |
| <b>b</b> Vytlačte dokument.                                                                                                    |                              |                       |
| Objavujú sa na výtlačkoch zvislé tmavé pruhy?                                                                                                    |                              |                       |
#### Zvislé tmavé čiary alebo pásy

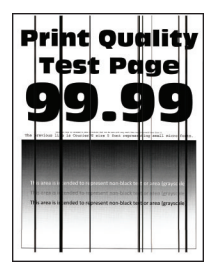

**Poznámka:** Než sa pustíte do riešenia tohto problému, vytlačte strany testu kvality. Na ovládacom paneli prejdite na položky **Nastavenia > Riešenie problémov > Tlačiť strany testovania kvality tlače**. V prípade

modelov tlačiarní bez dotykovej obrazovky môžete prechádzať cez nastavenia stlačením tlačidla

| Akcia                                                                                                    | Áno                                                   | Nie                   |
|----------------------------------------------------------------------------------------------------|-------------------------------------------------------|-----------------------|
| <ul> <li>Krok 1</li> <li>a Skontrolujte, či sa v tlačiarni nachádza originálna a podporovaná tonerová kazeta od spoločnosti Lexmark.</li> <li>Poznámka: Ak tonerová kazeta nie je podporovaná, nainštalujte podporovanú kazetu.</li> <li>b Vytlačte dokument.</li> <li>Objavujú sa na výtlačkoch zvislé tmavé čiary alebo pruhy?</li> </ul>                                                                                                    | Prejdite na krok č. 2.                                | Problém je vyriešený. |
| <ul> <li>Krok 2</li> <li>a Odstráňte a potom znova vložte tlačovú jednotku.</li> <li>Výstraha – Riziko poranenia: Tlačovú jednotku nevystavujte priamemu svetlu na dlhšie ako 10 minút. Dlhšie vystavenie svetlu môže spôsobiť problémy s kvalitou tlače.</li> <li>Výstraha – Riziko poranenia: Nedotýkajte sa fotovalca pod tlačovou jednotkou. Mohli by ste tým ovplyvniť kvalitu tlače budúcich tlačových úloh.</li> <li>b Vytlačte dokument.</li> <li>Objavujú sa na výtlačkoch zvislé tmavé čiary alebo pruhy?</li> </ul> | Prejdite na krok č. 3.                                | Problém je vyriešený. |
| <ul> <li>Krok 3</li> <li>a Vymeňte tlačovú jednotku.</li> <li>b Vytlačte dokument.</li> <li>Objavujú sa na výtlačkoch zvislé tmavé čiary alebo pruhy?</li> </ul>                                                                                                    | Kontaktujte oddelenie<br>podpory pre zákaz-<br>níkov. | Problém je vyriešený. |

#### Zvislé tmavé pásy a chýbajúci obsah

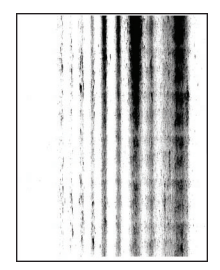

**Poznámka:** Než sa pustíte do riešenia tohto problému, vytlačte strany testu kvality. Na ovládacom paneli prejdite na položky **Nastavenia > Riešenie problémov > Tlačiť strany testovania kvality tlače**. V prípade

modelov tlačiarní bez dotykovej obrazovky môžete prechádzať cez nastavenia stlačením tlačidla OK

| Ak | cia                                                                                                    | Áno                          | Nie                   |
|----|----------------------------------------------------------------------------------------------------|------------------------------|-----------------------|
| Kr | ok 1                                                                                                    | Prejdite na krok č. 2.       | Problém je vyriešený. |
| a  | Vyberte tlačovú jednotku.                                                                                                    |                              |                       |
|    | Výstraha – Riziko poranenia: Tlačovú jednotku nevystavujte priamemu svetlu na dlhšie ako 10 minút. Dlhšie vystavenie svetlu môže spôsobiť problémy s kvalitou tlače. |                              |                       |
|    | Výstraha – Riziko poranenia: Nedotýkajte sa fotovalca pod tlačovou jednotkou. Mohli by ste tým ovplyvniť kvalitu tlače budúcich tlačových úloh.                      |                              |                       |
| b  | Odstráňte zvyšky baliaceho materiálu na tlačovej jednotke.                                                                                                    |                              |                       |
|    |                                                                                                    |                              |                       |
|    | <b>Poznámka:</b> Dbajte na to, aby ste odstránili akékoľvek prekážky medzi nabíjacím valcom a fotovalcom.                                                            |                              |                       |
| c  | Vložte tlačovú jednotku.                                                                                                    |                              |                       |
| d  | Vytlačte dokument.                                                                                                    |                              |                       |
| Ot | ojavujú sa na výtlačkoch zvislé tmavé pruhy a chýbajú tam obrázky?                                                                                                   |                              |                       |
| Kr | ok 2                                                                                                    | Kontaktujte oddelenie        | Problém je vyriešený. |
| a  | Skontrolujte, či sa v tlačiarni nachádza originálna a podporovaná tonerová kazeta od spoločnosti Lexmark.                                                            | podpory pre zákaz-<br>níkov. |                       |
|    | <b>Poznámka:</b> Ak tonerová kazeta nie je podporovaná, nainštalujte podporovanú kazetu.                                                                             |                              |                       |
| b  | Vytlačte dokument.                                                                                                    |                              |                       |
| Ot | ojavujú sa na výtlačkoch zvislé tmavé pruhy a chýbajú tam obrázky?                                                                                                   |                              |                       |

#### Zvislé svetlé pruhy

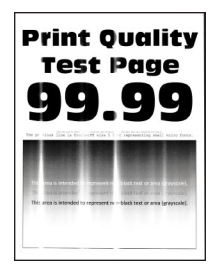

**Poznámka:** Než sa pustíte do riešenia tohto problému, vytlačte strany testu kvality. Na ovládacom paneli prejdite na položky **Nastavenia > Riešenie problémov > Tlačiť strany testovania kvality tlače**. V prípade

modelov tlačiarní bez dotykovej obrazovky môžete prechádzať cez nastavenia stlačením tlačidla

| Akcia                                                                                                    | Áno                                         | Nie                   |
|----------------------------------------------------------------------------------------------------|---------------------------------------------|-----------------------|
| a Skontrolujte, či sa v tlačiarni nachádza originálna a podporovaná tonerová kazeta od spoločnosti Lexmark. | Kontaktujte oddelenie<br>podpory pre zákaz- | Problém je vyriešený. |
| <b>Poznámka:</b> Ak kazeta nie je podporovaná, nainštalujte podpo-<br>rovanú kazetu.                        | <u>níkov</u> .                              |                       |
| <b>b</b> Vytlačte dokument.                                                                                 |                                             |                       |
| Objavujú sa na výtlačkoch zvislé svetlé pruhy?                                                              |                                             |                       |

#### Zvislé biele čiary

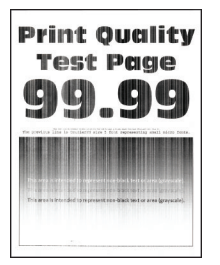

**Poznámka:** Skôr než sa pustíte do riešenia tohto problému, vytlačte strany testu kvality. V ovládacom paneli prejdite na **Nastavenia > Riešenie problémov > Strany testovania kvality tlače**. V prípade modelov

tlačiarní bez dotykovej obrazovky môžete prechádzať cez nastavenia stlačením tlačidla

| Akcia                                                                                                    | Áno                    | Nie                   |
|----------------------------------------------------------------------------------------------------|------------------------|-----------------------|
| Krok 1                                                                                                    | Prejdite na krok č. 2. | Problém je vyriešený. |
| a Skontrolujte, či sa v tlačiarni nachádza originálna a podporovaná tonerová kazeta od spoločnosti Lexmark. |                        |                       |
| <b>Poznámka:</b> Ak kazeta nie je podporovaná, nainštalujte podpo-<br>rovanú kazetu.                        |                        |                       |
| <b>b</b> Vytlačte dokument.                                                                                 |                        |                       |
| Objavujú sa na výtlačkoch zvislé biele čiary?                                                               |                        |                       |

| Akcia                                                                                                    | Áno                                                  | Nie                   |
|----------------------------------------------------------------------------------------------------|------------------------------------------------------|-----------------------|
| <ul> <li>Krok 2</li> <li>a Špecifikujte typ papiera v dialógovom okne Predvoľby tlače alebo<br/>Tlač v závislosti od používaného operačného systému.</li> </ul> | Kontaktujte oddelenie<br>podpory pre zákaz-<br>níkov | Problém je vyriešený. |
| Poznámky:                                                                                                    |                                                      |                       |
| <ul> <li>Uistite sa, že nastavenie zodpovedá vloženému papieru.</li> </ul>                                                                                      |                                                      |                       |
| <ul> <li>Nastavenie môžete zmeniť aj prostredníctvom ovládacieho<br/>panela tlačiarne.</li> </ul>                                                               |                                                      |                       |
| <b>b</b> Vytlačte dokument.                                                                                                    |                                                      |                       |
| Objavujú sa na výtlačkoch zvislé biele čiary?                                                                                                    |                                                      |                       |

## Pomalá tlač

| Akcia                                                                                                    | Áno                    | Nie                   |
|----------------------------------------------------------------------------------------------------|------------------------|-----------------------|
| <ul> <li>Krok 1</li> <li>a Uistite sa, že tlačiareň nie je v úspornom ani tichom režime.</li> <li>b Vytlačte dokument.</li> </ul>                               | Prejdite na krok č. 2. | Problém je vyriešený. |
| Tlačí tlačiareň stále pomaly?                                                                                                    |                        |                       |
| <ul> <li>Krok 2</li> <li>a Špecifikujte typ papiera v dialógovom okne Predvoľby tlače alebo<br/>Tlač v závislosti od používaného operačného systému.</li> </ul> | Prejdite na krok č. 3. | Problém je vyriešený. |
| Poznámky:                                                                                                    |                        |                       |
| <ul> <li>Uistite sa, že nastavenie zodpovedá papieru vloženému<br/>v zásobníku.</li> </ul>                                                                      |                        |                       |
| <ul> <li>Nastavenie môžete zmeniť aj prostredníctvom ovládacieho<br/>panela tlačiarne v ponuke Papier.</li> </ul>                                               |                        |                       |
| <b>b</b> Vytlačte dokument.                                                                                                    |                        |                       |
| Tlačí tlačiareň stále pomaly?                                                                                                    |                        |                       |
| Krok 3                                                                                                    | Prejdite na krok č. 4. | Problém je vyriešený. |
| a Znížte počet stránok určených na tlač.                                                                                                    |                        |                       |
| <b>b</b> Vytlačte dokument.                                                                                                    |                        |                       |
| Tlačí tlačiareň stále pomaly?                                                                                                    |                        |                       |
| Krok 4                                                                                                    | Prejdite na krok č. 5. | Problém je vyriešený. |
| <b>a</b> Kábel tlačiarne riadne pripojte k tlačiarni a počítaču, tlačovému serveru, voliteľným prvkom alebo iným sieťovým zariadeniam.                          |                        |                       |
| <b>b</b> Vytlačte dokument.                                                                                                    |                        |                       |
| Tlačí tlačiareň stále pomaly?                                                                                                    |                        |                       |

| Akcia                                                                                                    | Áno                                                   | Nie                   |
|----------------------------------------------------------------------------------------------------|-------------------------------------------------------|-----------------------|
| <ul> <li>Krok 5</li> <li>a V ponuke Kvalita na ovládacom paneli nastavte rozlíšenie tlače na hodnotu 600 dpi.</li> <li>b Vytlačte dokument.</li> <li>Tlačí tlačiareň stále pomaly?</li> </ul>                                                                                                    | Prejdite na krok č. 6.                                | Problém je vyriešený. |
| <ul> <li>Krok 6</li> <li>a Uistite sa, že sa tlačiareň neprehrieva.</li> <li>Poznámky: <ul> <li>Po veľmi dlhej tlačovej úlohe nechajte tlačiareň vychladnúť.</li> <li>Dodržujte odporúčané teploty okolia pre tlačiareň. Ďalšie informácie nájdete v časti <u>"Výber miesta pre tlačiareň" na strane 9</u>.</li> <li>b Vytlačte dokument.</li> </ul> </li> <li>Tlačí tlačiareň stále pomaly?</li> </ul> | Prejdite na krok č. 7.                                | Problém je vyriešený. |
| <ul> <li>Krok 7</li> <li>a Zväčšite pamäť tlačiarne.</li> <li>b Vytlačte dokument.</li> <li>Tlačí tlačiareň stále pomaly?</li> </ul>                                                                                                    | Kontaktujte oddelenie<br>podpory pre zákaz-<br>níkov. | Problém je vyriešený. |

# Tlačové úlohy sa netlačia

| Akcia                                                                                                    | Áno                   | Nie                    |
|----------------------------------------------------------------------------------------------------|-----------------------|------------------------|
| <ul> <li>Krok 1</li> <li>a V dokumente, ktorý sa snažíte vytlačiť, otvorte okno Tlač<br/>a skontrolujte, či ste vybrali správnu tlačiareň.</li> <li>b Vytlačte dokument.</li> </ul>                                                           | Problém je vyriešený. | Prejdite na krok č. 2. |
|                                                                                                    |                       |                        |
| <ul> <li>Krok 2</li> <li>a Skontrolujte, či je tlačiareň zapnutá.</li> <li>b Vyriešte všetky chybové hlásenia, ktoré sa zobrazia na displeji.</li> <li>c Vytlačte dokument.</li> <li>Vytlačil sa dokument?</li> </ul>                         | Problém je vyriešený. | Prejdite na krok č. 3. |
| <ul> <li>Krok 3</li> <li>a Skontrolujte, či porty fungujú a káble sú poriadne pripojené k počítaču a tlačiarni.</li> <li>Ďalšie informácie nájdete v dokumentácii k inštalácii dodanej s tlačiarňou.</li> <li>b Vytlačte dokument.</li> </ul> | Problém je vyriešený. | Prejdite na krok č. 4. |
| Vytlačil sa dokument?                                                                                                    |                       |                        |

| Akcia                                                                                                    | Áno                   | Nie                                                   |
|----------------------------------------------------------------------------------------------------|-----------------------|-------------------------------------------------------|
| <ul> <li>Krok 4</li> <li>a Tlačiareň vypnite, počkajte 10 sekúnd a potom ju znova zapnite.</li> <li>b Vytlačte dokument.</li> </ul> | Problém je vyriešený. | Prejdite na krok č. 5.                                |
| Vytlačil sa dokument?                                                                                                    |                       |                                                       |
| <ul> <li>Krok 5</li> <li>a Odstráňte a potom znova nainštalujte ovládač tlačiarne.</li> <li>b Vytlačte dokument.</li> </ul>         | Problém je vyriešený. | Kontaktujte oddelenie<br>podpory pre zákaz-<br>níkov. |
| Vytlačil sa dokument?                                                                                                    |                       |                                                       |

# Tlačiareň nereaguje

| Akcia                                                                                                    | Áno                              | Nie                    |
|----------------------------------------------------------------------------------------------------|----------------------------------|------------------------|
| Krok 1                                                                                                    | Problém je vyriešený.            | Prejdite na krok č. 2. |
| Skontrolujte, či je napájací kábel zapojený do elektrickej zásuvky.                                                                                                    |                                  |                        |
| POZOR – RIZIKO PORANENIA: Riziku požiaru alebo<br>elektrického šoku sa vyhnete tak, že zapojíte napájací kábel do<br>riadne označenej a správne uzemnenej elektrickej zásuvky, ktorá<br>sa nachádza blízko produktu a je ľahko dostupná. |                                  |                        |
| Reaguje tlačiareň?                                                                                                    |                                  |                        |
| Krok 2                                                                                                    | Zapnite vypínač                  | Prejdite na krok č. 3. |
| Skontrolujte, či elektrická zásuvka nie je vypnutá vypínačom alebo poistkou.                                                                                                    | alebo polstku.                   |                        |
| Je elektrická zásuvka vypnutá vypínačom alebo poistkou?                                                                                                    |                                  |                        |
| Krok 3                                                                                                    | Prejdite na krok č. 4.           | Zapnite tlačiareň.     |
| Skontrolujte, či je tlačiareň zapnutá.                                                                                                    |                                  |                        |
| Je tlačiareň zapnutá?                                                                                                    |                                  |                        |
| Krok 4                                                                                                    | Tlačiareň zobuďte                | Prejdite na krok č. 5. |
| Skontrolujte, či tlačiareň nie je v režime spánku alebo dlhodobého spánku.                                                                                                    | stlačením tlačidla<br>napájania. |                        |
| Je tlačiareň v režime spánku alebo dlhodobého spánku?                                                                                                    |                                  |                        |
| Krok 5                                                                                                    | Prejdite na krok č. 6.           | Zapojte káble do       |
| Skontrolujte, či sú káble spájajúce tlačiareň a počítač zapojené do správnych portov.                                                                                                    |                                  | správnych portov.      |
| Sú káble zapojené do správnych portov?                                                                                                    |                                  |                        |

| Akcia                                                                                    | Áno                   | Nie                                         |
|------------------------------------------------------------------------------------------|-----------------------|---------------------------------------------|
| Krok 6                                                                                   | Problém je vyriešený. | Prejdite na krok č. 7.                      |
| Tlačiareň vypnite, nainštalujte hardvérové voliteľné prvky a následne tlačiareň zapnite. |                       |                                             |
| Ďalšie informácie nájdete v dokumentácii dodanej s voliteľným prvkom.                    |                       |                                             |
| Reaguje tlačiareň?                                                                       |                       |                                             |
| Krok 7                                                                                   | Problém je vyriešený. | Prejdite na krok č. 8.                      |
| Nainštalujte správny ovládač tlačiarne.                                                  |                       |                                             |
| Reaguje tlačiareň?                                                                       |                       |                                             |
| Krok 8                                                                                   | Problém je vyriešený. | Kontaktujte oddelenie                       |
| Tlačiareň vypnite, počkajte 10 sekúnd a potom ju znova zapnite.                          |                       | <u>podpory pre zákaz-</u><br><u>níkov</u> . |
| Reaguje tlačiareň?                                                                       |                       |                                             |

# Úprava tmavosti tonera

1 Na ovládacom paneli prejdite na:

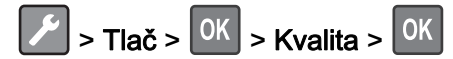

- 2 Vyberte položku Tmavosť tonera a následne stlačte tlačidlo OK
- 3 Upravte nastavenie a potom stlačte tlačidlo

# Úloha sa tlačí z nesprávneho zásobníka alebo na nesprávny papier

| Akcia                                                                                                    | Áno                    | Nie                                           |
|----------------------------------------------------------------------------------------------------|------------------------|-----------------------------------------------|
| <ul> <li>Krok 1</li> <li>a Skontrolujte, či tlačíte na správny papier.</li> <li>b Vytlačte dokument.</li> </ul> | Prejdite na krok č. 2. | Vložte papier<br>správnej veľkosti<br>a typu. |
| Vytlačil sa dokument na správny papier?                                                                         |                        |                                               |

| Akcia                                                                                                    | Áno                   | Nie                    |
|----------------------------------------------------------------------------------------------------|-----------------------|------------------------|
| Krok 2                                                                                                    | Problém je vyriešený. | Prejdite na krok č. 3. |
| a Špecifikujte veľkosť a typ papiera v dialógovom okne Predvoľby<br>tlače alebo Tlač v závislosti od používaného operačného<br>systému. |                       |                        |
| <b>Poznámka:</b> Nastavenia môžete zmeniť aj prostredníctvom<br>ovládacieho panela tlačiarne. Prejdite na:                              |                       |                        |
| Papier > OK > Konfigurácia zásobníka > OK >                                                                                             |                       |                        |
| Veľkosť/typ papiera > OK                                                                                                    |                       |                        |
| <b>b</b> Uistite sa, že nastavenia zodpovedajú vloženému papieru.                                                                       |                       |                        |
| <b>c</b> Vytlačte dokument.                                                                                                    |                       |                        |
| Vytlačil sa dokument na správny papier?                                                                                                 |                       |                        |
| Krok 3                                                                                                    | Problém je vyriešený. | Kontaktujte oddelenie  |
| a Skontrolujte, či sú zásobníky prepojené.                                                                                              |                       | podpora pre zákaz-     |
| Ďalšie informácie nájdete v časti <u>"Prepojenie zásobníkov" na</u><br>strane <u>17</u> .                                               |                       | <u>пікоv</u> .         |
| <b>b</b> Vytlačte dokument.                                                                                                    |                       |                        |
| Tlačí sa dokument zo správneho zásobníka?                                                                                               |                       |                        |

# Kontaktovanie podpory pre zákazníkov

Pred kontaktovaním podpory pre zákazníkov sa uistite, že máte k dispozícii nasledujúce informácie:

- Problém s tlačiarňou
- Chybové hlásenie
- Typ modelu a sériové číslo tlačiarne

Prejdite na adresu <u>http://support.lexmark.com</u>, ak chcete dostávať maily alebo podporu cez chat, prezerať knižnicu návodov na používanie, podpornú dokumentáciu, ovládače a iné súbory na prevzatie.

K dispozícii je aj telefonická technická podpora. V USA a Kanade volajte na číslo 1-800-539-6275. Iné krajiny a regióny – prejdite na adresu <u>http://support.lexmark.com</u>.

# Inovácia a migrácia

# Hardvér

### Dostupné interné voliteľné prvky

- Používateľská flash pamäť
- Karty písiem

# Prístup k riadiacej jednotke

- POZOR NEBEZPEČENSTVO ZÁSAHU ELEKTRICKÝM PRÚDOM: Ak pristupujete k riadiacej jednotke alebo inštalujete voliteľný hardvérový prvok či pamäťové zariadenie po inštalácii tlačiarne, pred pokračovaním tlačiareň vypnite a odpojte napájací kábel z elektrickej zásuvky, aby ste sa vyhli riziku zasiahnutia elektrickým prúdom. Ak sú k tlačiarni pripojené iné zariadenia, tiež ich vypnite a odpojte všetky káble, ktoré smerujú do tlačiarne.
- 1 Vypnite tlačiareň.
- 2 Vytiahnite napájací kábel zo sieťovej zásuvky a z tlačiarne.
- 3 Pomocou skrutkovača s plochou hlavou otvorte prístupový kryt riadiacej jednotky.

Výstraha – Riziko poranenia: Elektronické súčasti riadiacej jednotky sa môžu ľahko poškodiť statickou elektrinou. Skôr ako sa dotknete akejkoľvek súčasti alebo konektora riadiacej dosky, dotknite sa kovového povrchu tlačiarne.

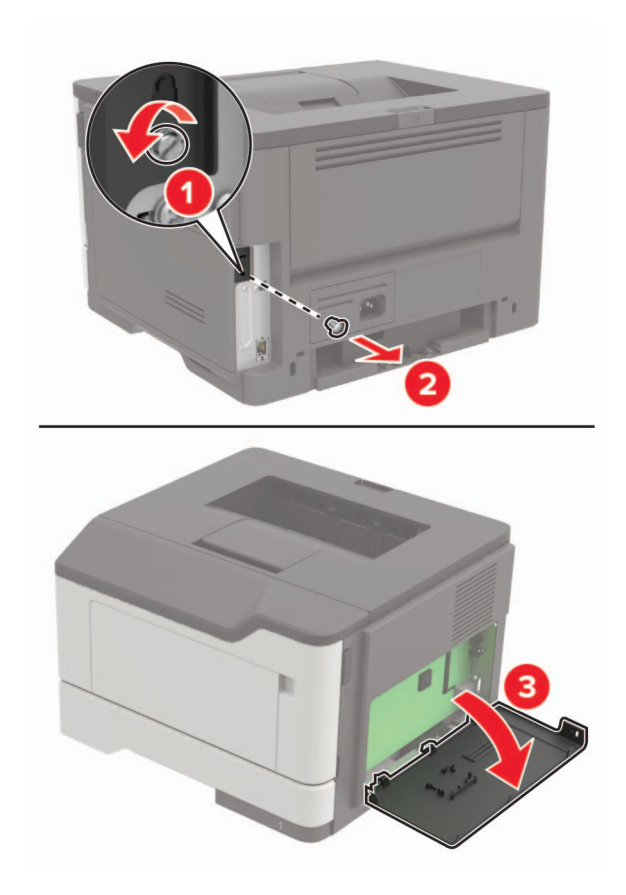

- 4 Zatvorte prístupový kryt tlačiarne.
- 5 Napájací kábel pripojte k tlačiarni a potom do elektrickej zásuvky.
  - POZOR RIZIKO PORANENIA: Riziku požiaru alebo elektrického šoku sa vyhnete tak, že zapojíte napájací kábel do riadne označenej a správne uzemnenej elektrickej zásuvky, ktorá sa nachádza blízko produktu a je ľahko dostupná.
- 6 Zapnite tlačiareň.

### Inštalácia pamäťovej karty

POZOR – NEBEZPEČENSTVO ZÁSAHU ELEKTRICKÝM PRÚDOM: Ak pristupujete k riadiacej doske alebo inštalujete voliteľný hardvérový prvok či pamäťové zariadenie po inštalácii tlačiarne, tlačiareň vypnite a odpojte napájací kábel z elektrickej zásuvky, aby ste sa vyhli riziku zasiahnutia elektrickým prúdom. Ak sú k tlačiarni pripojené iné zariadenia, tiež ich vypnite a odpojte všetky káble, ktoré smerujú do tlačiarne.

- 1 Vypnite tlačiareň.
- 2 Vytiahnite napájací kábel zo sieťovej zásuvky a z tlačiarne.
- 3 Otvorte prístupový kryt riadiacej dosky.

Výstraha – Riziko poranenia: Elektronické súčasti riadiacej dosky sa môžu ľahko poškodiť statickou elektrinou. Skôr ako sa dotknete akejkoľvek súčasti alebo konektora riadiacej dosky, dotknite sa kovového povrchu tlačiarne.

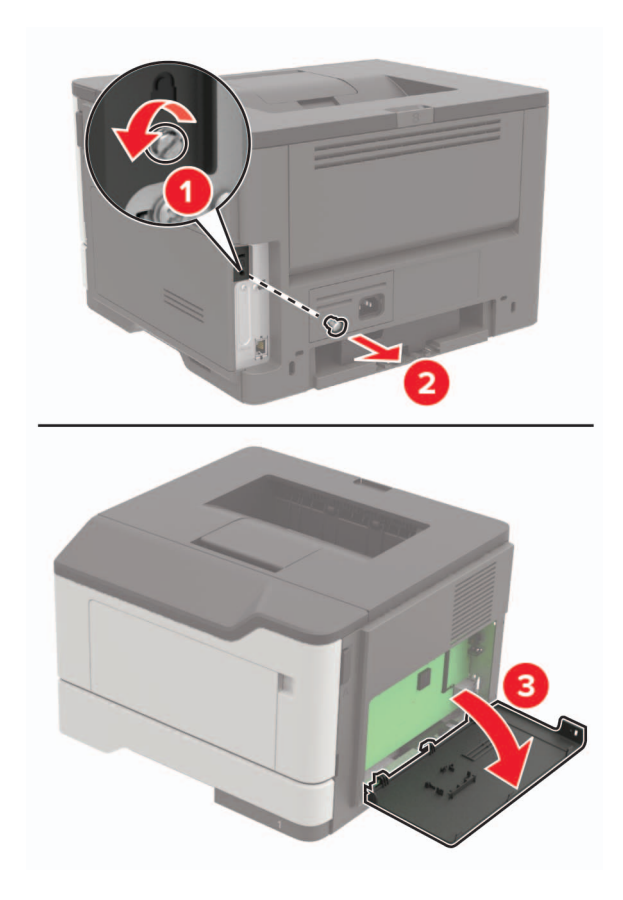

4 Rozbalte pamäťovú kartu.

Výstraha – Riziko poranenia: Nedotýkajte sa konektorov pozdĺž okraja karty.

5 Vložte pamäťovú kartu tak, aby *s kliknutím* zapadla na miesto.

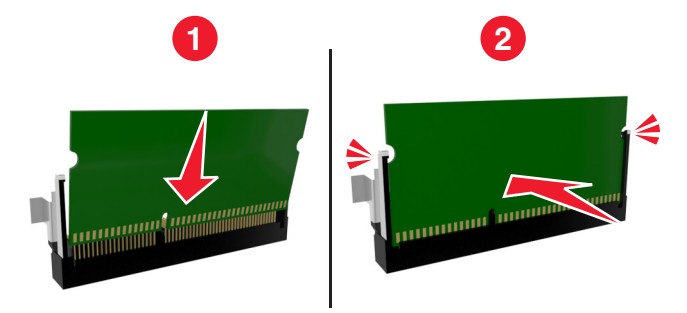

- 6 Zatvorte prístupový kryt riadiacej dosky.
- 7 Napájací kábel pripojte k tlačiarni a potom do elektrickej zásuvky.

POZOR – RIZIKO PORANENIA: Riziku požiaru alebo elektrického šoku sa vyhnete tak, že zapojíte napájací kábel do riadne označenej a správne uzemnenej elektrickej zásuvky, ktorá sa nachádza blízko produktu a je ľahko dostupná.

8 Zapnite tlačiareň.

# Inštalácia voliteľnej karty

POZOR – NEBEZPEČENSTVO ZÁSAHU ELEKTRICKÝM PRÚDOM: Ak pristupujete k riadiacej doske alebo inštalujete voliteľný hardvérový prvok či pamäťové zariadenie po inštalácii tlačiarne, tlačiareň vypnite a odpojte napájací kábel z elektrickej zásuvky, aby ste sa vyhli riziku zasiahnutia elektrickým prúdom. Ak sú k tlačiarni pripojené iné zariadenia, tiež ich vypnite a odpojte všetky káble, ktoré smerujú do tlačiarne.

- 1 Vypnite tlačiareň.
- 2 Vytiahnite napájací kábel zo sieťovej zásuvky a z tlačiarne.
- 3 Otvorte prístupový kryt riadiacej dosky.

Výstraha – Riziko poranenia: Elektronické súčasti riadiacej dosky sa môžu ľahko poškodiť statickou elektrinou. Skôr ako sa dotknete akejkoľvek súčasti alebo konektora, dotknite sa kovového povrchu tlačiarne.

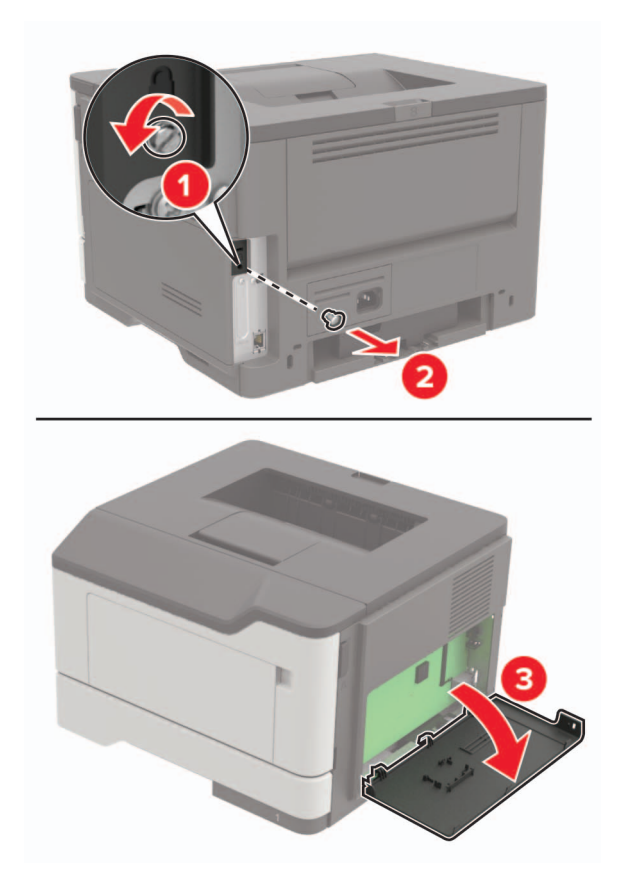

4 Rozbaľte voliteľnú kartu.

Výstraha – Riziko poranenia: Nedotýkajte sa konektorov pozdĺž okraja karty.

5 Kartu pevne zatlačte na miesto.

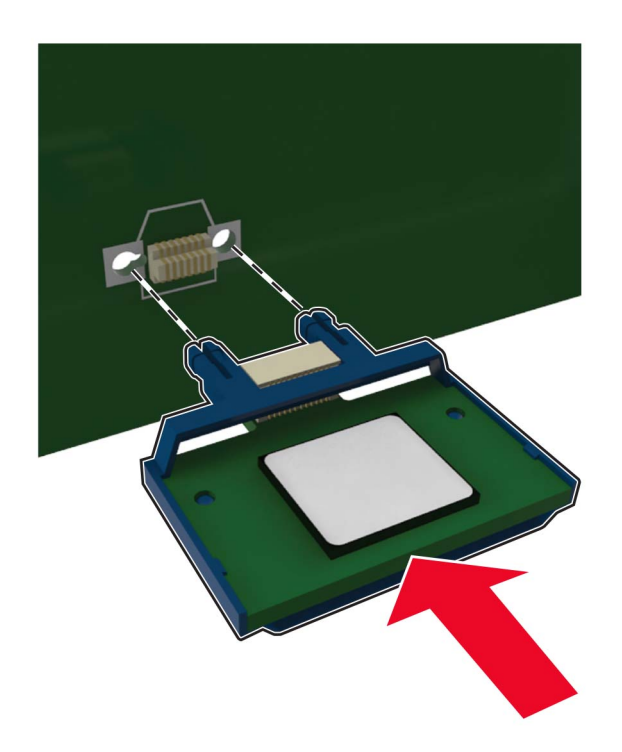

Poznámka: Konektor na karte sa musí po celej dĺžke dotýkať riadiacej dosky a byť s ňou zarovnaný.

- Výstraha Riziko poranenia: Nesprávna inštalácia karty môže poškodiť kartu a riadiacu dosku.
- 6 Zatvorte prístupový kryt tlačiarne.
- 7 Napájací kábel pripojte k tlačiarni a potom do elektrickej zásuvky.
  - POZOR RIZIKO PORANENIA: Riziku požiaru alebo elektrického šoku sa vyhnete tak, že zapojíte napájací kábel do riadne označenej a správne uzemnenej elektrickej zásuvky, ktorá sa nachádza blízko produktu a je ľahko dostupná.
- 8 Zapnite tlačiareň.

### Inštalácia voliteľných zásobníkov

- POZOR NEBEZPEČENSTVO ZÁSAHU ELEKTRICKÝM PRÚDOM: Ak pristupujete k riadiacej doske alebo inštalujete voliteľný hardvérový prvok či pamäťové zariadenie po inštalácii tlačiarne, tlačiareň vypnite a odpojte napájací kábel z elektrickej zásuvky, aby ste sa vyhli riziku zasiahnutia elektrickým prúdom. Ak sú k tlačiarni pripojené iné zariadenia, tiež ich vypnite a odpojte všetky káble, ktoré smerujú do tlačiarne.
- **1** Vypnite tlačiareň.
- 2 Vytiahnite napájací kábel zo sieťovej zásuvky a z tlačiarne.
- 3 Vybalte voliteľný zásobník a odstráňte všetok obalový materiál.

**Poznámka:** Ak sú už nainštalované voliteľné zásobníky, pred zdvihnutím tlačiarne ich vyberte. Nepokúšajte sa zdvihnúť tlačiareň a zásobníky naraz.

4 Zarovnajte tlačiareň s voliteľným zásobníkom a položte tlačiareň tak, aby s kliknutím zapadla na miesto.

**POZOR – RIZIKO PORANENIA:** Ak je hmotnosť tlačiarne väčšia ako 18 kg (40 libier), na jej bezpečné zdvihnutie sú potrební dvaja alebo viacerí kvalifikovaní pracovníci.

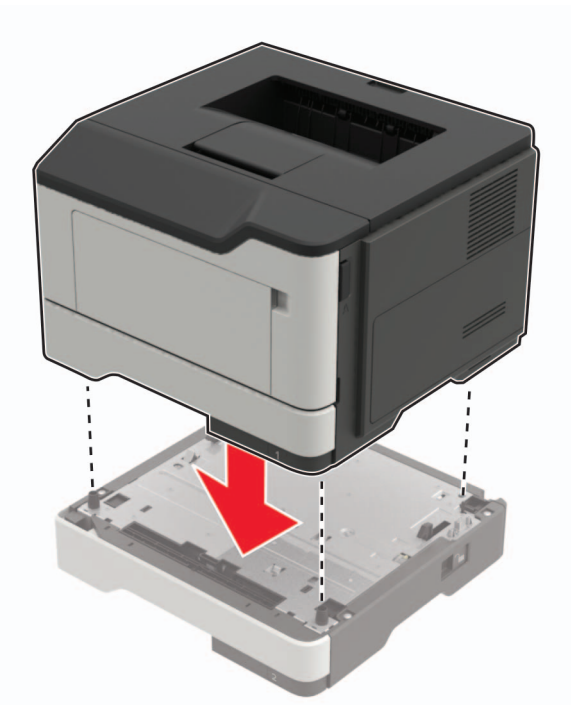

5 Napájací kábel pripojte k tlačiarni a potom do elektrickej zásuvky.

POZOR – RIZIKO PORANENIA: Riziku požiaru alebo elektrického šoku sa vyhnete tak, že zapojíte napájací kábel do riadne označenej a správne uzemnenej elektrickej zásuvky, ktorá sa nachádza blízko produktu a je ľahko dostupná.

6 Zapnite tlačiareň.

Pridajte zásobník do ovládača tlačiarne, aby bol k dispozícii pre tlačové úlohy. Ďalšie informácie nájdete v časti "Pridávanie dostupných voliteľných prvkov do ovládača tlačiarne" na strane 123.

# Softvér

### Inštalácia softvéru tlačiarne

- 1 Získajte kópiu softvérového inštalačného balíka.
  - Z disku CD so softvérom dodanom s tlačiarňou.
  - Prejdite na adresu http://support.lexmark.com, a vyberte tlačiareň a operačný systém.
- 2 Spustite inštalátor a postupujte podľa pokynov na obrazovke počítača.
- 3 Pre používateľov systému Macintosh: pridajte tlačiareň.

Poznámka: Zistite adresu IP tlačiarne v časti TCP/IP ponuky Sieť/porty.

# Pridávanie dostupných voliteľných prvkov do ovládača tlačiarne

#### Používatelia systému Windows

- 1 Otvorte priečinok tlačiarní.
- 2 Vyberte tlačiareň, ktorú chcete aktualizovať, a vykonajte jeden z týchto krokov:
  - V operačnom systéme Windows 7 alebo novšom vyberte položku Vlastnosti tlačiarne.
  - V predchádzajúcich verziách vyberte položku Vlastnosti.
- 3 Prejdite na kartu Konfigurácia a vyberte položku Aktualizovať teraz spýtať sa tlačiarne.
- 4 Uložte zmeny.

#### Používatelia systému Macintosh

- 1 V položke Systémové preferencie v ponuke Apple prejdite na tlačiareň a vyberte položku **Možnosti** a spotrebný materiál.
- 2 Prejdite na zoznam hardvérových voliteľných prvkov a pridajte nainštalované voliteľné prvky.
- 3 Uložte zmeny.

# Firmvér

# Export alebo import konfiguračného súboru

Konfiguračné nastavenia tlačiarne možno exportovať do textového súboru a potom tento súbor importovať do inej tlačiarne, kde sa použijú dané nastavenia.

1 Otvorte webový prehliadač a do poľa adresy zadajte adresu IP tlačiarne.

#### Poznámky:

- Pozrite si adresu IP tlačiarne na domovskej obrazovke tlačiarne. IP Adresa sa zobrazuje ako štyri skupiny čísel, ktoré sú oddelené bodkami, napríklad 123.123.123.123.
- Ak používate server proxy, dočasne ho vypnite, aby sa správne načítala webová stránka.
- 2 Exportujte alebo importujte konfiguračný súbor pre jednu alebo viaceré aplikácie.

#### V prípade jednej aplikácie

- a V nástroji Embedded Web Server kliknite na položky Aplikácie > požadovaná aplikácia > Konfigurovať.
- b Kliknite na položku Exportovať alebo Importovať.

#### V prípade viacerých aplikácií

- **a** V nástroji Embedded Web Server kliknite na položku **Exportovať konfiguráciu** alebo **Importovať konfiguráciu**.
- **b** Postupujte podľa pokynov na obrazovke.

## Aktualizácia firmvéru

Niektoré aplikácie vyžadujú na správne fungovanie istú minimálnu úroveň firmvéru zariadenia.

Ďalšie informácie o aktualizácii firmvéru zariadenia získate od zástupcu spoločnosti Lexmark.

- 1 Na obrazovke vloženého webového servera kliknite na položky Nastavenia > Zariadenie > Aktualizovať firmvér.
- 2 Vyhľadajte požadovaný súbor flash.
- **3** Uložte zmeny.

# Upozornenia

# Informácie o produkte

Názov produktu:

Tlačiarne Lexmark B2338dw, Lexmark B2442dw, Lexmark M1242, Lexmark MS321dn; Lexmark MS421dn, Lexmark MS421dw

Typ zariadenia:

4600

Model (modely):

230, 238, 430, 438, 490

# Poznámky k vydaniu

#### September 2018

Nasledujúci odsek sa nevzťahuje na krajiny, v ktorých nie sú podobné druhy obstarávania v súlade s miestnymi zákonmi: SPOLOČNOSŤ LEXMARK INTERNATIONAL, INC., POSKYTUJE TÚTO PUBLIKÁCIU TAK, AKO JE, TEDA BEZ AKEJKOĽVEK ZÁRUKY, PRIAMEJ ČI NEPRIAMEJ, VRÁTANE – ALE NIE VÝLUČNE – NEPRIAMEJ ZÁRUKY PREDAJNOSTI ALEBO VHODNOSTI NA KONKRÉTNY ÚČEL. Niektoré štáty nepovoľujú zrieknutie sa priamych ani nepriamych záruk v určitých transakciách, preto sa vás toto vyhlásenie nemusí týkať.

Táto publikácia môže obsahovať technické nepresnosti alebo typografické chyby. Tu uvedené informácie podliehajú pravidelným zmenám; tieto zmeny budú zahrnuté do ďalších vydaní. V popísaných produktoch alebo programoch sa môžu kedykoľvek vykonať vylepšenia alebo zmeny.

Odkazy na produkty, programy alebo služby v tejto publikácii neznamenajú, že výrobca ich plánuje poskytovať vo všetkých krajinách, v ktorých pôsobí. Zámerom žiadneho odkazu na produkt, program alebo službu nie je tvrdiť alebo naznačovať, že použiť možno iba tento produkt, program alebo službu. Namiesto neho môže byť použitý akýkoľvek funkčne ekvivalentný produkt, program alebo služba, ktoré neporušujú existujúce práva duševného vlastníctva. Vyhodnotenie a overenie prevádzky v kombinácii s inými produktmi, programani alebo službami než tými, ktoré sú priamo určené výrobcom, je povinnosťou používateľa.

Ak potrebujete technickú podporu spoločnosti Lexmark, navštívte lokalitu http://support.lexmark.com.

Viac informácií o spotrebnom materiáli a súboroch na prevzatie nájdete na lokalite <u>http://support.lexmark.com</u>.

#### © 2018 Lexmark International, Inc.

Všetky práva vyhradené.

# Ochranné známky

Lexmark a logo Lexmark sú ochranné známky alebo registrované ochranné známky spoločnosti Lexmark International, Inc. v USA a ďalších krajinách.

Google Cloud Print a Google Chrome sú ochranné známky spoločnosti Google Inc. Android a Google Play sú ochranné známky spoločnosti Google LLC.

Macintosh, Mac App Store a Safari sú ochranné známky spoločnosti Apple Inc. AirPrint a logo AirPrint sú ochranné známky spoločnosti Apple, Inc.

Microsoft, Windows a Internet Explorer sú buď registrované ochranné známky, alebo ochranné známky skupiny spoločností Microsoft v USA a ďalších krajinách.

Mopria®, logo Mopria® a logo Mopria® Alliance sú registrované ochranné a servisné známky spoločnosti Mopria Alliance, Inc. v USA a ďalších krajinách. Neautorizované používanie je prísne zakázané.

PCL® je registrovaná ochranná známka spoločnosti Hewlett-Packard. PCL je označenie, ktoré spoločnosť Hewlett-Packard využíva pre súbor príkazov tlačiarne (jazyk) a funkcie obsiahnuté v tlačiarenských produktoch. Táto tlačiareň je kompatibilná s jazykom PCL. To znamená, že tlačiareň pozná príkazy PCL, ktoré sa používajú v rôznych aplikačných programoch, a vykonáva funkcie zodpovedajúce príslušným príkazom.

PostScript je registrovaná ochranná známka spoločnosti Adobe Systems Incorporated v USA alebo ďalších krajinách.

Všetky ostatné ochranné známky sú majetkom príslušných vlastníkov.

## Informácie o licencovaní

Všetky informácie o licencovaní spájajúce sa s týmto produktom možno nájsť na CD:\NOTICES – priečinok na inštalačnom softvérovom CD.

## Hladiny emisií hluku

Nasledujúce merania boli vykonané v súlade s normou ISO 7779 a nahlásené v súlade s normou ISO 9296.

Poznámka: Niektoré režimy sa nemusia týkať vášho výrobku.

| Priemerný akustický tlak vo vzdialenosti 1 meter, dBA |                                                                                                    |  |  |
|-------------------------------------------------------|----------------------------------------------------------------------------------------------------|--|--|
| Tlač                                                  | Jednostranne: 54 (MS321, B2338), 55 (MS421, M1242, B2442); Obojstranne: 53 (MS321, B2338), 54 (MS421, M1242, B2442) |  |  |
| Skenovanie                                            | Nedostupné                                                                                                    |  |  |
| Kopírovanie                                           | Nedostupné                                                                                                    |  |  |
| Pripravené                                            | 14                                                                                                    |  |  |

Hodnoty sa môžu meniť. Aktuálne hodnoty nájdete na stránke www.lexmark.com.

### Smernica o odpade z elektrických a elektronických zariadení (WEEE)

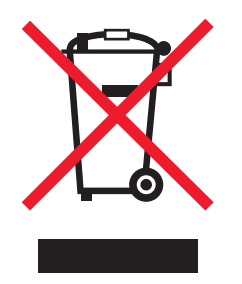

Logom WEEE sa označujú špecifické recyklačné programy a postupy pre elektronické produkty v krajinách Európskej únie. Podporujeme recykláciu našich výrobkov.

Pokiaľ máte ďalšie otázky týkajúce sa možností recyklácie, navštívte webovú lokalitu spoločnosti Lexmark na adrese <u>www.lexmark.com</u>, na ktorej nájdete telefónne číslo miestneho predajcu.

# Likvidácia produktu

Tlačiareň ani spotrebný materiál nevyhadzujte do kontajnerov pre domový odpad. Informácie o možnostiach likvidácie alebo recyklácie získate na príslušnom miestom úrade.

# Upozornenie o statickej citlivosti

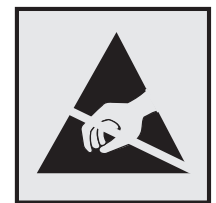

Tento symbol označuje staticky citlivé súčasti. Skôr ako sa dotknete oblastí v blízkosti týchto symbolov, dotknite sa najskôr kovového povrchu v oblasti mimo symbolu.

Aj keď označenie týmto symbolom chýba, skôr ako získate prístup k vnútorným častiam tlačiarne alebo sa ich dotknete, dotknite sa hociktorej časti odkrytého kovového rámu tlačiarne, aby ste zabránili poškodeniu elektrostatickým výbojom pri vykonávaní údržby (napr. pri vyberaní zaseknutého papiera alebo výmene spotrebného materiálu).

# **ENERGY STAR**

Každý produkt spoločnosti Lexmark s emblémom ENERGY STAR na produkte alebo na spúšťacej obrazovke je certifikovaný ako produkt, ktorý je v zhode s požiadavkami certifikácie ENERGY STAR Agentúry Spojených štátov na ochranu životného prostredia (EPA – Environmental Protection Agency). Tento certifikát sa vzťahuje na konfiguráciu produktu pri vyexpedovaní spoločnosťou Lexmark.

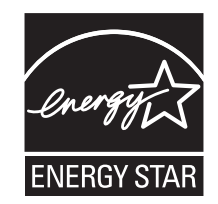

# Informácie o teplotách

| Prevádzková teplota okolia              | 10 až 32°C (50 až 90 °F)         |
|-----------------------------------------|----------------------------------|
| Teplota počas prepravy                  | –20 až 40 °C (–4 až 104 °F)      |
| Skladovacia teplota a relatívna vlhkosť | 0 až 40 °C (32 až 104 °F)        |
|                                         | 8 až 80 % RH (relatívna vlhkosť) |

# Vyhlásenie o laserovom zariadení

Tlačiareň je v USA certifikovaná v súlade s požiadavkami zákona 21 Ministerstva zdravotníctva USA (DHHS), kapitoly I, podkapitoly J o laserových výrobkoch triedy I (1). V iných častiach sveta je certifikovaná ako laserový výrobok triedy I v súlade s požiadavkami normy IEC 60825-1: 2014.

Laserové zariadenia triedy 1 sa nepovažujú za nebezpečné. Tlačiareň obsahuje interné laserové zariadenie AlGaInP triedy IIIb (3b) s nominálnym výkonom 15 milliwattov, ktoré operuje na vlnovej dĺžke 650 – 670 nanometrov a je uzavreté v zostave tlačovej hlavy a nie je k nemu možný servisný prístup. Laserový systém a tlačiareň sú navrhnuté tak, aby počas bežnej prevádzky, údržby používateľom alebo v predpísanom servisnom stave nedošlo ku kontaktu ľudí s laserovým žiarením väčším, ako je žiarenie zariadení triedy 1.

# Spotreba energie

#### Spotreba energie produktu

Nasledujúca tabuľka dokumentuje vlastnosti spotreby energie produktu.

Poznámka: Niektoré režimy sa nemusia týkať vášho produktu.

| Režim                      | Popis                                                              | Spotreba energie (vo wattoch)                                                                                                    |
|----------------------------|--------------------------------------------------------------------|----------------------------------------------------------------------------------------------------|
| Tlač                       | Produkt vytvára výtlačky elektronických<br>dokumentov.             | Jednostranne: 520 (MS321, B2338), 570<br>(MS421, M1242, B2442); Obojstranne: 315<br>(MS321, B2338), 345 (MS421, M1242,<br>B2442) |
| Kopírovanie                | Produkt vytvára výtlačky z originálnych tlačených dokumentov.      | Nedostupné                                                                                                    |
| Skenovanie                 | Produkt skenuje tlačené dokumenty.                                 | Nedostupné                                                                                                    |
| Pripravené                 | Produkt čaká na tlačovú úlohu.                                     | 7 (MS321, B2338), 7,5 (MS421, M1242,<br>B2442)                                                                                   |
| Režim spánku               | Produkt je v režime vysokej úrovne úspory<br>energie.              | 1,8 (MS321, B2338), 1,6 (MS421, M1242, B2442)                                                                                    |
| Režim dlhodobého<br>spánku | Produkt je v režime nízkej úrovne úspory energie.                  | 0,1                                                                                                    |
| Vypnuté                    | Produkt je zapojený do elektrickej zásuvky, no vypínač je vypnutý. | 0,1                                                                                                    |

Úrovne spotreby energie uvedené v predchádzajúcej tabuľke predstavujú časovo spriemerované merania. Okamžitý príkon môže byť podstatne vyšší než je priemer.

Hodnoty sa môžu meniť. Aktuálne hodnoty nájdete na stránke www.lexmark.com.

#### Režim spánku

Tento produkt disponuje režimom na úsporu energie, ktorý sa označuje ako *režim spánku*. Režim spánku šetrí energiu znižovaním spotreby energie počas dlhších období nečinnosti. Režim spánku sa spúšťa automaticky po tom, ako sa produkt nepoužíva po určenú dobu nazývanú *časový limit režimu spánku*.

Výrobcom nastavený predvolený časový limit režimu spánku (v minútach): 15

Pomocou konfiguračných ponúk sa časový limit režimu spánku dá nastaviť v rozpätí od 1 minúty do 120 minút. Nastavenie časového limitu režimu spánku na nízku hodnotu vedie k zníženiu spotreby energie, ale môže predĺžiť čas odozvy produktu. Pri nastavení časového limitu režimu spánku na vysokú hodnotu sa zachová rýchla odozva, ale spotrebuje sa viac energie.

#### Režim dlhodobého spánku

Tento produkt disponuje prevádzkovým režimom s ultranízkou spotrebou energie, ktorý sa označuje ako *režim dlhodobého spánku*. Počas prevádzky v režime dlhodobého spánku sa bezpečne vypne napájanie všetkých ostatných systémov a zariadení.

Do režimu dlhodobého spánku je možné prejsť niektorým z nasledujúcich spôsobov:

- pomocou časového limitu režimu dlhodobého spánku,
- pomocou režimov plánov napájania.

Výrobcom nastavený predvolený časový limit režimu dlhodobého spánku pre tento produkt vo všetkých krajinách 3 dni alebo oblastiach

Časové obdobie, počas ktorého tlačiareň po dokončení predchádzajúcej tlačovej úlohy čaká, kým prejde do režimu dlhodobého spánku, je možné upraviť v rozpätí od jednej hodiny do jedného mesiaca.

#### Režim vypnutia

Ak tento produkt disponuje režimom vypnutia, ktorý stále spotrebuje malé množstvo energie, ak chcete úplne zastaviť spotrebu energie produktu, odpojte napájací kábel z elektrickej siete.

#### Celková spotreba energie

Niekedy je užitočné spočítať celkovú spotrebu energie produktu. Údaje o príkone sú uvádzané vo wattoch, preto aby ste vypočítali spotrebu energie, musíte uvádzaný príkon vynásobiť časom, po ktorý výrobok pracuje v každom režime. Celková spotreba energie výrobku je súčet spotreby energie vo všetkých režimoch.

### Regulačné upozornenia týkajúce sa bezdrôtových produktov.

Táto časť obsahuje regulačné informácie, ktoré sa týkajú iba bezdrôtových modelov.

V prípade pochybností o tom, či váš model patrí k bezdrôtovým modelom, prejdite na adresu <u>http://support.lexmark.com</u>.

### Poznámka o štandardných komponentoch

Modely s funkciou bezdrôtového pripojenia obsahujú niektorý z nasledujúcich štandardných komponentov:

Číslo modelu regulačného typu Lexmark LEX-M07-001; FCC ID:IYLLEXM07001, Industry Canada IC:2376A-LEXM07001

Číslo modelu regulačného typu Lexmark LEX-M08-001; FCC ID:IYLLEXM08001; IC:2376A-LEXM08001

Ak chcete zistiť, ktoré štandardné komponenty sú nainštalované vo vašom vlastnom produkte, pozrite si označenie konkrétneho produktu.

# Vystavenie rádiofrekvenčnému žiareniu

Vyžiarený výkon tohto zariadenia je hlboko pod limitmi rádiofrekvenčnej expozície komisie FCC a iných regulačných orgánov. Ak má toto zariadenie spĺňať požiadavky na objem rádiofrekvenčnej expozície komisie FCC a iných regulačných orgánov, medzi anténou a človekom sa musí dodržať minimálna vzdialenosť 20 cm (8 palcov).

# Zhoda so smernicami Európskeho spoločenstva (ES)

Tento produkt je v súlade s požiadavkami ochrany stanovenými v smerniciach Rady ES 2014/30/EÚ, 2014/35/EÚ 2009/125/ES a 2011/65/EÚ o aproximácii a harmonizácii zákonov členských štátov týkajúcich sa elektromagnetickej kompatibility, bezpečnosti elektrického zariadenia určeného na používanie v rámci určitých limitov napätia, ekodizajnu energeticky významných výrobkov a obmedzení používania určitých nebezpečných látok v elektrických a elektronických zariadeniach.

Výrobcom tohto produktu je: spoločnosť Lexmark International, Inc., 740 West New Circle Road, Lexington, KY, 40550 USA. Autorizovaným zástupcom je: spoločnosť Lexmark International Technology Hungária Kft., 8 Lechner Ödön fasor, Millennium Tower III, 1095 Budapešť, MAĎARSKO. Vyhlásenie o zhode s požiadavkami smerníc poskytuje na požiadanie autorizovaný zástupca alebo ho možno získať na adrese www.lexmark.com/en\_us/about/regulatory-compliance/european-union-declaration-of-conformity.html.

Tento produkt spĺňa hraničné hodnoty triedy B podľa normy EN 55022 a EN 55032 a bezpečnostné požiadavky normy EN 60950-1 alebo EN 62368-1.

# Zhoda so smernicami Európskeho spoločenstva (ES)

Tento produkt je v zhode s požiadavkami ochrany smernice Rady ES 2014/53/EÚ o aproximácii a harmonizácii zákonov členských štátov týkajúcich sa rádiového zariadenia.

Výrobcom tohto produktu je: spoločnosť Lexmark International, Inc., 740 West New Circle Road, Lexington, KY, 40550 USA. Autorizovaným zástupcom je: spoločnosť Lexmark International Technology Hungária Kft., 8 Lechner Ödön fasor, Millennium Tower III, 1095 Budapešť, MAĎARSKO. Vyhlásenie o zhode s požiadavkami smerníc poskytuje na požiadanie autorizovaný zástupca alebo ho možno získať na adrese www.lexmark.com/en\_us/about/regulatory-compliance/european-union-declaration-of-conformity.html.

O zhode svedčí označenie CE:

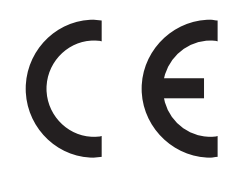

# Vyhlásenie EÚ o prevádzkových frekvenčných pásmach rádiového vysielača a maximálnom rádiofrekvenčnom výkone

Tento rádiový produkt vysiela v EÚ na pásme 2,4 GHz (2,412 – 2,472 GHz). Maximálny výstupný výkon EIRP vysielača je vrátane zisku antény  $\leq$  20 dBm.

# Register

# Α

AirPrint používanie 22 aktualizácia firmvéru súbor flash 124

# В

bezdrôtová sieť nastavenie zabezpečenia siete Wi-Fi 55 pripojenie tlačiarne k 55 bezdrôtové siete 55 bezpečnostná zásuvka umiestnenie 53 biele strany 90 biele čiary 111 bodky na výtlačku 100

# D

deaktivácia siete Wi-Fi 56 displej tlačiarne úprava jasu 72 dokumenty, tlač z mobilného zariadenia 21, 22 z počítača 21 doprava tlačiarne 71

# Ε

ekologické nastavenia 71 elektrická zásuvka 11 Ethernetový port 11 export konfiguračného súboru prostredníctvom nástroja Embedded Web Server 123

### F

firmvér aktualizácia 124

### G

Google Cloud Print používanie 21

### Η

hardvérové voliteľné prvky zásobníky 121 hardvérové voliteľné prvky, pridávanie ovládač tlačiarne 123 hladiny emisií hluku 126 hlásenia tlačiarne Spotrebný materiál od iného výrobcu ako spoločnosti Lexmark 86 Vymeňte kazetu, región tlačiarne sa nezhoduje 85

### I

identifikácia miest zaseknutia 75 import konfiguračného súboru prostredníctvom nástroja Embedded Web Server 123 informácie o bezpečnosti 6, 7 informácie o tlačiarni vyhľadávanie 8 interné voliteľné prvky inštalácia 120 karty písiem 117 pamäťová karta 118 používateľská flash pamäť 117 interné voliteľné prvky, pridávanie ovládač tlačiarne 123 inštalácia pamäťovej karty 118 inštalácia softvéru tlačiarne 122 inštalácia voliteľnej karty 120

# J

jas displeja tlačiarne nastavenie 72

# Κ

kartónový papier veľkosť 14 konfigurácia oznámení o spotrebnom materiáli 60 konfigurácia univerzálnych nastavení papiera 14 konfigurácie tlačiarne 10 kontaktovanie podpory pre zákazníkov 116 kontrola pripojenia tlačiarne 85 kontrola stavu spotrebný materiál 57 súčasti 57

### L

lokalizácia zaseknutí papiera 75

### Μ

mapa ponúk 23 mechanizmus podávacieho valca výmena 66 metóda osobného identifikačného čísla 55 metóda stlačenia tlačidla 55 Mobilná tlač Lexmark používanie 21 mobilné zariadenie tlač z 21, 22

### Ν

nastavenia tlačiarne obnovenie na predvolené výrobné nastavenia 54 nastavenie zabezpečenia siete Wi-Fi bezdrôtová sieť 55 nemožno otvoriť Embedded Web Server 84 nestála pamäť 54 vymazanie 53 nevytlačené tlačové úlohy 113

# 0

obálky veľkosť 14 objednávanie tlačová jednotka 59 tonerová kazeta 58 obnovenie počítadlá používania spotrebného materiálu 86 obnovenie počítadiel používania spotrebného materiálu 86 obnovenie predvolených výrobných nastavení 54 odstránenie zaseknutého papiera v dvierkach A 76 ohnutý papier 93 ovládací panel používanie 12 svetlo indikátora 12 tlačidlá 12 ovládač tlačiarne hardvérové voliteľné prvky, pridávanie 123 oznámenia o spotrebnom materiáli konfigurácia 60

### Ρ

pamäť pevného disku tlačiarne 54 pamäťová karta inštalácia 118 podpora pre zákazníkov kontaktovanie 116 podporované hmotnosti papiera 20 podporované typy papiera 19 podporované veľkosti papiera 18 ponuka 802.1x 47 Ethernet 43 Google Cloud Print 49 HTML 36 Informácie odoslané spoločnosti Lexmark 27 Informácie o tlačiarni 29 IPSec 47 Konfigurácia LPD 47 Konfigurácia zásobníkov 37 Kvalita 32 Nastavenia HTTP/FTP 48 Nastavenie 31 Obnoviť výrobné nastavenia 27 Obrázok 37 Oznámenia 24 PCL 35 **PDF 34** Ponuka Konfigurácia 27 PostScript 34 Predvolby 23 Prehľad siete 39 Riešenie problémov 51

Rozloženie 30 Sieť 51 SNMP 46 Správa napájania 26 Strana nastavení ponúk 51 TCP/IP 44 ThinPrint 49 Tlačiť 51 Typy médií 39 Univerzálne nastavenie 38 **USB** 49 Vymazanie mimo prevádzky 29 Vzdialený ovládací panel 24 Wi-Fi Direct 50 **XPS 34** Zariadenie 51 Štatistika úloh 32 ponuka Bezdrôtové pripojenie 40 ponuka Ethernet 43 ponuka Obnoviť výrobné nastavenia 27 ponuky Bezdrôtové 40 ponuky tlačiarne 23 Port tlačiarne USB 11 porty tlačiarne 11 používanie originálne súčasti Lexmark 58 originálny spotrebný materiál Lexmark 58 počítadlá používania spotrebného materiálu obnovenie 86 prázdne strany 90 predchádzanie zaseknutiu papiera 74 premiestnenie tlačiarne 9, 70 prepojenie zásobníkov 17 pridávanie hardvérových voliteľných prvkov ovládač tlačiarne 123 pridávanie interných voliteľných prvkov ovládač tlačiarne 123 pripájanie káblov 11 pripojenie k bezdrôtovej sieti využívanie metódy PIN 55 využívanie metódy stlačenia tlačidla 55

pripojenie tlačiarne k bezdrôtovej sieti 55 prístup k riadiacej jednotke 117

### R

recyklácia obalové materiály Lexmark 73 produkty spoločnosti Lexmark 72 tonerové kazety 73 režim dlhodobého spánku nastavenie 71 režim spánku nastavenie 71 režimy úspory energie nastavenie 71 riadiaca jednotka prístup 117 riešenie problémov nemožno otvoriť Embedded Web Server 84 tlačiareň nereaguje 114 riešenie problémov s kvalitou tlače jemné čiary nie sú vytlačené správne 93 krivá alebo šikmá tlač 102 odrezaný text alebo obrázky 105 ohnutý alebo zdeformovaný papier 93 opakujúce sa chyby 103 prázdne alebo biele strany 90 roztečená tlač a bodky 100 sivé pozadie na výtlačkoch 94 svetlá tlač 97 tmavá tlač 91 toner sa ľahko ošúcha 107 vodorovné svetlé pruhy 96 zvislé biele čiary 111 zvislé svetlé pruhy 111 zvislé tmavé pásy a chýbajúci obsah 110 zvislé tmavé pruhy 107 zvislé tmavé čiary alebo pásy 109 zvlnenie papiera 101 čierne strany 104 riešenie problémov s tlačou nesprávne okraje 97 obálka sa zalepí počas tlače 87

papier sa často zasekáva 89 pomalá tlač 112 prepojenie zásobníkov nefunguje 88 tlačové úlohy sa netlačia 113 úloha sa tlačí na nesprávny papier 115 úloha sa tlačí z nesprávneho zásobníka 115 zaseknuté strany sa nevytlačia znova 89 zoradená tlač nefunguje 87 riešenie problémov, kvalita tlače jemné čiary nie sú vytlačené správne 93 krivá alebo šikmá tlač 102 odrezaný text alebo obrázky 105 ohnutý alebo zdeformovaný papier 93 opakujúce sa chyby 103 prázdne alebo biele strany 90 roztečená tlač a bodky 100 sivé pozadie na výtlačkoch 94 svetlá tlač 97 tmavá tlač 91 toner sa ľahko ošúcha 107 vodorovné svetlé pruhy 96 zvislé biele čiary 111 zvislé svetlé pruhy 111 zvislé tmavé pásy a chýbajúci obsah 110 zvislé tmavé pruhy 107 zvislé tmavé čiary alebo pásy 109 zvlnenie papiera 101 čierne strany 104 riešenie problémov, tlač nesprávne okraje 97 obálka sa zalepí počas tlače 87 papier sa často zasekáva 89 pomalá tlač 112 prepojenie zásobníkov nefunguje 88 tlačové úlohy sa netlačia 113 úloha sa tlačí na nesprávny papier 115 úloha sa tlačí z nesprávneho zásobníka 115 zaseknuté strany sa nevytlačia znova 89

zoradená tlač nefunguje 87 roztečená tlač 100

## S

sieť Wi-Fi deaktivuje sa 56 softvér tlačiarne, inštalácia 122 spotrebný materiál úspora 72 Spotrebný materiál od iného výrobcu ako spoločnosti Lexmark 86 spotrebný materiál, objednávanie tonerová kazeta 58 stála pamäť 54 vymazanie 53 stav súčastí a spotrebného materiálu 57 stav tlačiarne 13 Strana nastavení ponúk tlač 52 Strany testovania kvality tlače 51 svetlo indikátora pochopenie významu stavu 13 svetlo tlačidla napájania pochopenie významu stavu 13

### Т

tlač Strana nastavení ponúk 52 zoznam ukážok písiem 22 z mobilného zariadenia 21 z počítača 21 tlač nakrivo 102 tlač našikmo 102 tlač stránky nastavenia siete 85 tlač zoznamu vzorky písiem 22 tlač z počítača 21 tlačiareň minimálny voľný priestor 9 preprava 71 výber miesta 9 tlačiareň nereaguje 114 tlačová jednotka objednávanie 59 výmena 62 Tlačová služba Mopria používanie 21

tmavosť tonera nastavenie 115 tonerová kazeta objednávanie 58 výmena 60 tonerové kazety recyklácia 73

### U

umiestnenie bezpečnostnej zásuvky 53 univerzálne nastavenia papiera konfigurácia 14 upozornenia 126, 127, 128, 129, 130 upozornenia komisie FCC 130 upozornenia o emisiách 126, 130

# Ú

úprava jasu displeja tlačiarne 72 úprava tmavosti tonera 115 úspora spotrebného materiálu 72 úsporný režim nastavenie 71

# V

viacúčelový podávač vkladanie 16 vkladanie viacúčelový podávač 16 vkladanie do zásobníkov 14 vkladanie obálok vo viacúčelovom podávači 16 voliteľná karta inštalácia 120 výber miesta pre tlačiareň 9 vybratie zaseknutého papiera v dvierkach A 76 vyhlásenie o nestálosti 54 vyhľadávanie ďalších informácií o tlačiarni 8 vymazanie pamäte tlačiarne 53, 54 výmena mechanizmu podávacieho valca 66 výmena spotrebného materiálu tlačová jednotka 62 tonerová kazeta 60

výmena vyzdvihovacích koliesok 64 Vymeňte kazetu, región tlačiarne sa nezhoduje 85 vyzdvihovacie kolieska výmena 64

### Ζ

zabezpečenie pamäte tlačiarne 54 zaseknutia predchádzanie 74 zaseknutia papiera predchádzanie 74 zaseknutia papiera, odstránenie v štandardnej priehradke 80 zaseknutia, odstránenie vo viacúčelovom podávači 82 v jednotke obojstrannej tlače 81 v štandardnej priehradke 80 zásobníky 82 zaseknutie papiera vo viacúčelovom podávači 82 zaseknutie papiera v dvierkach A 76 zaseknutie papiera v zadných dvierkach 79 zaseknutie papiera v zásobníkoch 82 zaseknutie papiera, odstránenie v zadných dvierkach 79 vo viacúčelovom podávači 82 v jednotke obojstrannej tlače 81 zásobníky 82 zaseknutý papier v jednotke obojstrannej tlače 81 zásobníky inštalácia 121 vkladanie 14 zdeformovaný papier 93 zoznam ukážok písiem tlač 22 zrušenie prepojenia zásobníkov 17 zvislé pruhy na výtlačkoch 109 zvislé tmavé čiary na výtlačkoch 109

# Č

čistenie vnútorné časti tlačiarne 57 vonkajšie časti tlačiarne 57 čistenie tlačiarne 57

# Š

špeciálne médium nastavenie typu papiera 14 nastavenie veľkosti papiera 14 štítky veľkosť 14